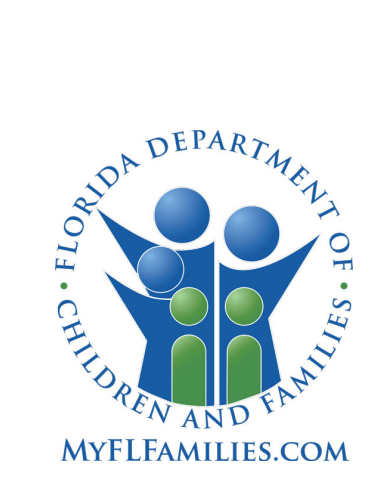

# FSFN ELIGIBILITY DETERMINATION GUIDE

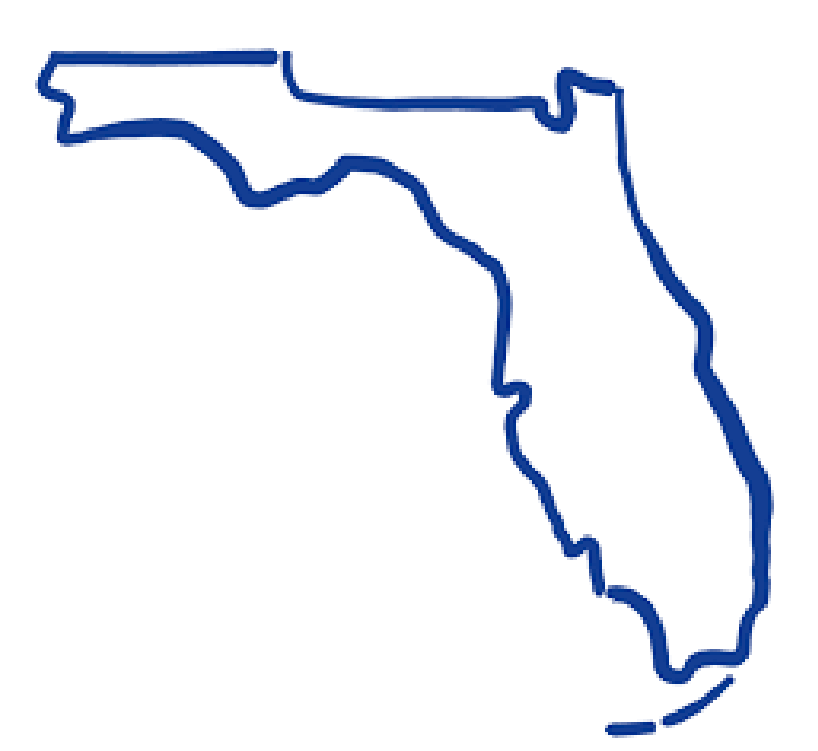

Office of Child & Family Well-Being Department of Children & Families

| Table of Contents                                          | Page      |
|------------------------------------------------------------|-----------|
| Section 1 – Information Gathering & CCWIS Documentation    | 4         |
| 1.1 Maintain Case and Person Management                    | 4         |
| 1.2 Assets and Employment                                  | 5         |
| 1.2.1 Earned Income                                        | 5         |
| 1.2.2 Unearned Income                                      | 6         |
| 1.2.3 Assets                                               | 7         |
| 1.3 Education                                              | 8         |
| 1.4 Legal Actions and Legal Documents                      | 9         |
| Section 2 – IV-E Foster Care Eligibility - Initial         | <u>12</u> |
| 2.1 General Information                                    | 12        |
| 2.2 Basic Tab                                              | 13        |
| 2.2.1 Demographic Information                              | 13        |
| 2.2.2 Removal from Home Information                        | 13        |
| 2.2.3 Removal Home Address                                 | 13        |
| 2.2.4 AFDC Information                                     | 14        |
| 2.2.4.1 Assistance Group                                   | 14        |
| 2.2.4.2 Role                                               | 14        |
| 2.2.4.3 Unable to Obtain Income/Asset Verification         | 15        |
| 2.2.4.4 Obligated Monies & Care Expenses                   | 15        |
| 2.3 Initial Determination Tab                              | 16        |
| 2.3.1 Eligibility Information                              | 17        |
| 2.3.2 Questions                                            | 17        |
| 2.3.3 Actions panel                                        | 19        |
| Section 3 – IV-E Foster Care Eligibility - Redetermination | <u>20</u> |
| 3.1 General Information                                    | 20        |
| 3.2 Redetermination Tab                                    | 20        |
| 3.2.1 Questions                                            | 21        |
| 3.2.2 Actions panel                                        | 24        |
| Section 4 – TANF Eligibility                               | <u>25</u> |
| 4.1 TANF Determination                                     | 25        |
| 4.1.1 Eligibility Information                              | 25        |
| 4.1.2 Household Information                                | 26        |
| 4.1.3 Questions                                            | 26        |
| 4.1.4 Actions panel                                        | 27        |

| Section 5 – Utilization of Systems for Information Verification | <u>28</u> |
|-----------------------------------------------------------------|-----------|
| 5.1 SUNTAX                                                      | 28        |
| 5.2 CONNECT                                                     | 29        |
| 5.3 CCIS                                                        | 32        |
| 5.4 FLORIDA                                                     | 35        |
| 5.4.1 General Usage                                             | 35        |
| 5.4.2 Screen Summary                                            | 36        |
| Section 6 – Adoption Eligibility (IV-E)                         | <u>39</u> |
| 6.1 Information Gathering                                       | 39        |
| 6.2 Adoption Eligibility Determination                          | 39        |
| 6.2.1 Section A                                                 | 40        |
| 6.2.2 Section B (Applicable Child)                              | 41        |
| 6.2.3 Section C (Not Applicable Child)                          | 43        |
| 6.2.4 Section D (Eligibility Screening Decision)                | 44        |
| 6.3 Finalizing Determination                                    | 44        |
| Section 7 – Adoption TANF                                       | <u>46</u> |
| 7.1 Initial Adoption TANF Determination                         | 46        |
| 7.1.1 Eligibility Information                                   | 47        |
| 7.1.2 Actions Panel                                             | 48        |
| 7.2 Adoption TANF Redetermination                               | 48        |
| 7.2.1 Eligibility Information                                   | 49        |
| 7.2.2 Actions Panel                                             | 50        |
| Section 8 – Private Adoptions                                   | 51        |
| 8.1 Information Gathering                                       | 51        |
| 8.2 FSFN Processing                                             | 52        |
| 8.3 Interventions                                               | 62        |
| 8.3.1 Actions Prior to Intervention                             | 62        |
| 8.3.2 Intervention Granted                                      | 62        |
| Section 9 – Extended Foster Care Eligibility                    | 64        |
| 9.1 Transition to EFC from Court Ordered Removal                |           |
| 9.2 Initial Determination                                       | 65        |
| 9.2.1 Basic Tab                                                 |           |
| 9.2.2 Eligibility Information                                   |           |
| 9.2.3 Questions                                                 | 67        |

| 9.2.4 Actions panel | 68 |
|---------------------|----|
| 9.3 Redetermination | 69 |
| 9.3.1 Questions     | 69 |
| 9.3.2 Actions panel | 70 |

Note: Please refer to various FSFN system documentation for further assistance on functionality.

## <u>Section 1 – Information Gathering and CCWIS Documentation</u>

The information gathering process for eligibility determinations occurs throughout the life of the case and is the responsibility of front-line (Investigations and Case Management), legal services, and revenue maximization staff. The responsibility of information entry into the state's CCWIS system varies based upon regional and CBC agreements. The data entry outlined in this section is required for FSFN to generate an accurate title IV-E foster care eligibility determination.

## 1.1 Maintain Case and Person Management

1. On the Relationship tab of the Maintain Case page, document the relationships of each assistance group member to the child in which in the IV-E determination is being made.

| Case Last/Provider: SAMPLE First: CASE | CLS Case<br>Name:<br>Middle Name: |            |            | Case ID:<br>Open Date:       | Status: Open<br>Program Code: Child | Unit:             |
|----------------------------------------|-----------------------------------|------------|------------|------------------------------|-------------------------------------|-------------------|
| Pa <u>r</u> ticipants R <u>e</u> l     | ationships <u>A</u> ddress        | Professior | nal/Family | Support Network C <u>o</u> n | tacts                               | Closing History   |
| Relationships     Subject(s)           | Relatio                           | nship      |            | Subject(s)                   |                                     |                   |
| Minor, Child V                         | Sister                            | •          | V          | Minor, Sibling V             |                                     | Delete            |
| Minor, Sibling V                       | Sister                            |            |            | Minor, Child V               |                                     | Delete            |
| Parent, One V                          | Mother                            |            |            | Minor, Sibling 🗸             |                                     | Delete            |
| Parent, Two                            | Father                            |            | ~          | Minor, Sibling 🗸             |                                     | Delete            |
| Parent, One 🗸                          | Mother                            |            | ~          | Minor, Child 🗸               |                                     | Delete            |
| Parent, Two 🗸                          | Father                            |            | ~          | Minor, Child 🗸               |                                     | Delete            |
| Minor, Sibling 🗸                       | Daught                            | r          | ~          | Parent, One 🔽                |                                     | Delete            |
| Minor, Sibling 🗸                       | Daught                            | r          | ~          | Parent, Two 🔽                |                                     | Delete            |
| Minor, Child 🗸                         | Daught                            | r          | ~          | Parent, One 🔽                |                                     | Delete            |
| Minor, Child 🗸                         | Daughte                           | r          | ~          | Parent, Two 🗸                |                                     | Delete            |
|                                        |                                   |            |            |                              |                                     | ins <u>e</u> rt   |
| Options:                               |                                   |            |            |                              |                                     | ny∋ <u>C</u> lose |

- 2. On the Person Management page for each assistance group member, the following fields must be completed:
  - a. Basic Tab: Citizenship including corresponding fields if person is not an U.S. Citizen and Birth Date

| <u>B</u> asic                     | <u>A</u> dditional     | AKA <u>N</u> ames                 | Addr <u>e</u> ss                                                     | <u>R</u> elationship  | AFCARS/Other<br>Participant Information | C <u>h</u> ild/Adult Functioning<br>and Parenting |
|-----------------------------------|------------------------|-----------------------------------|----------------------------------------------------------------------|-----------------------|-----------------------------------------|---------------------------------------------------|
| Name<br>ID: 10435710 Last<br>Name | Parent                 | Suffix:                           | First One Name:                                                      |                       | iddle                                   | ^                                                 |
| Basic<br>Citizenship: Qualified N | on-Citizen Von-Citiz   | zen                               | If qualified non-citiz<br>documentation sup<br>status (e.g., I-551): | porting the           |                                         |                                                   |
| Country: CUBA<br>Gender: Female 🔽 | Entry Date: 06/23/1987 | e: 02/15/2000 S<br>Estimated Age: | tatus LPR With Prior C                                               | Cuban/Haitian Entrant | Status Date:<br>Date Applied For:       | 05/10/2006                                        |

| Basic                                                                   | Additional  | AKA <u>N</u> ames                                    | Addr <u>e</u> ss                                  | Relationship | AFCARS/Other<br>Participant Information       | C <u>h</u> ild/Adult Functioning<br>and Parenting |
|-------------------------------------------------------------------------|-------------|------------------------------------------------------|---------------------------------------------------|--------------|-----------------------------------------------|---------------------------------------------------|
| Person Information<br>Child's Mother:<br>Child's Legal<br>Guardian (1): | Parent, One | <u>Search Edit</u><br><u>Remove</u><br><u>Search</u> | Child's Father:<br>Child's Legal<br>Guardian (2): | Parent, Two  | <u>Search Edit</u><br>Remove<br><u>Search</u> | ^                                                 |

#### b. Additional Tab for child: Link in the Person Information box the mother and legal father.

#### c. Address Tab: Primary Residence at the time of removal

|                                                                           |                                              | 1                 |                  |                      |                                         |                                                   |
|---------------------------------------------------------------------------|----------------------------------------------|-------------------|------------------|----------------------|-----------------------------------------|---------------------------------------------------|
| <u>B</u> asic                                                             | <u>A</u> dditional                           | AKA <u>N</u> ames | Addr <u>e</u> ss | <u>R</u> elationship | AFCARS/Other<br>Participant Information | C <u>h</u> ild/Adult Functioning<br>and Parenting |
|                                                                           |                                              |                   |                  |                      |                                         |                                                   |
| Primary Residence 10/01/2<br>7410 Test Drive<br>Hernando, Azalea Park, FL | 2017 - Present E<br>34607-2417 United States | <u>dit Delete</u> |                  |                      |                                         |                                                   |

**1.2 Assets and Employment** The earned income, unearned income, and assets must be documented in the Assets and Employment page for each assistance group member including any person included under Applied Income. The documentation must, at minimum, reflect information as of the AFDC eligibility month. For intact-family removals, all known earned income must be entered for both parents, up to 17 calendar quarters, for an accurate determination of Deprivation.

## **1.2.1** <u>Earned Income</u> Earned income is entered on the Employment tab of the Assets and Employment page.

- 1. Select the Insert button at the bottom of the page to create each instance of earned income.
  - a. Employer: Enter employer. If not known, indicated industry or best information known.
  - b. Type: Select appropriate type of employment.
  - c. Gross Income: Enter gross income amount (before taxes and deductions) based on Per selection.
  - d. Per: Select frequency of income documented in Gross Income field.
  - e. Effective From: Date first payment received of Gross Income amount indicated.
  - f. Effective To: Date last payment received of Gross Income amount indicated.
  - g. Number of Hours per Week: Required field when Per selection is Hourly and for an accurate Deprivation determination of Underemployment.
  - h. Reduced Income Without Good Cause and As Of: Select checkbox if employment was reduced without good cause and the date reduced salary was received.
    - i. Good Cause reasons include severe illness of client, child or another household member, lack of adequate childcare, transportation problems, advanced age, or attendance at a secondary or technical school necessary to complete the court or to obtain certificate or diploma.
  - i. Self-Employed and Operating Costs: Select checkbox and enter monthly operating costs if income type is self-employment.
  - j. Gratuities and Gratuity Amount: Select checkbox and enter monthly amount, if applies.

- k. Commission and Commission Amount: Select checkbox and enter monthly amount, if applies.
- I. Bonus and Bonus Amount: Select checkbox and enter monthly amount, if applies.
- m. Source of Verification and Verification Date: Select appropriate verifications source and Date. If self-reported, select Other and indicate in text field.
- n. Employment Address: Enter information as best known. Utilize OOO Unknown if exact location is not known.
- o. Additional fields may be documented if known.
- 2. Select Save once all appropriate fields are entered.

| Linprogiment instory                 |                                                       |                           |                                      |                              |
|--------------------------------------|-------------------------------------------------------|---------------------------|--------------------------------------|------------------------------|
| Employer:                            | Туре:                                                 | Gross                     | Income: \$0.00                       | Per:                         |
| Effective 00/00/0000 From:           | Effective To: 00/00/0000                              | Number of Hours per Week: | Reduced Income<br>Without Good Cause | As Of: 00/00/0000            |
| Self Employed                        | Operating Costs: \$0.00                               | Gratuities                | Gratuity Amount: \$0.00              | W2 on record                 |
| Commission Co                        | mmission Amount: \$0.00                               | Bonus                     | Bonus Amount: \$0.00                 |                              |
| Source of Verification:              |                                                       | ~                         | V                                    | erification Date: 00/00/0000 |
| Street PO Box: FL City: City: Phone: | Uni    Route:    V    County:    State:    FL         | t<br>signator:            | Non-Florida County:                  | Building:                    |
| - insurance/denetits Rel             | cerved<br>Ity if participant is actually receiving th | he benefit.               |                                      |                              |
| Check Insurance benefits or          |                                                       |                           |                                      |                              |

- **1.2.2** <u>Unearned Income</u> Unearned income is entered on the Assets/Liabilities and Unearned Income tab of the Assets and Employment page.
  - 1. Select the Insert button at the bottom of the page to create each instance of earned income.
  - 2. In the Select dropdown field, select the Unearned Income option.
  - 3. In the Type dropdown option, select the type of unearned income to document. Based on the type selected, fields in the appropriate section (Assets/Liabilities/Financial Benefits or Other Insurance) will enable to enter information..

- a. Source of Verification and Verification Date: Select appropriate verifications source and Date. If self-reported, select Other and indicate in text field.
- b. Monthly Amount: Enter monthly amount for unearned income type being entered.
- c. Eff. Start Date: Date first payment received of monthly amount indicated.
- d. Eff. End Date: Date last payment received of monthly amount indicated.
- e. Additional fields may be documented if known.

| orida Safe Famil                                | ies Network Print                                                                           |
|-------------------------------------------------|---------------------------------------------------------------------------------------------|
| Asset Type<br>Select : Source of Verification : | Type : Primary Homestead Liability Use in Eligibility Calcula Verification Date: 00/00/0000 |
| Assets/Liabilities/Fina                         | Amount: Amount Unknown                                                                      |
| Estimated Value:                                | Est. Value Unknown Amt. Owed: Amt. Owed Unknown                                             |
| Equity Value:                                   | Asset Information:                                                                          |
| Monthly Amount:                                 | Eff. Start Date: 00/00/0000 Eff. End Date: 00/00/0000                                       |
| Good Faith Effort to Se                         | II From: 00/00/0000 To: 00/00/0000                                                          |
| Vehicle                                         |                                                                                             |
| Make:                                           | VIN Number:                                                                                 |
| Estimated Value:                                | Est. Value Unknown Amt. Owed: Amt. Owed Unknown                                             |
| Equity Value:                                   | Ownership Start Date: 00/00/0000 Ownership End Date: 00/00/0000                             |
| Other Insurance                                 |                                                                                             |
| Name:                                           | Policy Holder: Eff. Start Date: 00/00/0000                                                  |
| Address:                                        | Eff. End Date: 00/00/0000                                                                   |
| Type: 🗸 🗸                                       | Policy Number: Monthly Amount:                                                              |
| Policy Limits/Value:                            | Policy Limits/Value Unknown                                                                 |
|                                                 |                                                                                             |

- **1.2.3** <u>Assets</u> Assets are entered on the Assets/Liabilities and Unearned Income tab of the Assets and Employment page.
  - 1. Select the Insert button at the bottom of the page to create each instance of earned income.
  - 2. In the Select dropdown field, select the Asset option.
  - 3. In the Type dropdown option, select the type of asset to document. Based on the type selected, fields in the appropriate section (Assets/Liabilities/Financial Benefits, Vehicle, or Other Insurance) will enable to enter information.
    - a. Primary Homestead: Select checkbox if the asset is the primary homestead of the participant. Checkbox enabled only for allowable asset types.

- b. Source of Verification and Verification Date: Select appropriate verifications source and Date. If self-reported, select Other and indicate in text field.
- c. Assets/Liabilities/Financial Benefits:
  - i. Amount: Enter amount asset value being entered, if applies.
  - ii. Estimate Value and Est. Value Unknown: Enter value for type being entered or select checkbox if value is unknown, if applies.
  - iii. Amt. Owed and Amt. Owed Unknown: Enter amount owed for type being entered or select checkbox if amount owed is unknown, if applies.
  - iv. Eff. Start Date: Date value indicated applies.
  - v. Eff. End Date: Date value indicated applies.
  - vi. Additional fields may be documented if known.
- d. Vehicle:
  - i. Make: Enter amount asset value being entered, if applies.
  - ii. Estimate Value and Estimate Value Unknown: Enter value for vehicle being entered or select checkbox if value is unknown.
  - iii. Amt. Owed and Amt. Owed Unknown: Enter amount owed for vehicle being entered or select checkbox if amount owed is unknown.
  - iv. Ownership Start Date: Date equity value indicated applies.
  - v. Ownership End Date: Date equity value indicated applies.
  - vi. Additional fields may be documented if known.
- e. Other Insurance:
  - i. Eff. Start Date: Date value indicated applies.
  - ii. Eff. End Date: Date value indicated applies.
  - iii. Type: Select insurance type from dropdown.
  - iv. Policy Limits/Value and Policy Limits/Value Unknown: Enter policy value for type being entered or select checkbox if value is unknown, if applies.
  - v. Additional fields may be documented if known.

**1.3 Education Record** For every minor child including in the assistance group, the FSFN Education Record must reflect the current educational setting to ensure accurate AFDC calculations.

- 1. To create an Education Record, select Case Work, then Education Record from the Education dropdown.
- 2. On the Education History tab, select Insert and enter, at minimum, the following fields:
  - a. School Name
  - b. School Type
  - c. School District/County
  - d. Current Grade Level
  - e. School Start Date

#### f. Number of Hours Currently Enrolled

- i. Not required if in Kindergarten Twelfth, Special Education or Non-graded.
- ii. Round up half credit hours.

| Maintain Education History Webpage Dialog                           | ×        |
|---------------------------------------------------------------------|----------|
| FSFN Print 📳 Audit 📄 Spell Check 😋                                  | 👂 Help 🅐 |
| Information                                                         | ~        |
| School Name:*                                                       |          |
| School Address:                                                     | 0        |
| School Phone Number:                                                |          |
| School Type.*                                                       |          |
| Program Type:                                                       |          |
| Program:                                                            |          |
| School District/County:*                                            |          |
| Current Grade Level:*                                               |          |
| School Start Date: 00/00/0000 School End Date: 00/00/0000           |          |
| Number of Hours Currently Enrolled: Total Credits Earned To Date: 0 |          |
| Completion Status:                                                  |          |
| Contact Person:                                                     |          |
| Contact Phone Number:                                               |          |
| Reason for change:                                                  |          |
|                                                                     |          |
|                                                                     | ~        |
| Continue                                                            | Close    |

**1.4 Legal Actions and Legal Documents** To complete a Title IV-E Eligibility Determination, in most instances, both a Legal Action must be entered in the child's Legal Record and a Legal Document uploaded to the Legal File Cabinet. These actions are completed by CLS staff in most instances.

- 1. The following Legal Actions and one Legal Document type are available to populate the Date AFDC Applies on the Initial tab of the Title IV-E Eligibility Determination.
  - a. Shelter Petition if Result = Filed
  - b. Shelter Hearing Initial if Result = Continued or Granted
  - c. Shelter Hearing Subsequent if Result = Continued or Granted
  - d. Pickup Order Take into Custody if Result = Continued or Granted

- e. Post Disposition Change of Custody if Result = Continued or = Granted
- f. Motion Other if Result = Filed or Continued or Granted
- g. Modification of Placement if Result = Continued or Approved
- h. Termination of Parental Rights Petition Private if Result = Filed or Granted (Note: this Legal Action can be entered by Rev Max FSFN security profile.)
- i. Legal Document Sua Sponte Order (Note: this Legal Document can be uploaded by Rev Max FSFN security profile.)

| General Informa<br>Participant Name: | tion                                 | Pe       |
|--------------------------------------|--------------------------------------|----------|
| Legal Record                         |                                      |          |
| Date/Time                            | Legal Action                         | Result   |
| 12/05/2019                           | Modification of Placement            | Approved |
| 12/05/2019                           | Motion - Other                       | Granted  |
| 12/05/2019                           | Post-Disposition Change of Custody   | Granted  |
| 12/05/2019                           | Shelter Hearing - Subsequent Removal | Granted  |
| 12/05/2019                           | Pickup Order - Take into Custody     | Granted  |
| 12/05/2019                           | Shelter Hearing - Initial Removal    | Granted  |
| 12/05/2019                           | Shelter Petition                     | Filed    |
| Legal Documen                        | ts                                   |          |
| Legal Document                       | Name                                 |          |
| Sua Sponte Orde                      | [                                    |          |

| Legal             | Select Webpage Dialog                |                       |                 |
|-------------------|--------------------------------------|-----------------------|-----------------|
| SFN               |                                      | Print 📳 Audit 📋       | Spell Check 🌚 I |
| Case I<br>FSFN Ca | nformation<br>ase Name: FSFN C       | Case ID: Eligibility  | ID: 990000361   |
| Legal             | Actions/Documents                    |                       |                 |
| Select            | Legal Action/ Document               | Order/ Completed Date | Action          |
| 0                 | Modification of Placement            | 12/05/2019            | View            |
| 0                 | Motion - Other                       | 12/05/2019            | View            |
| 0                 | Pickup Order - Take into Custody     | 12/05/2019            | View            |
| 0                 | Post-Disposition Change of Custody   | 12/05/2019            | View            |
| 0                 | Shelter Hearing - Initial Removal    | 12/05/2019            | View            |
| 0                 | Shelter Hearing - Subsequent Removal | 12/05/2019            | View            |
| 0                 | Shelter Petition                     | 12/05/2019            | View            |
| 0                 | Sua Sponte Order                     | 12/05/2019            | View            |

Note: Images are an example and does not contain all possible legal actions.

- 2. The court order which contains the 'contrary to the welfare' and 'reasonable efforts to prevent removal' must be uploaded as Legal Documents to link to the Title IV-E Eligibility Determination for an Initial determination. The shelter petition may also be linked as supporting documentation.
- 3. The court order which contains the and 'reasonable efforts to finalize permanency plan' must be uploaded as Legal Documents to link to the Title IV-E Eligibility Determination for a Redetermination.

## Section 2 – IV-E Foster Care Eligibility – Initial

A title IV-E foster care eligibility determination is required for each removal episode of a child. The Title IV-E Eligibility Determination page is system-generated under the Eligibility icon in FSFN with the approval of an Out-of-Home placement which begins a removal episode. Please refer to CFOP 170-15, Chapter 4 for Title IV-E Foster Care policy. The Title IV-E Eligibility Determination Due report in FSFN BOE must be utilized to identify when an 'Initial' determination is due.

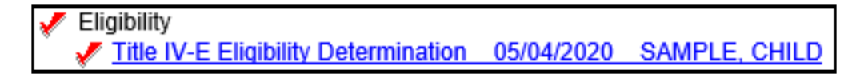

## 2.1 General Information

- 1. Prior to the completion of an initial determination, data entry must be completed as outlined in Section 1 of this guide.
- 2. In the 'Eligibility' box, the IV-E Removal Date system populates from the 'Removal Begin Date' on the out-of-home placement. If this date is incorrect, this date must be corrected through the out-of-home placement. Do not modify the date on the eligibility page.
- 3. The 'Episode End Date' system populates from the Out-of-Home placement 'Placement End Date' field when a placement is ended with the 'Ending Purpose' of 'Discharge from Removal Epsd'. An 'Initial' Determination can be completed despite the 'Episode End Date' being populated.

| 🏉 http://172.27.16.219:8002/ - Eligibility Enhanc                                                                               | ed - Internet Explorer provided by DCF                                                                                                |                                  | - 🗆 ×                                                             |
|----------------------------------------------------------------------------------------------------|----------------------------------------------------------------------------------------------------|----------------------------------|-------------------------------------------------------------------|
| Florida Safe Families Netwo                                                                                                    | rk                                                                                                    | Hand Book 🕢 Print 昌 A            | udit 📋 Spell Check 🌍 Help ?                                       |
| Eligibility<br>Child Name: <u>Sample, Child</u><br>Case Name: <u>Sample, Case</u><br>Do not refer to Child Support Enforcement: | Person ID: 108723046         Eligibility ID: 990000026           Case ID: 102442423         IV-E Rmvl Dt: 02/28/202           Reason: | Episode End 00/00/0000<br>Date:  | Actions:<br>Refer/Return to<br>Supervisor<br>Eligibility Referral |
| http://172.27.16.219:8002/?action=EDIT&EPIS                                                                                     | ODE_ID_EPSD=990000461 - Out-Of Home Placement -                                                                                       | nternet Explorer provided by DCF | - 🗆 ×                                                             |
| Florida Safe Families Netwo                                                                                                    | rk                                                                                                    | Hand Book 🕢 Print 昌 A            | udit 📋 Spell Check 🌍 Help ?                                       |
| Child<br>Child: Sample, Child (ID: 108723046 Age: 0 DO                                                                          | B: 12/21/2020 ) Case Name: S                                                                                                    | mple, Case (ID: 102442423)       | Request Number:                                                   |
| Removal/Placement                                                                                                    | Provider                                                                                                    | <u>F</u> inancial                | Actions:                                                          |
| Child Removal From Home<br>Removal Begin<br>Date and Time:<br>Date and Time:                                                    | OI OAM OPM Removal End<br>Date And Time: 00/00/0000                                                                                   | 00:00 AM O PM                    | Approval Placement Exception Reasons Removal / Placement Ending   |

4. The 'Do not refer to Child Support Enforcement' checkbox and 'Reason' drop-down should be selected if the child or parent meets one of the reasons to not pursue child support as outlined in CFOP 170-13.

5. The first step to be taken when completing the Title IV-E Eligibility Determination page is to populate the 'Date AFDC Applies' field on the 'Initial Determination' tab. Skip to section 2.3.1 to complete this step then return to section 2.2.

## 2.2 Basic Tab

| <u>B</u> asic       | Initial Determination     | <u>R</u> edeterminations   |                                               |            |
|---------------------|---------------------------|----------------------------|-----------------------------------------------|------------|
|                     |                           |                            |                                               |            |
| DOB: 04/21/2005     | formation<br>Age: 16 SSN: |                            |                                               |            |
| Removal from H      | ome Information           |                            |                                               |            |
| Removal from Home   | was:      O Court Ordered | Voluntary Placement Agreem | ent                                           |            |
| Child Removed from  | home of: OMother OFather  | O Both  Other              |                                               |            |
| Primary Caregiver:  | Sample, Parent            | Relationship t             | to Child: Mother                              | V          |
| Demoval Harra       | Address                   |                            |                                               |            |
| Removal Home /      | Address                   |                            |                                               |            |
| Street: 100         | Sample Case Dr            | Apt:                       |                                               |            |
| FL City: Tampa      | V City:                   | Tampa                      | State: FL 🗸                                   | Zip: 12345 |
| County: Hillsbord   | Home Phone:               | Work                       | Phone:                                        |            |
| - AFDC Informatio   | n                         |                            |                                               |            |
| Assistance<br>Group | Participant Name          | Role                       | Unable to Obtain<br>Income/Asset Verification | Action     |
| ✓ <u>Chi</u>        | ild Sample                | Child 🗸                    |                                               | 1          |

#### 2.2.1 Demographic Information

1. The DOB, Age, and SSN fields populate based on data entered on the child's Person Management page. Ensure accuracy and update as needed.

#### 2.2.2 Removal from Home Information

- 1. The information populates from the out-of-home placement which generated the removal episode. If any information is incorrect, it must be corrected through the out-of-home placement.
- 2. The 'Child Removed from home of:' selection is determined by the relationship(s) documented on the 'Relationship' tab of the Maintain Case page of the child to the person(s) selected as Primary Caregiver and Secondary Caregiver, if selected.
- 3. If the Relationship is determined to be 'Other', the 'Relationship to Child' dropdown will be enabled and a selection is required.

#### 2.2.3 Removal Home Address

1. This address should represent the location where the person resided that was identified as the removal caregiver. This is determined by the Contrary to the Welfare finding.

 The fields system-populate from the address entered on the 'Primary Caregiver' Person Management page documented as 'Primary Residence'. If any information is incorrect, it must be corrected on the Person Management page.

## 2.2.4 AFDC Information

The information entered in this section determines the calculations FSFN will perform to determine if the financial requirements to the AFDC determination are met.

#### 2.2.4.1 Assistance Group

- 1. Select the checkbox next to each participant that should be included in the Assistance Group (AG). The child the determination is being completed for will be automatically selected.
- 2. The AG can include the removal home parent(s), stepparents (when a mutual AFDC-Deprived Child lives in the home), or parent of a half-siblings and any other children of this parent (when a mutual AFDC-Deprived Child lives in the home), and/or siblings residing in the home.
- 3. Despite a participant meeting one of the criteria to be excluded from the Standard Filing Unit (SFU), they should be included in the AG and FSFN logic will identify the exclusion and process accordingly.
- 4. Refer CFOP 170-15, Chapter 4, Attachment 6 'Assistance Group Chart' for further guidance.

| Role      | Display Logic                                                   | Additional Rules            |
|-----------|-----------------------------------------------------------------|-----------------------------|
| Child     | Defaults for the child for whom eligibility is being            |                             |
|           | determined.                                                     |                             |
| Dependent | Available for all case participants.                            | Only use for                |
|           |                                                                 | Siblings/Children           |
| Household | Available for all case participants.                            | Only use for Grandparents   |
| Member    |                                                                 | (when Minor Parent) or      |
|           |                                                                 | Parent of Mutual Sibling(s) |
| Parent    | Available if the participant is identified as Mother or Father  |                             |
|           | on the Relationship tab of the Maintain Case page.              |                             |
| Sponsor   | Available only for a Case Participant not selected in the       |                             |
|           | Assistance Group when another Case Participant has a Role       |                             |
|           | of:                                                             |                             |
|           | • Parent,                                                       |                             |
|           | • Minor Parent, or                                              |                             |
|           | • Stepparent                                                    |                             |
|           | and this parent is defined as an Alien.                         |                             |
|           | An Alien is a Non-Qualified, Non-Citizen, or Qualified Non-     |                             |
|           | Citizen if Entry Date on Person Management is less than 5       |                             |
|           | years prior to the AFDC Month.                                  |                             |
|           | Sponsor will only be available if the time frame is less than 3 |                             |
|           | years from the Entry Date.                                      |                             |
| Sponsor's | Only available if another participant has Sponsor selected      |                             |
| Spouse    | and the check box is not selected.                              |                             |

#### 2.2.4.2 Role

| Stepparent   | Available if the participant is identified as Stepmother or<br>Stepfather on the Relationship tab of the Maintain Case<br>page.                                      | Role should always be<br>selected even if not<br>included in AG. |
|--------------|----------------------------------------------------------------------------------------------------|------------------------------------------------------------------|
| Minor Parent | Available if the participant is identified as Mother or Father<br>(on the Relationship tab of the Case) and is under the age of<br>18 as of the AFDC Month/Day/Year. |                                                                  |

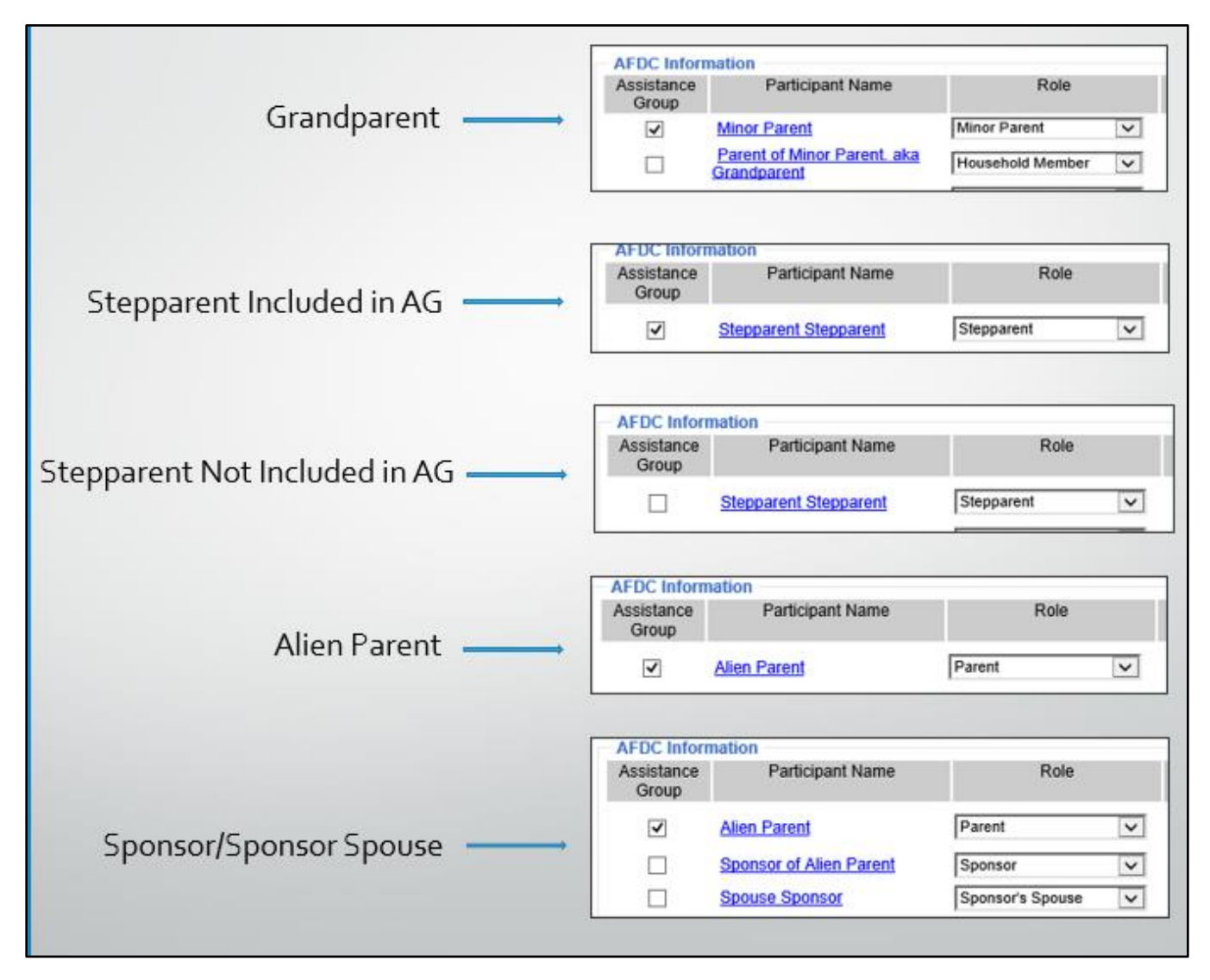

#### 2.2.4.3 Unable To Obtain Income/Asset Verification

- 1. Select the checkbox for the participant(s) in the AG in which it is confirmed there is income or an asset for the removal month in which information obtained is not sufficient to document the wages, amount, or value in FSFN on the Assets & Employment page.
- 2. Selecting this checkbox will automatically result in an 'Ineligible' IV-E eligibility determination.
- 3. Refer to CFOP 170-15, Chapter 4-13 for policy on the efforts that must be documented prior to utilizing this functionality.

#### 2.2.4.4 Obligated Monies & Care Expenses

- 1. In the Action column, there are two possible hyperlinks that will display based on certain criteria: 'Obligated Monies' and 'Care Expenses'.
- 2. The 'Obligated Monies' hyperlink will display for any participant with a 'Role' of Parent, Stepparent, Household Member, Sponsor, and Sponsor's Spouse.
  - a. The 'Obligated Monies' page is used to document any monthly amount paid by the participant on behalf of a child not in the AG. (Example: participant pays child support for another child that does not reside in the home).
  - b. The 'Number of Dependent Children for the Participant' must be entered and is critical for correct calculations.
  - c. The data entered on this page is used in the Applied Income calculations.
- 3. The 'Care Expenses' hyperlink will display for any participant with a 'Role' of Parent, Minor Parent, or Stepparent.
  - a. The 'Care Expenses' page is used to document the amount paid by a participant for child care expenses.
  - b. In the 'Amount' field enter the actual cost the participants pays.
    - i. Do not enter any amount if the child care expenses are subsidized by Community Coordinated Child Care (4C).
    - ii. Child care must be necessary for the participant to maintain employment. Do not enter if this is not met.
    - iii. The child in need of care must be under age 13, or physically or mentally incapable of caring for himself, or be under court supervision and in the assistance group.
  - c. The amount that will be disregarded in the participant's financial calculations is \$200 per child under age two or \$175 per child age 2 or older. A child turning two during the AFDC month will receive the \$200 disregard.

| Case Name:       Sample, Case       Case ID: 160761       IV-E RmvI Dt: 09/13/2021       Dute:       Refer         Do not refer to Child Support Enforcement:       Reason:         Case       Case | er/Return to<br>ervisor<br>ibility Referral<br>ory<br>; Income/Asset |
|----------------------------------------------------------------------------------------------------|----------------------------------------------------------------------|
| Do not refer to Child Support Enforcement: Reason: Link I<br>Basic Initial Determination Redeterminations Link I<br>Eligibility Information<br>Eligibility Determination: Pending Eligible and Reimbursable Eligible, Not Reimbursable Ineligible<br>Entry Date: 10/21/2021 Effective From: 09/13/2021 Date AFDC Applies: Legal Select<br>Determination Voided Date Voided: 00/00/0000 Determination Complete Date Completed: 00/00/0000 Text                                                                                                    | ibility Referral<br>ory<br>Income/Asset                              |
| Basic     Initial Determination     Redeterminations       Eligibility Information     Eligible and Reimbursable     Eligible, Not Reimbursable     Initial Sector       Eligibility Determination:     Pending     Eligible and Reimbursable     Eligible, Not Reimbursable     Ineligible       Entry Date:     10/21/2021     Effective From:     09/13/2021     Date AFDC<br>Applies:     D0/00/0000     Legal Select       Determination Voided     Date Voided:     00/00/0000     Determination Complete     00/00/0000     Text                                                                                                    | tory<br>(Income/Asset                                                |
| Eligibility Information       Pending       Eligible and Reimbursable       Eligible, Not Reimbursable       Ineligible         Eligibility Determination:       Pending       Eligible and Reimbursable       Eligible, Not Reimbursable       Ineligible         Entry Date:       10/21/2021       Effective From:       09/13/2021       Date AFDC<br>Applies:       D0/00/0000       Legal Select         Determination Voided       Date Voided:       00/00/0000       Determination Complete       D0/00/0000       Text                                                                                                    |                                                                      |
| Eligibility Information       Link.         Eligibility Determination:       Pending       Eligible and Reimbursable       Eligible, Not Reimbursable       Ineligible         Entry Date:       10/21/2021       Effective From:       09/13/2021       Date AFDC<br>Applies:       00/00/0000       Legal Select         Determination Voided       Date Voided:       00/00/0000       Determination Complete       D0/00/0000       Text                                                                                                    | fication                                                             |
| Entry Date:     10/21/2021     Effective From:     09/13/2021     Date AFDC<br>Applies:     00/00/0000     Legal Select       Determination Voided     Date Voided:     00/00/0000     Determination Complete     Date Completed:     00/00/0000                                                                                                    | <u>ibility Workshee</u>                                              |
| Determination Voided Date Voided: 00/00/0000 Determination Complete Date Completed: 00/00/0000                                                                                                    |                                                                      |
|                                                                                                    | xt:                                                                  |
| Determination N/A Reason:                                                                                                    | EFoster Care<br>ibility Verification                                 |
| Questions 1-4                                                                                                    |                                                                      |
| Questions 6a-6b                                                                                                    |                                                                      |

#### 2.3 Initial Determination Tab

## 2.3.1 Eligibility Information

- The 'Eligibility Determination' radio buttons will system derive based on the responses to each of the questions in each expando, the licensure status and type, and the Compliance History (background screening compliance) of the provider the child is placed with as of the 'Effective From' date. The status will start as 'Ineligible' until the 'Date AFDC Applies' is populated. Upon saving the page, the status changes to 'Pending' until all the questions are answered.
- 2. The 'Effective From' date should not be changed from the date which system populates UNLESS, for a court ordered removal, the child is removed in one month and the judicial finding of "contrary to the welfare" occurs in the following month. In this instance, the 'Effective From' should be the first day of the month in which the judicial finding was made.
- 3. The 'Date AFDC Applies' is the first field that should be completed when initiating an 'Initial Determination'.
  - a. For court ordered removals, Select the 'Legal Select' hyperlink to open the page to select the legal action that represents the date court proceedings were initiated. Most times, this should be the date the petition/motion was filed with the court. If the petition/motion was not filed or filed after the removal hearing/order, the date of the hearing/order should be used. Refer to section 1.4 for more information on Legal Actions and Legal Documents that can be used to populate this date.
  - b. For voluntary removals, this date is system derived from the 'Voluntary Placement Agreement Date' field on the out-of-home placement page. If this date is incorrect, it must be corrected on the out-of-home placement page.
- 4. Do not utilize the 'Determination N/A' functionality.

## 2.3.2 Questions

- <u>Question 1</u> System derived from a comparison of the 'Date AFDC Applies' to the child's date of birth documented on the Person Management page. If the 'Date AFDC Applies' is not documented, this question will not populate.
- 2. <u>Question 2A</u> Hidden as no longer applicable.
- 3. <u>Question 2B</u> System derived from the citizenship fields on the child's Person Management page.
- Question 3A (court ordered only) User selected based on review of the removal order. If 'Yes', 'Select Legal Document' hyperlink appears for user to link the order. The order must be uploaded as a Legal Document. Before linking 'Legal Document', select 'View' to ensure the correct order was uploaded.
- <u>Question 3B</u> (court ordered only) User selected based on review of the removal order. If 'No', Question 4 becomes enabled.
- 6. <u>Question 3C</u> (court ordered only) User selected based on review of the removal order.
- <u>Question 4</u> (court ordered only) Enabled only when Question 3B is 'No'. User selected field. If 'Yes', the date field becomes enabled for the user to document the date of the subsequent order within 60 calendar days of the removal. If a subsequent order has not been obtained and

60 calendar days has not lapsed since removal, select the 'Less than 60 days' option. 'No' should only be selected if a subsequent order was not obtained and 60 calendar days has lapsed.

- 8. <u>Question 5A</u> (voluntary only) System derived from the out-of-home placement page from the 'Voluntary Placement Agreement Date' field.
- 9. <u>Question 5B</u> (voluntary only) User selected. If 'Yes', the date field becomes enabled for the user to document the date of the order within 180 calendar days of the removal and the 'Select Legal Document' hyperlink appears. User must link to the Legal Document that contains the order with the judicial finding. If the finding has not been obtained and 180 calendar days has not lapsed since removal, select the 'Pending Judicial Finding' option. 'No' should only be selected if the judicial finding was not obtained and 180 calendar days has lapsed.
- <u>Question 6A</u> User selected based on review of the removal order/petition to determine the subject of the 'contrary to welfare' finding. If Yes is selected, the 'Relationship to Child', 'Removed From Relative's Name', and 'Date Last Lived with Parent/Specified Relative' fields become enabled and required.
- 11. <u>Question 6B</u> User selected based on review of the removal home. The 'Deprivation Type' selection of "Underemployment Parent" and "Unemployment Parent" will system generate when criteria is met based on data from the Assets and Employment module. These two types should not be user selected. If it is believed deprivation is met based off either of these reasons, data must be updated on the Assets and Employment module.
- 12. <u>Assistance Group</u> System derived based on participants selected on the Basic tab.
- 13. <u>Standard Filing Unit (SFU)</u> System derived based on participants selected on the Basic tab with additional logic. Please refer to AFDC Income and Assets Calculations Flowchart.
- 14. <u>Step 1</u> System derived resulting amount after the first step of the income calculations based off entries in the Assets and Employment module. Please refer to AFDC Income and Assets Calculations Flowchart.
- 15. <u>Step 2</u> System derived resulting amount after the second step of the income calculations based off entries in the Assets and Employment module. Please refer to AFDC Income and Assets Calculations Flowchart.
- 16. <u>Assets</u> System derived resulting amount after the asset calculations based off entries in the Assets and Employment module. Please refer to FSFN Tip Sheets and AFDC Income and Assets Calculations Flowchart describing the require data entry and calculations.
- 17. <u>Placements in Current Removal Episode</u> System derived data that derives from both the outof-home placement page, the provider License page, and based on the Maintain Service Type page. The table reflects all of the out-of-home placements within the removal episode. The eligibility status is based on the placement that was in effect as of the 'Effective From' date.
- 18. <u>Question 9</u> System derived based on the Assets and Employment module if the child has an Unearned Income entry of 'Supplemental Security Income (SSI) that is effective as of the 'Effective From' date.
- 19. <u>AFDC Criteria</u> System derived based on Q1, Q2B, Q6A, Q6B, Q7, Q8, and the removal Address on Basic tab reflecting Florida residence.

20. <u>Eligibility Notes</u> – User entered that should summarize all the aspects of the determination and provide a clear picture to any reviewer.

#### 2.3.3 Actions panel

- 1. <u>Refer/Return to Supervisor</u>: Utilized to submit determination to supervisor for review and approval.
- 2. <u>Submit Void Determination/Void Determination</u>: Utilized to complete the two-step process for voiding a determination. When completing this process on the 'Initial Determination' tab, all 'Redeterminations' will be voided as well.
- Link Income/Assets Verification: Utilized to launch Link Income/Assets Verification page. User should ensure all supporting documentation is uploaded and linked to the IV-E determination before approval. Refer to CFOP 170-15, Chapter 4, Attachment 7 regarding uploading documents.
- 4. <u>Link Legal Document</u>: Utilized to launch Select Legal Document page. User should ensure any additional legal documents such as a motion or petition are linked to the determination before approval.
- 5. <u>Eligibility Worksheet</u>: The Eligibility Worksheet provides a summary of the eligibility determination including the calculations for several AFDC components.

## Section 3 – IV-E Foster Care Eligibility – Redetermination

Title IV-E foster care eligibility redeterminations are required for children determined 'Eligible' on the Initial determination. Please refer to CFOP 170-15, Chapter 4 for Title IV-E Foster Care policy for when 'Redeterminations' are required. The Title IV-E Eligibility Determination Due report in FSFN BOE must be utilized to identify when a 'Redetermination' is due for legal findings.

## 3.1 General Information

- 1. Redeterminations will appear in order, most current at the top, based on 'Effective From' date.
- 2. FSFN will autogenerate a redetermination in the following instances:
  - a. Upon the approval of each out-of-home placement. Note: When a placement change resulted in a Redetermination system-generated and such placement is ended as 'Made in Error', the single system-generated redetermination will be voided.
  - b. As of the 14<sup>th</sup> month from the 'Effective From' date on the Initial Determination tab or the most recent Redetermination Question 4 Date. (Court Ordered Removal)
  - c. As of the 181<sup>st</sup> date where Question 5B on the Initial Determination tab is 'Pending Judicial Finding' and a Redetermination has not been completed with Question 2 as 'Yes'. (Voluntary Removal)
  - d. When a licensed provider has an entry on the 'Compliance History' page documenting non-compliance with background screening for an entire calendar month, two redeterminations are generated: one starting the month of the non-compliance and one starting the month the provider is back in compliance.
  - e. As of the 15<sup>th</sup> day a child is placed in a Non-Specified Setting CCA.

## 3.2 Redetermination Tab

| Basic                         | Initial Determin  | ation          | Redeterminat     | tions               |                         |              |                  |
|-------------------------------|-------------------|----------------|------------------|---------------------|-------------------------|--------------|------------------|
|                               |                   |                |                  |                     |                         |              |                  |
| Eligibility<br>Determination  | Effective<br>From | Entry Date     | Completed?       | Date<br>Completed   | Void<br>Redetermination | Void Date    | Status<br>Change |
| Eligible, Not Reimbursable    | 05/15/2021        | 06/10/2021     | Yes              | 06/10/2021          |                         | 00/00/0000   | View             |
| C Eligible and Reimbursable   | 12/03/2020        | 12/03/2020     | Yes              | 12/03/2020          |                         | 00/00/0000   | View             |
| O Eligible, Not Reimbursable  | 11/20/2020        | 12/03/2020     | Yes              | 12/03/2020          |                         | 00/00/0000   | View             |
|                               |                   |                |                  |                     |                         |              |                  |
|                               |                   |                |                  |                     |                         |              |                  |
|                               |                   |                |                  |                     |                         |              | Insert           |
| uestion 1                     |                   |                |                  |                     |                         |              |                  |
| the child under age 18? If No | o, ineligible.    |                |                  |                     |                         |              |                  |
| Ves ON0                       |                   |                |                  |                     |                         |              |                  |
| uestion 3                     |                   |                |                  |                     |                         |              |                  |
| oes the Court Order indicate  | the Department ha | s placement an | d care responsil | bility for the chil | d? If No, Eligible Non- | Reimbursable |                  |
| ● Yes ○ No                    |                   |                |                  |                     |                         |              |                  |

| Question 4<br>Is there a court or     | der or Off  | icial Court Transcript contai   | ning a finding that r | easonable ef   | forts to finalize     | permanency       | plan (REFPP) within th   | e first 12 | ^      |
|---------------------------------------|-------------|---------------------------------|-----------------------|----------------|-----------------------|------------------|--------------------------|------------|--------|
| months from the c                     | child's rem | noval and every 12 months f     | rom the Latest REF    | PP finding?    | f No, Eligible,       | Not Reimbur      | sable.                   |            |        |
| ⊖Yes ⊖No 🤅                            | 🖲 N/A       | 00/00/0000                      |                       |                |                       |                  |                          |            |        |
| Question 5                            |             |                                 |                       |                |                       |                  |                          |            |        |
| As of the Redetern                    | mination I  | Effective Date, is the child re | ceiving SSI? If Yes   | , Eligible, No | n Reimbursab          | le.              |                          |            |        |
| 🔾 Yes 🖲 No                            |             | SSI Begi                        | n Date: 00/00/0000    | )              |                       |                  |                          |            |        |
| Question 6A<br>If the child is in a 0 | Child Cari  | ing Institution on the Redete   | rmination Effective   | From date, is  | s it a specified      | setting?         |                          |            |        |
| ◉Yes ◯No 🤇                            | ◯ N/A       |                                 |                       |                |                       |                  |                          |            |        |
| Question 6B                           |             |                                 |                       |                |                       |                  |                          |            |        |
| Has the child been                    | n in the n  | on-specified setting greater    | than 14 days?         |                |                       |                  |                          |            |        |
| ◯ Yes ◯ No @<br>Question 7            | ◉ N/A       |                                 |                       |                |                       |                  |                          |            |        |
| As of the Redetern                    | mination 8  | Effective From date, is the cl  | hild placed in a Qua  | alified Reside | ntial Treatmen        | t Program (Q     | RTP)?                    |            | ^      |
| ◉Yes ◯No                              |             |                                 |                       |                |                       |                  |                          |            |        |
| Question 7-A1                         |             |                                 |                       |                |                       |                  |                          |            |        |
| Was a Suitability a                   | assessme    | ent completed prior to or with  | hin 30 days of place  | ement begin (  | late? OYes            |                  | I/A                      |            |        |
| Question 7-A2                         |             |                                 |                       |                |                       |                  |                          |            |        |
| Did the Suitability                   | assessm     | ent recommend therapeutic       | group care? OY        | es 🔿 No 🥘      | ) N/A                 |                  |                          |            |        |
| Question 7-A3                         |             |                                 |                       |                |                       |                  |                          |            |        |
| Has the child beer                    | en in a QR  | TP more than 30 days after      | not recommending      | therapeutic    | group care?           | Yes O No         | • • N/A                  |            |        |
| Question 7-B1                         |             |                                 |                       |                |                       |                  |                          |            |        |
| Did the Court revi                    | iew a QR    | TP placement prior to or with   | nin 60 days of place  | ement begin o  | late? 🔾 Yes           | 🔾 No 🔘 N         | I/A                      |            |        |
| Question 7-B2                         |             |                                 |                       |                |                       |                  |                          |            |        |
| Did the Court app<br>Question 7-B3    | prove a Q   | RTP placement? O Yes (          | ) No 🖲 N/A            |                |                       |                  |                          |            |        |
| Has the child beer                    | en in a QR  | TP more than 30 days after      | court denied the pla  | acement?       | Yes 🔿 No              | N/A              |                          |            | $\sim$ |
| Question 7-C1<br>Was a determinat     | tion made   | that the child is going to ret  | urn home or be pla    | ced with a fit | and willing rela      | ative, a legal ( | guardian, or an adoptive |            |        |
| parent, or in a fost                  | ster home   | ? 🔾 Yes 🖲 No 🔿 N/A              |                       |                |                       |                  |                          |            |        |
| Question 7-C2                         |             |                                 |                       |                |                       |                  |                          |            |        |
| Has the child been                    | en in a QR  | TP more than 30 days after      | this determination?   | Yes O          | No 🖲 N/A              |                  |                          |            |        |
| Placements in                         | in Currei   | nt Removal Episode              |                       |                |                       |                  |                          |            |        |
| From To                               | )           | Placement Name                  | Reimbursable          | Licensed       | Licensed<br>Effective | Licensed<br>End  | Service<br>Type          |            |        |
| Eligibility Notes                     |             |                                 |                       |                |                       |                  | <b>D</b> 1 <i>C</i>      | · 1        |        |
|                                       |             |                                 |                       |                |                       |                  |                          |            |        |
|                                       |             |                                 |                       |                |                       |                  |                          | ^          |        |
|                                       |             |                                 |                       |                |                       |                  |                          | $\sim$     | V      |
|                                       |             |                                 |                       |                |                       |                  |                          |            |        |

#### 3.2.1 Questions

- 1. <u>Question 1</u> System derived from a comparison of the 'Effective From' date to the child's date of birth documented on the Person Management page.
- Question 2 (voluntary only) User selected based on review of court orders. If 'Yes', the Date field is required and must link court order with Best Interest finding through the hyperlink 'Select Legal Document' hyperlink. The order must be uploaded as a Legal Document. Before

linking 'Legal Document', select 'View' to ensure the correct order was uploaded. Select 'Pending Judicial Finding' if redetermination is being completed with an 'Effective From' date within 180 days from removal and court order with finding has not been obtained.

- 3. <u>Question 3</u> (court ordered only) User selected based on review of court orders. If 'Yes', and response to Question 3 on the Initial determination was 'No', 'Select Legal Document' hyperlink appears for user to link the order containing the finding that the Department has placement and care responsibility of the child. The order must be uploaded as a Legal Document. Before linking 'Legal Document', select 'View' to ensure the correct order was uploaded.
- 4. <u>Question 4</u> (court ordered only) User selected based on review of court orders for a finding of reasonable efforts to finalize the permanency plan. If 'Yes', the date field becomes enabled for the user to document the date of the judicial finding (date of hearing if referenced in order or Judge's signature date). The 'Select Legal Document' hyperlink appears for user to link the order containing the finding that the Department has made reasonable efforts to finalize the permanency plan. The order must be uploaded as a Legal Document. Before linking 'Legal Document', select 'View' to ensure the correct order was uploaded. If the 13 month period from the prior finding has not lapsed, select 'N/A'. If the 13 month period from the prior finding has lapsed, select 'No'.
- Question 5 System derived based on the Assets and Employment module if the child has an Unearned Income entry of 'Supplemental Security Income (SSI) that is effective as of the 'Effective From' date. The SSI Begin Date will populate with the Effective Date of the record Unearned Income entry.
- 6. <u>Question 6A</u> System derived based on the licensure of the OOH placement Provider that was in effect as of the Redetermination Effective From date. If the provider is licensed as a foster home or not licensed, the response will be 'N/A'. If the provider is licensed as a CCA with a subtype of At-Risk Home, Maternity, or Safe House or has the QRTP credential, the response will be 'Yes'. If the provider has any other licensure type, the response will be 'No'.
- <u>Question 6B</u> If Q6A is 'Yes' and the child's placement began with the provider greater than 14 days, the response will be 'Yes'. If the child's placement began with the provider equal to or less than 14 days, the response will be 'No'. If Q6A is 'No' or 'N/A', the response will be 'N/A'.
- 8. <u>Question 7</u> System derived based on the licensure of the OOH placement Provider that was in effect as of the Redetermination Effective From date. If the provider is licensed a QRTP credential, the response will be 'Yes'. Otherwise, response will be 'No'.
- 9. <u>Question 7-A1</u> Dynamically displays if response to Q7 is 'Yes'. System derived based 'Yes' if a record exists on the Medical Mental Health record Mental Health Profile tab where the Evaluation Type = 'Suitability' and the Completed Date is either less than the Placement Begin Date but after the ending of prior QRTP placement or within 30 days of the Placement Begin Date. 'No' if the current system date is beyond 30 days of the Placement Begin Date regardless of the Redetermination Effective From date and a record does not exist on the Medical Mental Health record Mental Health Profile tab where Evaluation Type = 'Suitability'. 'N/A' if the Redetermination Effective From date is still within 30 days of the Placement Begin Date and current system date is also within 30 days of the Placement Begin Date and a record does not exist on the Medical Mental Health record Mental Health Profile tab where Evaluation Type = 'Suitability'. 'N/A' if the Redetermination Effective From date is still within 30 days of the Placement Begin Date and current system date is also within 30 days of the Placement Begin Date and a record does not

exist on the Medical Mental Health record – Mental Health Profile tab where Evaluation Type = 'Suitability' or the child is not in a QRTP Placement.'

- 10. <u>Question 7-A2</u> Dynamically displays if response to Q7 is 'Yes'. System derived 'Yes' if Suitability Assessment meets the criteria for Question 7-A1 = 'Yes' and Placement Recommendation = 'Therapeutic Group Care'. 'No' if Suitability Assessment meets the criteria for Question 7-A1 = 'Yes' and Placement Recommendation = 'Non-Residential Placement' or 'Psychiatric Residential Treatment'. 'N/A' if Question 7-A1 = 'No' or 'N/A' or child is not in a QRTP placement.
- 11. <u>Question 7-A3</u> Dynamically displays if response to Q7 is 'Yes'. System derived 'Yes' if Redetermination Effective From date is more than 30 days from the Completed Date of the Suitability Assessment that meets the criteria for Question 7-A1 = 'Yes' and Question 7-A2 = 'No'. 'No' if Redetermination Effective From date is within 30 days from the Completed Date of the Suitability Assessment that meets the criteria for Question 7-A1 = 'Yes' and Question 7-A2 = 'No'. 'N/A' if Question 7-A1 = 'No' or 'N/A' or Question 7-A2 = 'Yes' or child is not in a QRTP placement.
- 12. <u>Question 7-B1</u> Dynamically displays if response to Q7 is 'Yes'. System derived 'Yes' if Legal Action Initiated = 'Motion Residential Treatment' with a Result = 'Placed' or 'Placement Denied' and Completed Date that is either prior to QRTP 'Placement Begin Date' and after the ending of a prior QRTP placement or 'Completed Date' is within 60 days of the QRTP 'Placement Begin Date'. 'No' if Redetermination Effective From date is beyond 60 days and record does not exist meeting the criteria for Question 7-B1 = 'Yes'. 'N/A' if Redetermination Effective From date is within 60 days of Placement Begin Date and record does not yet exist meeting the criteria for Question 7-B1 = 'Yes'.
- 13. <u>Question 7-B2</u> Dynamically displays if response to Q7 is 'Yes'. System derived 'Yes' if Question 7-B1 = 'Yes' and record meeting the criteria in Question 7-B1 has a Result= 'Placed'. 'No' if Question 7-B1 = 'Yes' and record meeting the criteria in Question 7-B1 has a Result = 'Placement Denied'. 'N/A' if Question 7-B1 = 'No' or 'N/A' or child is not in a QRTP placement.
- 14. <u>Question 7-B3</u> Dynamically displays if response to Q7 is 'Yes'. System derived 'Yes' if Redetermination Effective From date is more than 30 days from the Completed Date of the Legal Action Initiated that met the criteria for Question 7-B1 = 'Yes' and Question 7-B2 = 'No' and child is still placed in the QRTP placement. 'No' if Redetermination Effective From date is less than 30 days from the Completed Date of the Legal Action Initiated that met the criteria for Question 7-B1 = 'Yes' and Question 7-B2 = 'No' and child is still placed in the QRTP placement. 'N/A' if Question 7-B1 = 'No' or 'N/A' or Question 7-B2 = 'Yes' or child is not in a QRTP placement.
- <u>Question 7-C1</u> User entered field based on review of the Meeting module for a Multidisciplinary Staffing that resulted in a recommendation for child to be placed in a setting other than the QRTP.
- 16. <u>Question 7-C2</u> Conditionally enabled and required if Q7-C1 is 'Yes'. User entered field based on the date of the Meeting that met the criteria for Q7-C1.

- 17. <u>Placements in Current Removal Episode</u> System derived data that derives from both the outof-home placement page, the provider License page, and based on the Maintain Service Type page. The table reflects all of the out-of-home placements within the removal episode. The eligibility status is based on the placement that was in effect as of the 'Effective From' date.
- 18. <u>Eligibility Notes</u> User entered field that should summarize all the aspects of the determination and provide a clear picture to any reviewer.

#### 3.2.2 Actions panel

- 1. <u>Refer/Return to Supervisor</u>: Utilized to submit determination to supervisor for review and approval.
- 2. <u>Submit Void Determination/Void Determination</u>: Utilized to complete the two-step process for voiding a redetermination. User must select the radio button for the redetermination that requires a void. When the process is completed, all redeterminations with an Effective From date after the selected redetermination will also be voided.

## Section 4 – TANF Eligibility

The 'TANF-Eligibility' page is user created through 'Create Case Work' or 'Create Financial Work' icons and can be accessed under the Eligibility icon in FSFN. The 'TANF-Eligibility' page is utilized for investigations, ongoing services and Guardianship Assistance Program (GAP). Please refer to CFOP 170-15, Chapter 3 for TANF eligibility policy including when a TANF determination is required for investigations and ongoing service and CFOP 170-15, Chapter 8 for TANF eligibility policy for GAP. The TANF Eligibility Determination Due report in FSFN BOE must be utilized to identify when a TANF determination is due.

## 4.1 TANF Determination

| Eligibility<br>Case Name:<br>nvestigation ID:             | SAMPLE, CASE                                                                                                    | Case                                                                                      | ə ID: 203<br>oval Date: 03/04/                                    | 3 <b>7686</b><br>2020 | 1                                                          | Child Name: <u>SAMPLE, CH</u><br>Eligibility ID:                                                          | HILD I                             | Actions<br>Approval<br>Request for TANF<br>Funds/Eliqibility |
|-----------------------------------------------------------|----------------------------------------------------------------------------------------------------|-------------------------------------------------------------------------------------------|-------------------------------------------------------------------|-----------------------|------------------------------------------------------------|----------------------------------------------------------------------------------------------------|------------------------------------|--------------------------------------------------------------|
| Eligibility Info<br>Effective From:<br>Is The Child Eligi | 7 <b>mation</b><br>12/18/2020 Effe<br>ible?                                                                                             | ective To: 12/1                                                                           | 7/2021 E                                                          | intry Date: 🛛         | 0/00/0000<br>ble O Ineligible                              | Approval Date: 00/00/00                                                                                   | 00 Completed                       | By:                                                          |
| Based On The Ir                                           | nformation below, the chi                                                                                                    | ild income is.                                                                            | C                                                                 | ) Less than 20        | 0% of the FPL-                                             | Child is Eligible 🔿 At or abov                                                                            | e 200% of the FPL- Child i         | s Ineligible                                                 |
| Household Inf<br>Name                                     | formation<br>Person ID                                                                                                    | SSN                                                                                       | DOB                                                               | Age                   | Gender                                                     | Eligibility<br>Applies To                                                                                 | US Citizen Or<br>Qualified Non Cit | izen 🔨                                                       |
| ARENT, ONE                                                | E 8537753 404196857 09/19/1987 34 F                                                                                                    |                                                                                           |                                                                   |                       |                                                            |                                                                                                    |                                    |                                                              |
| ARENT, TWO                                                | 11842141                                                                                                    | 633477149                                                                                 | 09/15/1950                                                        | 71                    | F                                                          |                                                                                                    | $\checkmark$                       | •                                                            |
| uestion1:<br>Juestion2:<br>Question3:                     | Was (were) the child(re<br>Yes, go to question 2. I<br>Relationship to Child<br>Is (are) the child(ren) cc<br>Is the family currently r | en) living with a F<br>If No, Ineligible.<br>d:<br>urrently residing<br>eceiving assistan | tarent or other Spe<br>in the State of Flor<br>ince under the Tem | cified Relative       | at the time of in<br>to question 3. If<br>ssistance Progra | vestigation or at the time of the Parent/Relative Name: No, Ineligible. am or the Relative Caregiver Pro- | request for services? If           | <ul> <li>Yes No</li> <li>Yes No</li> <li>Yes No</li> </ul>   |
| luestion4:                                                | Family Income. Un                                                                                                    | o to question 4.<br>nable to Obtain<br>? Family Size                                      | 0 E                                                               | stimated Fami         | ly Income:                                                 |                                                                                                    |                                    |                                                              |
|                                                           |                                                                                                    |                                                                                           |                                                                   |                       |                                                            |                                                                                                    |                                    |                                                              |
| Assets & Emplo                                            | pyment                                                                                                    |                                                                                           |                                                                   |                       |                                                            |                                                                                                    |                                    |                                                              |
| Assets & Emplo                                            | pyment                                                                                                    |                                                                                           |                                                                   |                       |                                                            |                                                                                                    |                                    |                                                              |

#### 4.1.1 Eligibility Information

1. <u>Effective From</u>: System derived from the first unpaid out-of-home placement. User editable – this field must reflect the start date of the living arrangement, out-of-home placement, or Guardianship Assistance Agreement, as appropriate.

- 2. <u>Effective To</u>: System derived as 364 days from the Effective Date. This date should not be modified.
- Is The Child Eligible?: System derived based on the responses to Questions 1-4. If Question 1, 2, 3 or 5 are 'No' or when Question 4 is 'Yes' and the income in the 'Amount' field exceeds the 200% FPL limit or when the 'No Response Received' box is checked, the status will be 'Ineligible'.
- 4. <u>No Response Received</u>: User selected. When checked, the eligibility status will be 'Ineligible'.
- 5. <u>Based on the information below, the child income is:</u> System derived answer from the combination of the Question 4 'Family Size' and Estimated Family Income' fields and the FPL chart values for the fiscal year associated with the Effective Date. If 'Unable to Obtain' box is checked, the determination will be 'Ineligible'.

#### 4.1.2 Household Information

Chart that provides demographic information for active participants in the FSFN case. The Eligibility Applies To and citizenship checkbox columns are critical to the eligibility determination.

- 1. <u>Name</u>: Name of the active participant in the case
- 2. Person ID: FSFN Person ID of the active participant in the case
- 3. <u>Eligibility Applies To</u>: System populated checkbox for the child the TANF-Eligibility was created.
- 4. <u>US Citizen or Qualified Non Citizen</u>: System derived from the citizenship fields on the child's Person Management page.

## 4.1.3 Questions

- 1. <u>Question 1</u>: User selected based on the relation to the individual the child was living with as of the Effective Date.
- 2. <u>Relationship to Child</u>: Enable/required if Question 1 response is 'Yes'. User selected from list based on relation of parent/relative to child.
- 3. <u>Parent/Relative Name</u>: Required field and enabled if 'Yes' is selected. Pre-fills based upon the selection in the 'Relationship to Child' dropdown. If Mother or Father is selected from the 'Relationship to Child' drop down, the system will pre-fill the Mother or Father's name from the child's Person Management page, Additional tab. System derived if person is selected from the Person Search hyperlink. User entered text field if the relationship is Other; if the mother/father name doesn't populate, then the user will need to add the information on the Person Management record and then launch the Eligibility page again.
- 4. <u>Question 2</u>: System derived based on the child's Primary Residence address on Person Management, whether ended or not, "as of" the Effective From date documented on the TANF; system derived as 'Yes' if the Primary Residence is in the state of Florida; system derived as 'No' if the Primary Residence is a state other than Florida.
- 5. <u>Question 3</u>: User selected radio buttons based on determination of assistance received by parent/relative on behalf of the child.
- 6. <u>Question 4</u>: Enabled if Question 3 is 'No'.

- 7. <u>What is the family size</u>: System derived based on the number of participants the user selects under the 'Assets & Employment expando. This determines the FPL family size income limit the income is compared to.
- 8. <u>Estimated Family Income</u>: System derived by calculating the total of "Unearned Income" where the "Include in Eligibility Calculations" is flagged AND the Employment Income (displayed as monthly conversion amount) for the participants the user selects under the 'Assets & Employment expando.

| Question | 14: Family Income. 🗌 Unat | ble to Obtain |                                   |
|----------|---------------------------|---------------|-----------------------------------|
|          | What is the family Size?  | Family Size:  | Estimated Family Income: \$375.00 |
| Assets   | & Employment              |               |                                   |
|          | PARENT, ONE               |               |                                   |
|          | PARENT, TWO               |               |                                   |
|          | SAMPLE, SIBLING           |               |                                   |
| 1        | SAMPLE, CHILD             |               |                                   |

- 9. <u>Assets & Employment</u>: Expando which lists the active participants in the case with an associated checkbox. User selected. If a case TANF is created and the child is not in an Out of Home Placement as of the Effective From date of the TANF, all Asset & Employment participant checkboxes are enabled; if selected, income will pull in for the Mother (Relationship on Maintain Case = Mother, Mother Birth, Mother Adoptive, Mother Step), Father (Relationship on Maintain Case =Father, Father Birth, Father Legal, Father Adoptive, Father Step), Sibling (Relationship on Maintain Case = Sister, Sister Half, Sister Step, Brother, Brother Half, Brother Step), or Guardian (Relationship on Maintain Case = Guardian/Non-Custodial Parent). If a case TANF is created and the child is in an Out of Home Placement as of the Effective From date of the TANF, all Asset & Employment participant checkboxes are disabled and only the child for whom the TANF is being documented will have their checkbox system derived as selected. If the Effective Date is changed, the TANF dynamically updates accordingly.
- 10. <u>Eligibility Notes</u> User entered field that should summarize all the aspects of the determination and provide a clear picture to any reviewer.

## 4.1.4 Actions panel

- 1. <u>Approval</u>: Hyperlink utilized by a supervisor to approve determination.
- 2. <u>Submit Void Determination</u>: Displayed once determination is approved. Hyperlink utilized to submit a determination for the first of the two step void process. Hyperlink dynamically changes to 'Void Determination' after the first step.
- 3. <u>Request for TANF Funds/Eligibility Determination 5244</u>: Hyperlink to a form template that may be utilized for information gathering..

## Section 5 – Utilization of Systems for Information Verification

Department of Children & Families (DCF) has allocated user access to several systems for CBC Revenue Maximization staff to utilize in gathering and verifying information. Please refer to CFOP 170-15 Chapter 4 for policy requirements for the usage of systems.

**5.1 SUNTAX** SUNTAX is a system maintained by DOR that provides information owned by DEO such as employer information, employee wages reported by employers, and reemployment taxes paid by employers. Access is granted through an Interagency Agreement between DCF, Department of Revenue (DOR), and Department of Economic Opportunity (DEO). Access to the system is for official business purposes only which is to verify IV-E or TANF eligibility for clients. Access is limited and must be requested through the Office of Child Welfare (OCW) Security Officer. Printing, dissemination, sharing or copying or passing of information from SUNTAX to unauthorized users is not permitted. Information obtained shall be summarized in the Eligibility Notes of the Determination.

- 1. Once access is granted, go to <u>https://suntax.state.fl.us/irj/portal</u> to log in.
- 2. Select 'Wage Items' tab.

| nij      | Welcome                   | State of Florida<br>Department of Revenue |
|----------|---------------------------|-------------------------------------------|
| Employer | Wage Items                |                                           |
| Employer | Introduction   User Guide | Glossary                                  |
|          |                           |                                           |

3. Enter the client's SSN and select 'Display'.

|                       | Florida<br>tment of Revenue                                                                                                    |  |  |  |
|-----------------------|----------------------------------------------------------------------------------------------------|--|--|--|
|                       |                                                                                                    |  |  |  |
| User Guide   Glossary |                                                                                                    |  |  |  |
| User Gube   Gussary   |                                                                                                    |  |  |  |
|                       |                                                                                                    |  |  |  |
|                       |                                                                                                    |  |  |  |
|                       | and the second second se |  |  |  |
|                       | User Guide   Glossary                                                                                                    |  |  |  |

4. View employer list in the upper portion of the page.

| UT Account # | ⇔ | Legal Entity Name | ⇔ | Status | ⇔ | Туре | ₽ | First Qtr. | * | Last Qtr. |  |
|--------------|---|-------------------|---|--------|---|------|---|------------|---|-----------|--|
|              |   |                   |   |        |   |      |   |            |   |           |  |
|              |   |                   |   |        |   |      |   |            |   |           |  |
|              |   |                   |   |        |   |      |   |            |   |           |  |
|              |   |                   |   |        |   |      |   |            |   |           |  |

5. Select an employer to view wage information in the lower portion of the page.

| Entity Non | ne       |    |            |                |    |        | ŧ. | Primary Addre | 55.          |                  |
|------------|----------|----|------------|----------------|----|--------|----|---------------|--------------|------------------|
| IS         |          |    |            |                |    |        | 1  |               | -            |                  |
| Status 👙   | LastName | 4₽ | First Name | Middle Initial | 47 | QTR/YR | 4₽ | Total Wages 🛱 | Wages Used 👙 | EDU SVCS Wages ⇔ |
|            |          |    |            |                |    |        |    |               |              |                  |

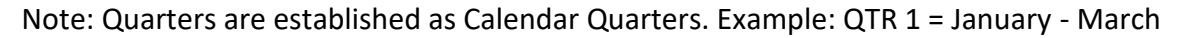

#### Password Reset

The system allows for password resets based on your email address. From the main Login screen, use the Logon Problems? <u>Get Support</u> option.

Password Requirements (must be changed every 30 days):

- at least eight (8) characters
- at least two (2) numbers
- first character cannot be a number
- different than the last five passwords

**5.2 CONNECT** CONNECT is DEO's Reemployment Assistance System. The system administers and records reemployment assistance program services such as unemployment benefits denied and paid. Access is granted through an Interagency Agreement between DCF, Department of Revenue (DOR), and Department of Economic Opportunity (DEO). Access to the system is for official business purposes only which is to verify IV-E or TANF eligibility for clients. Access is limited and must be requested through the Office of Child Welfare (OCW) Security Officer. Printing, dissemination, sharing or copying or passing of information from SUNTAX to unauthorized users is not permitted.

1. Once access is granted, go to <u>https://staff.connect.myflorida.com/Staff/Core/Login.ASP</u>, log in, and acknowledge the authorized access notice.

## 2. Select 'Searches' link.

| Staff Home                                                                                |                                                                                                    |
|-------------------------------------------------------------------------------------------|----------------------------------------------------------------------------------------------------|
| Staff Home                                                                                | Questionnaire and Test                                                                                                    |
| Administrative Services<br>Access System administrative services.                         | Benefit Services<br>Access Benefit Services processes.                                                                                                    |
| Manage Correspondence<br>Creates ad Hoc Correspondence to a<br>Claimant, TPA, or Employer | Program Integrity<br>Program Integrity                                                                                                    |
| Employer Services<br>Access Employer Maintenance Functions.                               | Searches<br>Search for Claimants, Employers, Third Party<br>Administrators (TPAs), Event Log,<br>Owner/Officer Information, and Employment<br>and Wage Detail Information |

## 3. Select 'Claimant' link.

| Searches              |                                          |
|-----------------------|------------------------------------------|
| <u>Claimant</u>       | <u>Employer</u>                          |
| Search for Claimants. | Search for Employer account information. |

## 4. Search for a client using their SSN or other identifying information if SSN is unknown.

| Search for Claimant |                                               |  |  |  |  |  |
|---------------------|-----------------------------------------------|--|--|--|--|--|
| SSN:                | <ul> <li>- Search by last 4 digits</li> </ul> |  |  |  |  |  |
| Claimant ID:        | 92108                                         |  |  |  |  |  |
| Last Name:          | Contains 2                                    |  |  |  |  |  |
| First Name:         | Contains <sup>®</sup>                         |  |  |  |  |  |
| Middle Initial:     |                                               |  |  |  |  |  |
| Gender:             | Select one 💌                                  |  |  |  |  |  |
| Phone Number:       | ( ) ext                                       |  |  |  |  |  |
| City:               |                                               |  |  |  |  |  |
| State:              | Select one                                    |  |  |  |  |  |
| Search Reset        |                                               |  |  |  |  |  |

#### 5. View Results.

| Claimant Home              | Claimant Information              |                              | %Change Claim %Chan            | ige Claimant ⊛Leave Claimant |
|----------------------------|-----------------------------------|------------------------------|--------------------------------|------------------------------|
| Interve                    | Name: Donaldson, Donald           | Claimant ID: 92108           | Claim ID: 2013-                | -01                          |
| THOOX                      | Effective Date: 06/09/2013        | Benefit Year End: 06/0       | /8/2014 Claim Status: A        | ctive                        |
| View and Maintain Account  |                                   |                              |                                |                              |
| Information                | Monetary Information              |                              |                                |                              |
| Determination, Pending     | Weekly Benefit Amount: \$0        | Balance: \$0                 | Monetary Status:               | Pending                      |
| Issue and Decision         | Maximum Benefit Amount: \$0       | Earnings Disregard    \$0    | Most Recent Base Period Employ | yer: TARGET AIR SYSTEMS INC  |
| Summary                    | Benefit Year Begin Date: 6/9/2013 | File Date: 06/10/2013        |                                |                              |
| Explore Available Supports | Requested Benefit Payment Info    | ormation                     |                                |                              |
| and Services               | Last Week Signed:                 | Waiting Week: 6/9/2013-6/15/ | /2013 Current Program Type:    | Regular UC                   |
| FAQs                       | Last Week Paid:                   | Service Language: En         | glish Pending Issue(s):        | Yes                          |
| Workforce Registration     | Last Reopen Week:                 | Work Search Status: Ser      | king Current Overpayment:      | No                           |
| Wolffield of Rogiou duct.  | Event Log Search                  |                              |                                |                              |
| Initial Skills Review      |                                   | Process Type: A              |                                |                              |
| Read the Benefit Rights    |                                   | Create Date From:            | / / (mm/dd/yyyy) To:           | / / (mm/dd/yyyy)             |
| Information Handbook       |                                   | Created By:                  | Claimant Staff System          |                              |
| Benefit Charges            |                                   | View Transactions For:       | This Claim @ All Claims        |                              |
| Collections Home           |                                   |                              | Inis Ciaim C All Claims        |                              |
| Collections Home -         |                                   |                              |                                |                              |
| - Citalinant               |                                   | Search                       | Reset                          |                              |
| Eligibility Issues         |                                   |                              |                                |                              |
| Manage Claimant Account    |                                   | Add No                       | ote                            |                              |

#### Password Reset

The system allows for password resets based on your User ID. From the main Login screen, use the **Forgot Password** option.

Password Requirements (must be changed every 30 days):

- at least 8 characters in length
- no more than 35 characters in length
- not previously used within this system
- does not contain a space (e.g. " ")
- contains at least three (3) of the following:
  - uppercase character (e.g. A-Z)
  - lowercase character (e.g. a-z)
  - numeric digit (e.g. 0-9)
  - non-alphanumeric character (e.g. !,@,#,\$,%,^,& or \*)

Additionally, a new password should not:

- spell a word or series of words that can be found in a standard dictionary
- spell a word with a number added to the beginning and/or end
- be based on any personal information such as name, pet, birthday, etc.

For additional guidance, refer to DEO's Quick Reference Guide.

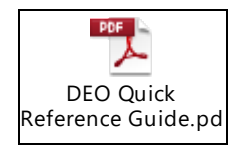

**5.3 CCIS** CCIS is the Florida Clerks of Court Comprehensive Case Information System which is a secured single point of search for state wide court case information, documents filed, and child support payments made through the Clerk of Court.

- 1. Once access is granted, go to <u>www.flccis.com</u> and log in.
- 2. For dependency or child support case search, utilize Person Search or Case Search.

| COMPREHENSIVE CASE INFORMATION SYSTEM POWERED BY 🕹                                                                                                    |                                                                                                    |  |  |  |  |  |
|----------------------------------------------------------------------------------------------------|----------------------------------------------------------------------------------------------------|--|--|--|--|--|
| Search Reports Child Support Help                                                                                                    | Logout                                                                                                    |  |  |  |  |  |
| Person Search Case Search Date Range Search                                                                                                    |                                                                                                    |  |  |  |  |  |
| Last Name:*       First Name/MI:         OR         Business Name:*         Filters (Optional. These filters will narrow down the results list.)         Date Case Filed         Or         To:         SSN:         Date Of Birth:         Vertice Exclude Attorneys         * Required Fields.                              | County:       P         ALACHUA (01)       Appeal from County Court (AP)         BAKER (02)       County Civil (CA)         BAAP (03)       County Ordinance (CO)         BRADFORD (04)       County Ordinance (CO)         BROWARD (05)       County Civil (CC)         CALHOUN (07)       Dependency (DP)         CALHOUN (07)       Domestic Relations/Family (DR)         CITRUS (09)       Felony (CF)         COLLIER (11)       Mental Health (MH)         Micrlemeanor (MM)       Micrlemeanor (MM) |  |  |  |  |  |
| COMPREHENSIVE CASE INFORMATION SYSTEM POWERED BY                                                                                                    | COMPREHENSIVE CASE INFORMATION SYSTEM POWERED BY CIVITER                                                                                                    |  |  |  |  |  |
| Search     Reports     Child Support     Help     Logout       Person Search     Case Search     Date Range Search     County:*     Party Identifier:     Branch Location:       County:*     Year:*     Court Type:*     Sequence #:*     Party Identifier:     Branch Location:       *     *     *     *     *     %     * |                                                                                                    |  |  |  |  |  |
| OR<br>UCN: * Citation<br>OR Search<br>* Required Fields.                                                                                                    | Reset                                                                                                    |  |  |  |  |  |

3. Enter search criteria as desired and select '**Search**'. A search grid will appear when there is more than once person/case that matches the criteria entered. Identify the correct person/case and select '**View Selections**'.

| 4. If only one case matches the criteria, the case detail is | , displayed. |
|--------------------------------------------------------------|--------------|
|--------------------------------------------------------------|--------------|

|              |                                       |             |               |                                 |                          |              | 1                        | estjudge |
|--------------|---------------------------------------|-------------|---------------|---------------------------------|--------------------------|--------------|--------------------------|----------|
| e info       | mation                                |             |               |                                 |                          |              | E                        | epand Al |
|              | Case Number                           |             | Filed Date    | County                          | - Il                     | Caso Type    | Status                   |          |
| 2201         | CF000012CFAXM                         | X 01/07/201 | 4             | COLUMBIA                        | Felony 2                 | 22-A         | CLOSED                   |          |
| Charge Seq # |                                       |             | Description   |                                 | Date Phase               |              |                          |          |
| 0 1 ASSAULT  |                                       |             |               | 01/27/2014                      | Court Adjudicated Guilty |              |                          |          |
|              | 2                                     | RESISTING   | OFFICER WITHO | UT VIOLENCE                     |                          | 01/27/2014   | Court Adjudicated Guilty |          |
| )            | 3                                     | TRESPASS:   | OCCUPIED STRU | CTURE CONVEYANCE                |                          | 01/27/2014   | Court Adjudicated Guilty |          |
|              |                                       | Party Name  |               | Party Type                      | Attorney                 | Bar ID       | Withdrawal Date          |          |
|              | · · · · · · · · · · · · · · · · · · · | - 7         |               | JUDGE                           |                          | all a second |                          |          |
| ,            |                                       | ÷           |               | DEFENDANT                       |                          | 1000         |                          |          |
| . :          | HERIFF, COLUMI                        | HA COUNTY   |               | VICTIM                          |                          |              |                          |          |
| - De         | ockets                                |             |               |                                 |                          |              |                          |          |
|              |                                       |             |               | Page : 1                        | 10 •                     |              |                          |          |
| Imag         | e Document#                           | Action Date |               |                                 | Description              |              |                          | Pages    |
| 5            |                                       | 05/08/2014  | ORDER OF R    | EVOCATION OF PROBATION          |                          |              |                          | 1        |
| 0            |                                       | 05/05/2014  | ORDER APPO    | INTING PUBLIC DEFENDER          |                          |              |                          | 1        |
| 0            |                                       | 05/01/2014  | JAIL CREDIT   | TIME CERTIFICATE-52 DAYS        |                          |              |                          | 3        |
|              |                                       | 04/30/2014  | Assessment 8  | assessed at sum \$50.00         |                          |              |                          |          |
|              |                                       | 04/30/2014  | Compliance Cr | Iminal Fail to PF has been crea | ted with due date        | of 5/1/2014  |                          |          |
|              |                                       | 04/30/2014  | Assessment 9  | assessed at sum \$100.00        |                          |              |                          |          |
|              |                                       | 04/30/2014  | Compliance Cr | iminal Fail to PF has been crea | ted with due date        | of 5/1/2014  |                          |          |
|              |                                       | 04/30/2014  | Assessment 9  | Total Assessed \$100.00 Balanc  | e Remaining \$100        | 0.00         |                          |          |
|              |                                       | 04/30/2014  | Assessment 9  | Total Assessed \$100.00 Balanc  | e Remaining \$100        | 0.00         |                          |          |
|              |                                       | 04/30/2014  | Assessment 9  | Total Assessed \$100.00 Balanc  | e Remaining \$100        | 0.00         |                          |          |
| • Cd         | ourt Events                           |             |               |                                 |                          |              |                          |          |
|              | ntences                               |             |               |                                 |                          |              |                          |          |
| . 54         |                                       |             |               |                                 |                          |              |                          |          |
| s se         | arrants / Capias                      | / Summons   |               |                                 |                          |              |                          |          |

5. For child support case payment search, select 'Child Support' tab.

| COMPREHENSIV | COMPREHENSIVE CASE INFORMATION SYSTEM |               | POWERED BY 😋 CIVITER | X IIIIII | CCIS   |
|--------------|---------------------------------------|---------------|----------------------|----------|--------|
| Search -     | Reports                               | Child Support | Help                 |          | Logout |

6. Select 'Child Support Inquiry' link.

| TCATS   CSE                     |                                              |  |  |  |  |
|---------------------------------|----------------------------------------------|--|--|--|--|
| Please click on the link below. |                                              |  |  |  |  |
|                                 |                                              |  |  |  |  |
| Child Support Inquiry           | Inquiry of child support cases and payments. |  |  |  |  |
| Electronic Disbursement         | Electronic Disbursement.                     |  |  |  |  |
|                                 |                                              |  |  |  |  |

#### 7. Enter search criteria as desired and select 'Search'.

| Search By Depository Number County: Depository Number:                                                                                                    |  |  |  |  |  |
|----------------------------------------------------------------------------------------------------|--|--|--|--|--|
| - OR -                                                                                                    |  |  |  |  |  |
| O Search By SDU Payment ID SDU Payment ID:                                                                                                    |  |  |  |  |  |
| - OR -                                                                                                    |  |  |  |  |  |
| O Search By SSN Number<br>SSN:<br>(no dashes)                                                                                                    |  |  |  |  |  |
| - OR -                                                                                                    |  |  |  |  |  |
| O Search By Name         Mi:         Date of Birth:           Last Name:         First Name:         MI:         Date of Birth:                                                                                                    |  |  |  |  |  |
| County:                                                                                                    |  |  |  |  |  |
| - OR -                                                                                                    |  |  |  |  |  |
| O Search By Uniform Case Number                                                                                                    |  |  |  |  |  |
| Sequence Party     Branch       County:     Year:     Court Type:     Number:     Identifier:     Location:       Image: Sequence Party     Image: Sequence Party     Image: Sequence Party     Image: Sequence Party     Image: Sequence Party     Image: Sequence Party       Image: Sequence Party     Image: Sequence Party     Image: Sequence Party     Image: Sequence Party     Image: Sequence Party     Image: Sequence Party       Image: Sequence Party     Image: Sequence Party     Image: Sequence Party     Image: Sequence Party     Image: Sequence Party     Image: Sequence Party       Image: Sequence Party     Image: Sequence Party     Image: Sequence Party     Image: Sequence Party     Image: Sequence Party     Image: Sequence Party |  |  |  |  |  |
| search                                                                                                    |  |  |  |  |  |

#### 8. Select Case Number for desired case to view case details.

| << Search Again  |            |                                     |
|------------------|------------|-------------------------------------|
| CASE NUMBER      | COUNTY     | PETITIONER                          |
| AJ               | Palm Beach | LY JO                               |
| 5020 GXXMB       | Palm Beach | CHILDREN & FAMILIES , DEPARTMENT OF |
| IXXMB<br>H]      | Palm Beach | DNNEN                               |
| <u>схмв</u><br>] | Palm Beach | IANCY                               |

#### 9. View case details.

| CASE NU                                                                                                    | MBER                                        | FILE DATE                  | COUNTY      | CASE TYPE                    |            | UIFSA        | STATUS      |  |
|----------------------------------------------------------------------------------------------------|---------------------------------------------|----------------------------|-------------|------------------------------|------------|--------------|-------------|--|
|                                                                                                    | ,                                           | 04/27/2016                 | Patin Beach | IV-D                         |            | NO           | Active      |  |
| PETITIONER RESPONDENT                                                                                                    |                                             |                            |             |                              |            |              |             |  |
| Name: CHILDREN & FAMILIES , DEPARTMENT OF<br>Address: 1317 WINEWOOD BOULEVARD BULDING 2 - 4TH FLOOR<br>TALLAHASSEE , FL 32399-0700<br>Phone: |                                             |                            |             |                              |            |              |             |  |
|                                                                                                    |                                             | DOB: SEX: M                |             |                              |            | DOB: SEX: N  |             |  |
|                                                                                                    |                                             | DEPENDENTS: NAME           |             | BIRTH DATE EMANCIPATION DATE |            |              |             |  |
|                                                                                                    |                                             |                            |             |                              |            |              |             |  |
| Case Balance Details                                                                                                    | Case Balance Details RECEIPTS DISBURSEMENTS |                            |             |                              |            |              |             |  |
| POST DATE                                                                                                    | AMDUNT                                      | PAYMENT ID                 | STATUS      | CHECK DATE                   | AMOUNT     | CHECK NUT    | MBER STATUS |  |
| 08/27/2019                                                                                                    | \$619.38                                    | 08272019006699000011600000 | Reapplied   | 02/24/2020                   | \$2,518.00 | 411502849681 | Applied     |  |
| 08/13/2019                                                                                                    | \$619.38                                    | 0813201900530500001190000  | Reapplied   | 08/29/2019                   | \$619.38   | 414502674262 | Applied     |  |
|                                                                                                    |                                             |                            |             | 10                           |            |              |             |  |

For additional usage guidance, refer to <u>CCIS User Guide</u>.

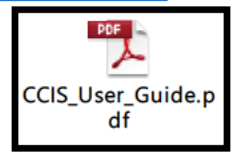

**5.4 FLORIDA** FLORIDA is ESS's Florida Online Recipient Integrated Data Access system which administers public assistance benefits and records all applications for benefits including the eligibility determination. FLORIDA has established interfaces with other Florida agencies to validate information such as DEO and Bureau of Vital Statistics as well as utilization of The Work Number by Equifax.

#### 5.4.1 General Usage

 Once access is granted, open the BlueZone Session Manager icon, type FLA and use the <Enter> key.

| 🖏 S1 -                      | ESST - ESS - Bl                             | ieZone Mainframe                                | Display                              |                                                       |                                     |                                                       |                           |        |              | - 7 2   |
|-----------------------------|---------------------------------------------|-------------------------------------------------|--------------------------------------|-------------------------------------------------------|-------------------------------------|-------------------------------------------------------|---------------------------|--------|--------------|---------|
| Fie Edi                     | it Session Option                           | ns Transfer View f                              | Macro Script                         | Нер                                                   |                                     |                                                       |                           |        |              |         |
| 🔜 권죄                        | 🚵   X 📭 🖡                                   | 1 🗟 🖻 📃 1                                       | 2 🗰 🚹                                | 🖻 🖻 🛷 🔍 🖣                                             |                                     | 🕨 🌸 🖇 🎍                                               |                           |        |              |         |
|                             |                                             | FLORIDA D                                       | IEPARTM                              | ENT OF CHIL                                           | DREN.                               | AND FAMILIES                                          |                           |        |              |         |
| WARN<br>CONS<br>PURP<br>YOU | IING! BY<br>ENTING T<br>OSES. L<br>TO CRIMI | ACCESSING<br>O SYSTEM<br>NAUTHORIZ<br>NAL PROSE | i THIS<br>MONITO<br>ED USE<br>CUTION | GOVERNMENT<br>RING FOR LA<br>OF THIS CO<br>AND PENALT | Compl<br>IW ENF<br>IMPUTE<br>'IES . | iter system yol<br>forcement and c<br>ir system may s | j are<br>)Ther<br>Subject |        |              |         |
|                             |                                             |                                                 | C & F                                | APPLICATI                                             | ONS M                               | IENU                                                  |                           |        |              |         |
|                             |                                             |                                                 | FLORID<br>TRAINI<br>TSO              | AIMS F<br>NGIMS T<br>Time                             | roduc<br>raini<br>Shari             | tion Region<br>.ng Region<br>.ng Option               |                           |        |              |         |
| ENTE                        | R APPLIC                                    | ation req                                       | iuest :                              |                                                       |                                     | T                                                     | erminal                   | _ ID : | THRIG03      | 3       |
| FLA                         |                                             |                                                 |                                      |                                                       |                                     |                                                       |                           |        |              |         |
|                             |                                             | CLAC                                            |                                      |                                                       | PAL                                 | ellers                                                |                           | Q      | A Navigation |         |
|                             | Data Exch                                   | ange                                            |                                      | WebApp                                                |                                     | Intake Specialist                                     |                           |        | Caler ID     |         |
| S1                          | Ready (0)                                   | Connected                                       |                                      | THRIG039                                              |                                     | 13:08:11 Wed Jul 09                                   | NUM                       | 1      | 00:00:00     | 20, 004 |

|                                                                                                    |                              |                           | •               | •                  |        |               |        |
|----------------------------------------------------------------------------------------------------|------------------------------|---------------------------|-----------------|--------------------|--------|---------------|--------|
| 🔘 S1 - ESST - ESS - Blue                                                                                                    | Zone Mainframe Display       |                           |                 |                    |        |               | - 7 🛛  |
| File Edit Session Options                                                                                                    | Transfer View Macro Scr      | ipt Help                  |                 |                    |        |               |        |
| 🔜 🕸 🖹 🖀 🛛 🗴 🗈 😫                                                                                                    | a 🗈 📃 🏞 🕮 🕻                  | ù   🖻   醛   🎸 🔍           | [ • = = = •     | 🔷 🌒 🍎              |        |               |        |
| DFS3650I SES                                                                                                    | SION READY F                 | DR INPUT                  |                 |                    |        |               |        |
|                                                                                                    |                              |                           |                 |                    |        |               |        |
|                                                                                                    |                              |                           |                 |                    |        |               |        |
| FFFFFFF                                                                                                    | LL                           | 000000                    | RRRRRR          | IIIIIIII           | DDDDDI | D AAAA        |        |
| FF                                                                                                    | LL I                         | 00 00                     | RR RR           | ? II               | DD I   | DD AA         | AA     |
| FFFFF                                                                                                    | LL I                         | 00 00                     | RRRRRRR         | II                 | DD     | DD AAAAAA     | IAA    |
| FF                                                                                                    | LL I                         | 00 00                     | RR RR           | ΙI                 | DD I   | DD AA         | AA     |
| FF                                                                                                    | LLLLLLL                      | 000000                    | RR RR           | ? IIIIIIII         | DDDDDI | D AA          | AA     |
| C&F - F                                                                                                    | Lorida                       | Online                    | Recipien        | it Integrated      | Data   | Acces         | 5      |
| To sign on, type your LOGONID ==><br>PASSWORD ==><br>To change your password, please type your NEW PASSWORD ==><br>then retype your NEW PASSWORD ==><br>Then, press ENTER.<br>Successful Signon |                              |                           |                 |                    |        |               |        |
| Press Enter<br>Press PF2 to                                                                                                    | to proceed to<br>modify site | o Main Menu<br>code befor | J.<br>re procee | ding.              |        |               |        |
| Press PF13 to exit the FLORIDA application<br>Help Desk:(850)922-3099 Suncom:292-3099<br>Technical Help Desk:(850)487-9400 Suncom:277-9400                                                      |                              |                           |                 |                    |        |               |        |
|                                                                                                    | CLRC                         |                           | PA Lette        | ers                |        | QA Navigation |        |
| Data Exchan                                                                                                    | ge                           | WebApp                    |                 | Intake Specialist  |        | Caller I      | D      |
| S1 Beady (1)                                                                                                    | 205 176 250 18               | THBIG039                  |                 | 13:12:58 WedJul 09 | NUM    | 100:03:55     | 11.036 |

2. Log in with credentials and use the <Enter> key to proceed to Main Menu.

3. To navigate to a screen, enter the screen code in the NEXT TRAN space and an identifier (Case Number or SSN) in the PARMS space, then use the <Enter> key.

| S1 - ESST - ESS - BlueZone Mainframe      | Display           |                                          |                          |
|-------------------------------------------|-------------------|------------------------------------------|--------------------------|
| Pile Edit Session Options Transfer View P | facro Script Help |                                          |                          |
| <u> </u>                                  | ◎▦ @ @ &~⊄        | • = + • 🗞 ? 🎍                            |                          |
| MNMS                                      | WELCOME TO TH     | E FLORIDA SYSTEM                         | 07/09/2008 13:14         |
|                                           | PH SYSTEM :       | SELECTION MENU                           | P12082 W BURLESUN        |
|                                           |                   |                                          |                          |
|                                           |                   |                                          |                          |
|                                           |                   |                                          |                          |
| ND. SYSTEM MENU                           | DESCRIPTION TR    | AN NO. SYSTEM M                          | ENU DESCRIPTION TRAN     |
|                                           |                   |                                          |                          |
| 1 - CLIENT REGIST                         | RATION (MN        | CR) 11 - ARCHIVE N                       | MAINTENANCE (MNAR)       |
| 2 - BENEFIT ISSUA                         | NCE (MN           | BI) 12 - PERIODIC                        | REPORTING (MNPR)         |
| 3 - BENEFIT RECUV                         | ERY UMN           | BV J 13 - SECURITY                       | MHINTENHNCE (MNSM)       |
| 4 - CHSELUHU MHNH                         | GEMENT UMN        | LLJ 14 - SUPPURI 1<br>CNJ 15 - SVETEME 1 | FUNCTIONS (MNDF)         |
| 5 - CLIENT NUTICE                         | SCHEDULING (MNI   | CS) 16 - ONLINE M                        | ARTERENCE INDLES (MNRF)  |
| 7 - DATA EXCHANGE                         | (MN               | DEI 17 - CSE SYST                        | EM SELECTION MENU (MNMM) |
| B - APPLICATION E                         | NTRY (MN          | AE) 18 - PA INQUI                        | RY MENU (MNIQ)           |
| 9 - QUALITY ASSUR                         | ANCE (MN          | QA) 19 - REPORT D                        | ISTRIBUTION MENU (MNRP)  |
| 10 - MAINTAIN ADMI                        | N/SUPV UNITS (MN  | ÚN) 20 - REPORTED                        | CHANGES MENU (MNCH)      |
|                                           |                   |                                          |                          |
|                                           | *** USE SMS       | F DR PF13 TO SIGNO                       |                          |
| ***                                       | PLEASE ENTER THE  | NUMBER OF THE DES.                       | IRED MENU                |
| NEXT TOON . IQEL                          |                   |                                          |                          |
|                                           |                   |                                          |                          |
| CLRC                                      |                   | PA Latters                               | GA Nevigation            |
| Data Exchange                             | WebApp            | Intake Specia                            | alst CalerID             |
| S1   Ready (1)   205.176.250.18           | THRIG039          | 131348 WedJul09                          | NUM 10 00:04:45 21,066   |

#### 5.4.2 Screen Summary

This section provides a summary of the screens in FLORIDA which are commonly used to gather information pertinent to a Title IV-E Eligibility Determination. It also identifies the screens that must be reviewed and obtained to upload into the FSFN File Cabinet.

## 1. Below are screens that provide household and demographic information.

| Title IV-E Eligibility/AFDC FLORIDA Screens |                                     |                                                                                                    |                                       |  |  |  |  |
|---------------------------------------------|-------------------------------------|----------------------------------------------------------------------------------------------------|---------------------------------------|--|--|--|--|
| TRAN Code                                   | Function Description                | Summary                                                                                             | Recommended/Optional                  |  |  |  |  |
| AIAN                                        | Application Entry Benefit Selection | Displays details for American Indian/Alaska Native individuals.                                     | Recommended, if Y on AIRE             |  |  |  |  |
| AIAP                                        | Absent Parent General               | Displays demographic and other information for the non-custodial parent                             | Optional                              |  |  |  |  |
| AICI                                        | Case Information                    | Displays case address information                                                                   | Optional                              |  |  |  |  |
| AICZ                                        | Alien Refugee Information           | Displays information on noncitizens - Country of origin, Entry Date, INS<br>number, Status, Sponsor | Recommended, if applicable            |  |  |  |  |
| AIHH                                        | Household Relationships             | Displays the relationship between houshold members                                                  | Optional                              |  |  |  |  |
| AIIA                                        | Individual Attributes               | Displays SSN Application Date, Citizenship, Place of Birth, Maritial Status                         | Recommended                           |  |  |  |  |
| AIIC                                        | Individual Living Arrangments       | Displays living arrangment and temporary absence status - Type 32<br>represents RCG benefits        | Optional                              |  |  |  |  |
| AIID                                        | Individual Demographics             | Displays demographic information, SSN verification                                                  | Recommended                           |  |  |  |  |
| AILG                                        | AKA Names/SSN Registration          | Displays alias name and social security number information                                          | Optional                              |  |  |  |  |
| AIOH                                        | Household Relationships             | Displays the relationship of Dependents outside of the household                                    | Optional                              |  |  |  |  |
| AIRE                                        | Race/Ethnicity                      | Displays race/ethnicity information                                                                 | Optional                              |  |  |  |  |
| AISA                                        | School Attendance                   | Displays school attendance information                                                              | Recommended, if otherwise unknown     |  |  |  |  |
| AISI                                        | Alien Sponsor Information           | Displays information on Sponsor(s) of noncitizen                                                    | Recommended, if Y on AICZ             |  |  |  |  |
| MNOV                                        | Birth Verification                  | Displays birth certification information                                                            | Recommended, if not available in FSFN |  |  |  |  |

#### 2. Below are screens that provide income information.

| Title IV-E Eligibility/AFDC FLORIDA Screens |                                                |                                                                                              |                                   |  |  |  |  |
|---------------------------------------------|------------------------------------------------|----------------------------------------------------------------------------------------------|-----------------------------------|--|--|--|--|
| TRAN Code                                   | le Function Description Summary                |                                                                                              | Recommended/Optional              |  |  |  |  |
| AALS                                        | Lump Sum                                       | Displays lump sums received or due to be received                                            | Recommended, if Y on AAAQ         |  |  |  |  |
| AFDP                                        | Child Support Payments (Outside the Household) | Displays dependent care or child support payments for a dependent<br>outside of the house.   | Recommended, if Y on AFDQ         |  |  |  |  |
| AFEI                                        | Employment Information                         | Displays employment information and reason for refusing/leaving work<br>(Use FS/CASH amount) | Recommended, if Y on AFEQ         |  |  |  |  |
| AFEQ                                        | Employment Questions                           | Displays response to Employment Questions                                                    | Recommended                       |  |  |  |  |
| AFIN                                        | Earned Income                                  | Displays Pay Dates and Gross Income for each date                                            | Recommended, if Y on AFEQ         |  |  |  |  |
| AFIQ                                        | Unearned Income Questions                      | Displays response to Unearned Income Questions                                               | Recommended                       |  |  |  |  |
| AFMI                                        | Monthly Unearned Income                        | Displays unearned income sources and amounts                                                 | Recommended, if Y on AFIQ         |  |  |  |  |
| AFRE/AFBP                                   | Room and Board Earnings                        | Displays income received from any roomers or boarders living in the home.                    | Recommended, if applicable        |  |  |  |  |
| AFSE                                        | Self Employment Questions                      | Displays self-employment information                                                         | Recommended, if Y on AFEQ         |  |  |  |  |
| AIAC                                        | Absent Parent Court Order                      | Displays child support information as to non-custodial parent                                | Optional                          |  |  |  |  |
| AIAE                                        | Absent Parent Employment                       | Displays absent parent employment and insurance information                                  | Optional                          |  |  |  |  |
| AIAF                                        | Armed Forces                                   | Displays military service information                                                        | Optional                          |  |  |  |  |
| ASEQ                                        | SSI Eligibility Questions                      | Displays response to SSI eligibility questions                                               | Recommended                       |  |  |  |  |
| ASEV                                        | SSI Eligibility Verification                   | Displays SSI verification, begin & end dates for current/former recipients                   | Recommended, if ASEQ identifies a |  |  |  |  |
| CLRC                                        | Running Record Comments                        | Displays comments by staff for a specific case                                               | Recommended                       |  |  |  |  |
| AIAC                                        | Absent Parent Court Order                      | Displays child support information as to non-custodial parent                                | Optional                          |  |  |  |  |

#### 3. Below are screens that provide asset information.

| Title IV-E Eligibility/AFDC FLORIDA Screens |                                       |                                                                           |                           |  |  |  |  |
|---------------------------------------------|---------------------------------------|---------------------------------------------------------------------------|---------------------------|--|--|--|--|
| TRAN Code                                   | Function Description                  | Summary                                                                   | Recommended/Optional      |  |  |  |  |
| AAAQ                                        | Asset Questions                       | Displays response to Asset Questions                                      | Recommended               |  |  |  |  |
| AABE                                        | Business Assets                       | Displays business information for self-employed individuals               | Recommended, if Y on AAAQ |  |  |  |  |
| AALA                                        | Liquid Assets                         | Displays liquid assets such as checking acct, savings acct, burial values | Recommended, if Y on AAAQ |  |  |  |  |
| AALI                                        | Life Insurance Assets                 | Displays life insurance asset information                                 | Recommended, if Y on AAAQ |  |  |  |  |
| AARC                                        | Real / Personal Property Assets Con't | Displays real & personal property additional information                  | Recommended, if Y on AAAQ |  |  |  |  |
| AARP                                        | Real / Personal Property Assets       | Displays real & personal property information                             | Recommended, if Y on AAAQ |  |  |  |  |
| AAVH                                        | Vehicle Assets                        | Displays vehicle asset information                                        | Recommended, if Y on AAAQ |  |  |  |  |

#### 4. Below are screens that provide other miscellaneous information.

| Title IV-E Eligibility/AFDC FLORIDA Screens |                                |                                                                                            |                      |  |  |  |  |
|---------------------------------------------|--------------------------------|--------------------------------------------------------------------------------------------|----------------------|--|--|--|--|
| TRAN Code                                   | Function Description           | Summary                                                                                    | Recommended/Option   |  |  |  |  |
| AFDE                                        | Dependent Care Expenses        | Displays care expenses information                                                         | Recommended, if Y on |  |  |  |  |
| AFDQ                                        | Dependent Care Questions       | Displays responses to Dependent Care Questions                                             | Recommended          |  |  |  |  |
| AFMC                                        | Medical Insurance Coverage     | Displays information about the individuals who are covered under insurance entered on AFMD | Optional             |  |  |  |  |
| AFMD                                        | Medical Insurance Coverage     | Displays private/third-party insurance coverage                                            | Optional             |  |  |  |  |
| AIAE                                        | Absent Parent Employment       | Displays absent parent employment and insurance information                                | Optional             |  |  |  |  |
| CLRC                                        | Running Record Comments        | Displays comments by staff for a specific case                                             | Recommended          |  |  |  |  |
| CRPC                                        | Prior Contact Check            | Obtain ACCESS Case Number                                                                  | Optional             |  |  |  |  |
| IQAA                                        | Assistance Group Inquiry       | Overview of benefits approved on case                                                      | Optional             |  |  |  |  |
| IQEL                                        | Individual Eligibility History | Displays history of cases                                                                  | Optional             |  |  |  |  |

For additional usage guidance, refer to the DCF Intranet @ http://eww.dcf.state.fl.us/ess/guides/ and the following training resources.

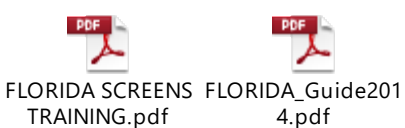

4.pdf

FLORIDA Noncitizen Guide.pc Noncitizen FSFN Guide.pdf

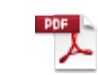

CBC profile.pdf

DEO Screens for DataExchangeRefer enceGuide.pdf

## <u>Section 6 – Adoption Eligibility (IV-E)</u>

The determination of eligibility for adoption assistance and funding source must be completed prior to execution of the signed Adoption Assistance Agreement and adoption finalization. A Title IV-E Eligibility Determination (foster care) must be completed in FSFN before processing an Adoption Eligibility. Please refer to CFOP 170-15, Chapter 4 for adoption eligibility policy and CFOP 170-12 for Adoptions policy.

## 6.1 Information Gathering & FSFN Documentation

Prior to initiating the 'Adoption Eligibility' determination in FSFN, certain information and documentation must be obtained.

1. Proof the child is a US Citizen or Qualified Noncitizen, under 18 years of age, and never emancipated.

FSFN: Person Management page

- All applicable legal documentation must be obtained regarding the parental surrenders, petition and order for termination of parental rights.
   FSFN: Uploaded as Legal Documents, Termination of Parental Rights entry in Legal Record with a 'Result' of Granted.
- 3. Approved Adoption Home Study within one year.

FSFN: Unified Home Study completed in FSFN or uploaded to FSFN Provider File Cabinet (only if home study completed through ICPC or contractor without FSFN access) Image Category: Required Signed Documents & Image Type: Other Signed Documents

4. Proof of Special Needs criteria: Child Cannot Return Home, Hard to Place Factor(s), and Reasonable Efforts to Place Without Subsidy. If documentation does not support all three components of a child meeting Special Needs criteria, do not proceed with processing adoption assistance benefits.

FSFN: Adoption Information page must document the efforts made to place the child without subsidy, TPR dates (populates from Legal Record), and the child's hard to place factor(s).

5. Proof of completed background screenings. ICPC: Refer to the ICPC IV-E Safety Requirements letter and form to obtain sufficient background screening documentation.

FSFN: Upload to Provider File Cabinet (clearance letter, locals, DJJ and abuse checks only) Image Category: Provider Household Documents & Image Type: Other Provider Household Documents

## 6.2 Adoption IV-E Eligibility Determination

- 1. The Adoption Eligibility page is generated upon the creation of the Adoption Subsidy Agreement Information (AAA) page in FSFN. On the AAA:
  - a. Enter all required and additional applicable fields. The Date Signed should be entered as the date of creation.

- b. Do not enter the Effective Date/Date of Agreement.
- c. The Date Signed and Effective Date/Date of Agreement date should be updated/entered after the signed AAA is fully executed (signed).

| Case Participant:                                         |                                                | Person Id: 106588041     | Create Date/Time: 10/09/2020 11:48 AM                                                  | Adoption Assistance Agreement<br>Adoption Subsidy Termination |
|-----------------------------------------------------------|------------------------------------------------|--------------------------|----------------------------------------------------------------------------------------|---------------------------------------------------------------|
| Parent 1: Adoptive Parent                                 | 1                                              | Parent 2: Adoptive Paren | tt 2                                                                                   | Notice<br>Adoption Subsidy Disclaimer                         |
| Adoption Subsidy Agre                                     | eement Information                             |                          |                                                                                        |                                                               |
| Agreement Type:                                           | Adoption Assistance Agreement                  |                          | Agreement Signed by both the<br>adoptive parent(s) and a<br>Department representative: | ● Yes ○ No                                                    |
| Fiscal Agency:                                            |                                                | $\checkmark$             | Date Signed:                                                                           | 02/18/2018                                                    |
| Service Category:                                         | Adoption                                       |                          | Effective Date/ Date of Agreemen                                                       | t: 00/00/0000                                                 |
| Service Type:                                             | Pre-Adoption Placement                         | ~                        | Basic Subsidy Rate:                                                                    | \$417.00                                                      |
| Adoption Subsidy Type:                                    | Maintenance: IV-E with Medicaid                | VIV-E Adoption Eligibiit | Enhanced Subsidy Amount:                                                               | \$0.00                                                        |
| Provider Name:                                            |                                                | Search                   | Agreement Amount:                                                                      | \$117.00                                                      |
| Do the adoptive parent(s) ar<br>Adoption Subsidy Program? | nd child elect to opt into the Extension of Ma | interance Oyes           | No ON/A                                                                                |                                                               |
| Reason Agreement<br>Terminated:                           |                                                | V Date: 00               | Legal Cost:                                                                            | \$1,000.00                                                    |
|                                                           |                                                |                          | Other Non-recurring Expenses:                                                          |                                                               |
| Enhanced Subsidy Jus                                      | trication                                      |                          |                                                                                        |                                                               |
| NA                                                        |                                                |                          |                                                                                        | ~                                                             |
|                                                           |                                                |                          |                                                                                        | $\sim$                                                        |
|                                                           |                                                |                          |                                                                                        | Save Close                                                    |

- 2. Complete, but do not Approve, the Adoption Eligibility page to obtain a presumptive eligibility determination for execution of the AAA.
  - a. <u>Effective Date</u>: Enter the date of creation. This date must be updated prior to approval. The Effective Date of the Adoption Eligibility should equal the Effective Date of the AAA.
  - b. <u>Child is</u>: The radio button will dynamically update upon the completion of question 4.
  - c. <u>Background Checks</u>: A 'Yes' response is required for system to dynamically display the various sections of the eligibility determination. If background screening for adoptive parent(s) and household members are not completed within the timeframes established in 65C-16, F.A.C., do not proceed with processing adoption eligibility.

| Eligibility Information<br>IV-E Foster Care Eligibility Status: E | ligible and Reimbursable           |                              |  |                                        |   |
|-------------------------------------------------------------------|------------------------------------|------------------------------|--|----------------------------------------|---|
| IV-E Adoption Eligibility Status: 🔘                               | Pending 🔘 Eligible 🔵 Ineligible    | Approval Date:               |  | Approved By:                           |   |
| Effective Date: 04/12/2022                                        | Eligibility Voided:                | Void Date:                   |  | Child is: O Applicable  Not Applicable | ÷ |
| Background Chocks                                                 |                                    |                              |  |                                        |   |
| Are the required Federal and State to                             | packground checks completed and up | $\bigcirc$ Yes $\bigcirc$ No |  |                                        |   |

#### 6.2.1 Section A

| Section A<br>1. Age                                                                                                    |                                                                                                    |                    |
|----------------------------------------------------------------------------------------------------|----------------------------------------------------------------------------------------------------|--------------------|
| Is this child under 18 years of age? (     Yes      No                                                                                                    | Was the child emancipated prior to the date of finalization?                                                                                          | 🔘 Yes 🖲 No         |
| <ol><li>Citizenship/ Immigration Status<br/>Is the child a US citizen or qualified non-citizen as defined in the Persor</li></ol>                                                                                  | nal Responsibility and Work Opportunity Reconciliation Act of 1996?                                                                                   | Yes - U.S. Citizen |
| If qualified non-citizen, indicate documentation supporting this status (e                                                                                                    | .g., 1-551):                                                                                                    |                    |
| <ol> <li>Adoption Assistance Agreement</li> <li>Upon completion of this IV-e Adoption Eligibility, has the initial adoption<br/>parent(s) and a Department representative on or before the date of fina</li> </ol> | assistance agreement been completed, signed and dated by both the adoptive<br>lization of the adoption? <u>Adoption Subsidy Agreement Information</u> | ● Yes ○ No         |

- 1. <u>Question</u> 1: System derived based on age as of the Effective Date and Legal Action of 'Case Closure Legal' with a Result of "Emancipation" in the Legal Record.
- 2. <u>Question 2</u>: System derived from Person Management page.
- 3. <u>Question 3</u>: System derived from the response on the Adoption Subsidy Agreement Information page of the "Agreement Signed by both the adoptive parent(s) and a Department representative" question.

#### 6.2.2 Section B (Applicable Child)

| Applicable Child                                                                 |                                                                                                    |                               |                                  |                                       | ,               |  |  |  |
|----------------------------------------------------------------------------------|----------------------------------------------------------------------------------------------------|-------------------------------|----------------------------------|---------------------------------------|-----------------|--|--|--|
| <ul> <li>Section B (Applicable Child<br/>4 Applicable Child Determine</li> </ul> | )<br>ation                                                                                                    |                               |                                  |                                       |                 |  |  |  |
| Will the child meet one of the A signed?                                         | 4. Applicable Critic Determination Will the child meet one of the Applicable Child criteria below before the end of the federal fiscal year in which the adoption assistance agreement is signed? |                               |                                  |                                       |                 |  |  |  |
| 4a. Age: Has the child att assistance agreement is entered                       | ained or will he/she attain t<br>ed into?                                                                                                    | he applicable age any time    | before the end of the federal    | fiscal year during which the adoption | Yes ○ No     No |  |  |  |
| Federal Fiscal Year                                                              | The applicable age is:                                                                                                    | Federal Fiscal Year           | The applicable age is:           |                                       |                 |  |  |  |
| 10/01/2009 - 09/30/2010                                                          | 16                                                                                                    | 10/01/2010 - 09/30/2011       | 14                               |                                       |                 |  |  |  |
| 10/01/2011 - 09/30/2012                                                          | 12                                                                                                    | 10/01/2012 - 09/30/2013       | 10                               |                                       |                 |  |  |  |
| 10/01/2013 - 09/30/2014                                                          | 8                                                                                                    | 10/01/2014 - 09/30/2015       | 6                                |                                       |                 |  |  |  |
| 10/01/2015 - 09/30/2016                                                          | 4                                                                                                    | 10/01/2016 - 09/30/2017       | 2                                |                                       |                 |  |  |  |
| 10/01/2017 - 12/31/2017                                                          | any age                                                                                                    | 01/01/2018 - 09/30/2018       | 2                                |                                       |                 |  |  |  |
| 10/01/2018 - 09/30/2019                                                          | 2                                                                                                    | 10/01/2019 - 09/30/2020       | 2                                |                                       |                 |  |  |  |
| 10/01/2020 - 09/30/2021                                                          | 2                                                                                                    | ] 10/01/2021 - 09/30/2022     | 2                                |                                       |                 |  |  |  |
| 10/01/2022 - 09/30/2023                                                          | 2                                                                                                    | 10/01/2023 - 06/30/2024       | 2                                |                                       |                 |  |  |  |
| 07/01/2024 - or thereafter                                                       | r any age                                                                                                    |                               |                                  |                                       |                 |  |  |  |
| 4b. Time in foster care: Has t<br>prior to finalization of the adopt             | he child been in foster care<br>ion?                                                                                                    | under the responsibility of   | the state or a Tribal title IV-E | agency for 60 consecutive months      | Yes No          |  |  |  |
| Documentation supporting the                                                     | determination:                                                                                                    | Rer                           | noval Court Order                | Vouluntary Placement Agreemen         | nt              |  |  |  |
| 4c. Sibling Criteria Met?                                                        |                                                                                                    |                               |                                  |                                       | ● Yes ○ No      |  |  |  |
| Is this child being placed for ad                                                | ● Yes ○ No                                                                                                    |                               |                                  |                                       |                 |  |  |  |
| Is the sibling an applicable child                                               | d meeting either the age or                                                                                                    | time in foster care requirem  | nent?                            |                                       | ● Yes ○ No      |  |  |  |
| Name of sibling who is an Appl                                                   | icable Child and is being pl                                                                                                    | aced with this child for adop | otion:                           | Dzopvi,                               | SSN:            |  |  |  |

- 1. <u>Question 4</u>: One of the three criteria must be met to be an Applicable Child. The Federal Fiscal Year selected should be the timeframe in which the AAA will be executed.
- 2. <u>Question 5</u>: All three components for Special Needs must be documented. If the child does not meet all three components, the child is not eligible for ANY adoption assistance benefits.

| Special Needs Determination     Special Needs Determination for                                                                                                    | an Applicable Child                                                      |                                                                   |                                            |                                    |  |  |  |  |
|----------------------------------------------------------------------------------------------------|--------------------------------------------------------------------------|-------------------------------------------------------------------|--------------------------------------------|------------------------------------|--|--|--|--|
| Does documentation in agency records, dated prior to finalization, show that the Applicable Child meets all three special needs criteria?                                                                                                    |                                                                          |                                                                   |                                            |                                    |  |  |  |  |
| 5a. Child cannot/ should not return<br>home of his or her parents?                                                                                                    | • Yes • No Legal Record                                                  |                                                                   |                                            |                                    |  |  |  |  |
| How is this criteria met?                                                                                                    | nome of parents.                                                         |                                                                   |                                            |                                    |  |  |  |  |
| Documentation supporting the<br>determination:                                                                                                    | 0                                                                        |                                                                   |                                            |                                    |  |  |  |  |
| 5b. Child is hard to place: Does doo<br>difficult to place the child for adoption                                                                                                    | cumentation in agency records, dat<br>without provision of subsidy or me | ed prior to finalization, show that there is<br>dical assistance? | s a factor or condition that makes it      | ● Yes ○ No                         |  |  |  |  |
| African-American                                                                                                    | Sibling Group                                                            | Emotional Disability                                              | Medical/Mental Health                      | Adoption Information               |  |  |  |  |
| Age 8 or older                                                                                                    | Developmental Delay                                                      | Medically Fragile                                                 | Medical or disability requirement<br>(SSI) | s for Supplemental Security Income |  |  |  |  |
| Intellectual Disability                                                                                                    | Physical Disability                                                      | Visual/ Hearing Impaired                                          | At Risk of Medically Diagnosed             | Condition                          |  |  |  |  |
| 5C. Efforts to place without a subsidy:<br>Does documentation in agency records, dated prior to finalization, show that efforts were made to place the child without provision of subsidy or medical assistance? • Yes $\bigcirc$ No $\bigcirc$ Exception                                                                                                    |                                                                          |                                                                   |                                            |                                    |  |  |  |  |
| List efforts made: Efforts to place the child in a non-subsidized placement must be documented in the Adoption Information page.<br>Documentation shall include at least one of the following unless a licensed foster or relative placement: List of<br>other families considered, Letters to agencies specifically seeking a home for the child, or registration of the child |                                                                          |                                                                   |                                            |                                    |  |  |  |  |
| Were the prospective parent(s) willing to adopt without subsidy?                                                                                                    |                                                                          |                                                                   |                                            |                                    |  |  |  |  |
| Exception: Child has a significant emotional attachment to:                                                                                                    |                                                                          |                                                                   |                                            |                                    |  |  |  |  |

- 3. <u>Question 6</u>: For an Applicable Special Needs child to be IV-E Eligible, one of the following Eligibility Paths must be met. Select all that apply.
  - a. At the time adoption proceedings were initiated, the child was in the care of the department pursuant to
    - i. A court-ordered removal of the child with a judicial determination that continuation in the home would be contrary to the welfare of the child; or
    - ii. A voluntary placement agreement or voluntary relinquishment
  - b. The child meets all medical and disability requirements of supplemental security benefits; or
  - c. The child was residing in a foster care with their minor parent, and the minor parent was in foster care pursuant to 1.(a) or 1.(b); or
  - d. The child was IV-E eligible in a prior adoption.

| _                                                                                                    |                                                                                                    |                                                                                                    |                      |                   |  |  |  |
|----------------------------------------------------------------------------------------------------|----------------------------------------------------------------------------------------------------|----------------------------------------------------------------------------------------------------|----------------------|-------------------|--|--|--|
| Eligibility Path for the Applicable Child with Special Needs     Eligibility Path for the Applicable Child with Special Needs                                                                                                    |                                                                                                    |                                                                                                    |                      |                   |  |  |  |
|                                                                                                    | Is the Applicable Child with special needs eligible for title IV-E subsidy?                                                                                            |                                                                                                    |                      |                   |  |  |  |
| 6a. Judicial/voluntary removal or voluntary relinquishment: Does documentation in agency records, dated prior to finalization, show that the child was in the care of a public or licensed private child placement agency or Indian tribal organization pursuant to an involuntary removal in accordance with a judicial determination to the effect that it was contrary to the child's welfare to remain in the home or a voluntary placement agreement or a voluntary relinquishment? |                                                                                                    |                                                                                                    |                      |                   |  |  |  |
|                                                                                                    | How is this criteria met?                                                                                                    | The child was removal pursuant to an order containing a finding of contrary to the welfare of the the home.                                                                                                    | e child to remain in | $\hat{}$          |  |  |  |
|                                                                                                    | Documentation supporting the determination:                                                                                                    | Shelter Order uploaded/linked to foster care eligibility determination.                                                                                                    |                      | $\langle \rangle$ |  |  |  |
|                                                                                                    | 6b. SSI: Does documentation in agence<br>XVI with respect to eligibility for SSI be                                                                                    | :y records, dated prior to finalization, show that the child meets all medical and disability requirements for the Title<br>enefits?                                                                                                    | ◉ Yes ○ No           |                   |  |  |  |
|                                                                                                    | How is this criteria met?                                                                                                    | SSI recipient prior to adoption finalization                                                                                                    |                      | $\langle \rangle$ |  |  |  |
|                                                                                                    | Documentation supporting the determination:                                                                                                    | SSA Award Letter                                                                                                    |                      | $\langle \rangle$ |  |  |  |
|                                                                                                    | 6c. Child of a minor parent: Does do<br>or child care institution with his/her min<br>accordance with a judicial determinatic<br>agreement or voluntary relinquishment | cumentation in agency records, dated prior to finalization, show that the child was residing in a foster family home<br>or parent and the minor parent was removed from home pursuant to either: (1) an involuntary removal in<br>on to the effect that it was contrary to the child's welfare to remain in the home; or (2) a voluntary placement<br>t? | ● Yes ○ No           |                   |  |  |  |
|                                                                                                    | 6d. Previous Adoption:<br>Does documentation in agency records<br>Note: This excludes international adoption                                                           | s, dated prior to finalization, show that the child was adopted previously?<br>ptions                                                                                                    | ◉ Yes ○ No           |                   |  |  |  |
|                                                                                                    | Was the child eligible for title IV-E Ado                                                                                                    | ption Assistance in the prior adoption?                                                                                                    | ◉ Yes ○ No           |                   |  |  |  |
|                                                                                                    | How is this criteria met?                                                                                                    | Child was previously adopted and family was receiving Title IV-E Adoption Assistance as to the                                                                                                    | adoption.            | $\hat{}$          |  |  |  |
|                                                                                                    | Documentation supporting the determination:                                                                                                    | Adoption Assistance Agreement from prior adoption.                                                                                                    |                      | $\hat{}$          |  |  |  |
|                                                                                                    |                                                                                                    |                                                                                                    |                      |                   |  |  |  |

#### 6.2.3 Section C (Not Applicable Child)

1. <u>Question 7</u>: All three components for Special Needs must be documented. If the child does not meet all three components, the child is not eligible for ANY adoption assistance benefits.

| Special Needs Determination —<br>7. Special Needs Determination for                                                                                                    | r a Not Applicable Child                                                                         |                                                                                 |                                                                           |                                             |                   |  |  |  |
|----------------------------------------------------------------------------------------------------|--------------------------------------------------------------------------------------------------|---------------------------------------------------------------------------------|---------------------------------------------------------------------------|---------------------------------------------|-------------------|--|--|--|
| Does documentation in agency records, dated prior to finalization, show that the Not Applicable Child meets all three special needs criteria?                                                        |                                                                                                  |                                                                                 |                                                                           |                                             |                   |  |  |  |
| 7a. Child cannot/ should not return to the home of his or her parents: Has it been determined that this child cannot or should not be returned to the home of his or her parents?                    |                                                                                                  |                                                                                 |                                                                           |                                             |                   |  |  |  |
| Document requirement of a judicial finding that the child cannot/should not be returned to the home of the parents.<br>How is this criteria met?                                                     |                                                                                                  |                                                                                 |                                                                           |                                             |                   |  |  |  |
| Documentation supporting the<br>determination:                                                                                                    | Typically the termination of pa                                                                  | arental rights order.                                                           |                                                                           |                                             | $\hat{}$          |  |  |  |
| 7b. Child is hard to place: Does doe<br>difficult to place the child for adoption                                                                                                    | cumentation in agency records, dated<br>without provision of subsidy or medic                    | prior to finalization, show that there is<br>al assistance?                     | a factor or condition that makes it                                       | ◉ Yes ○ No                                  |                   |  |  |  |
| African-American                                                                                                    | Sibling Group                                                                                    | Emotional Disability                                                            | Medical/Mental Health                                                     | Adoption Information                        |                   |  |  |  |
| ✓ Age 8 or older                                                                                                    | Developmental Delay                                                                              | Medically Fragile                                                               |                                                                           |                                             |                   |  |  |  |
| Intellectual Disability                                                                                                    | Physical Disability                                                                              | Visual/ Hearing Impaired                                                        | At Risk of Medically Diagnosed                                            | Condition                                   |                   |  |  |  |
| 7C. Efforts to place without a subsidy:<br>Does documentation in agency records, dated prior to finalization, show that efforts were made to place the child without provision of subsidy or medical |                                                                                                  |                                                                                 |                                                                           |                                             |                   |  |  |  |
| List efforts made:                                                                                                    | Documentation shall include a<br>other families considered, Let<br>on the statewide adoption web | t least one of the following unle<br>ters to agencies specifically se<br>osite. | ess a licensed foster or relative p<br>eking a home for the child, or reg | lacement: List of<br>istration of the child | $\langle \rangle$ |  |  |  |
| Were the prospective parent(s) willing                                                                                                    | g to adopt without subsidy?                                                                      |                                                                                 |                                                                           | 🔾 Yes 🖲 No                                  |                   |  |  |  |
| Exception: Child has a significant em                                                                                                    | otional attachment to:                                                                           | his/her foster parent(s)                                                        | relative caretaker(s)                                                     |                                             |                   |  |  |  |

- 2. <u>Question 8</u>: For a Not Applicable Special Needs child to be IV-E Eligible, one of the following Eligibility Paths must be met. Select all that apply.
  - a. The child meets all requirements of supplemental security benefits; or
  - b. The child was IV-E eligible in a prior adoption; or
  - c. The child was residing in foster care with their minor parent and the minor parent's board payment covered the cost of the child; or
  - d. The child was removed and placed in foster care through a voluntary placement agreement to which federal payment was provided or court-ordered removal with a judicial determination that continuation in the home would be contrary to the welfare of the child, and met AFDC criteria.

| Eligibility Path for a Not Applicable Child with Special Needs                                                                                                    |                           |
|----------------------------------------------------------------------------------------------------|---------------------------|
| o. Englishing Fault for a workplaneable Child with Special Needs                                                                                                    | 0 0                       |
| Is the Not Applicable Child with special needs eligible for title IV-E subsidy?                                                                                                    | ● Yes ∪ No                |
| 8.1. Child is a SSI recipient: Does documentation in agency records, dated prior to finalization, show that the child was receiving SSI prior to the finalization of adoption?                                                                                      | $\odot$ Yes $\bigcirc$ No |
| 8.2. Child was eligible in a prior adoption:                                                                                                    | ◉ Yes ○ No                |
| Does documentation in agency records, dated prior to finalization, show that the child was adopted previously?<br>Note: This excludes international adoptions                                                                                                    | $\odot$ Yes $\bigcirc$ No |
| Was the child eligible for title IV-E Adoption Assistance in the prior adoption?                                                                                                    | ● Yes ○ No                |
| Had a payment been made on his/her behalf?                                                                                                    | ◉ Yes ○ No                |
| 8.3. Child of a minor parent: Does documentation in agency records, dated prior to finalization, show that the childs minor parent was in foster care and<br>Title IV-E foster care maintenance payment were made that covered both the minor parent and the child? | ◉ Yes ○ No                |
| 8.4. Child meets Title IV-E & AFDC criteria: Does the child's removal episode meet Title IV-E Foster Care eligibility requirements?                                                                                                    | ◉ Yes ○ No                |
| Was the child voluntarily relinquished to the Department or Private Agency? 🔿 Yes 💿 No 🔅 Department 🔿 Private Agency                                                                                                    |                           |

#### 6.2.4 Section D (Eligibility Screening Decision)

| Section D (Eligibility Screening Decision<br>Is the child potentially eligible for Title IV-E adoption subsidy? |            |        |
|----------------------------------------------------------------------------------------------------|------------|--------|
| If no, why is the child ineligible?                                                                             |            |        |
| Is the child eligible for Non-recurring expenses of Adoption?                                                   | ● Yes ○ No |        |
| Comments:                                                                                                    |            |        |
| The notes should summarize the determination and each criteria met.                                             |            |        |
|                                                                                                    |            | ^      |
|                                                                                                    |            | $\sim$ |
|                                                                                                    |            |        |

- 1. The response to 'Is the child potentially eligible for Title IV-E adoption subsidy?' will system derived based on the responses throughout the determination.
- 2. The user must select the appropriate response to 'Is the child eligible for Non-recurring expenses of Adoption'?.
- 3. <u>Comments</u>: User entered field that should summarize all the aspects of the determination and provide a clear picture to any reviewer.

## 6.3 Finalizing Determination

- 1. The presumptive adoption eligibility determination is utilized in the execution of the signed AAA. Once the AAA is executed, the FSFN AAA shall be reviewed and updated to reflect the signed AAA.
  - a. At minimum, the Date Signed and Effective Date/Date of Agreement must be updated.
- 2. The Effective Date on the Adoption Eligibility page is then updated to reflect the Effective Date/Date of Agreement on the AAA.

| Eligibility Information<br>IV-E Foster Care Eligibility Status:    |                           |                                       |
|--------------------------------------------------------------------|---------------------------|---------------------------------------|
| IV-E Adoption Eligibility Status: O Pending  Eligible O Ineligible | Approval Date: 08/26/2020 | Approved By: HKVMXVI, Terestel        |
| Effective Date: 06/18/2020 Eligibility Voided:                     | Void Date: 00/00/0000     | Child is:  Applicable  Not Applicable |

- 3. Create and approve Non-Placement Service for the adoption subsidy payment to the adoptive parent(s). If the AAA is executed the same date as adoption finalization, complete step 4 first.
- 4. Upon adoption finalization, complete the Create Post Adoption Case process.
  - a. Discharge out-of-home placement
  - b. Submit Medicaid 'Closure' row for processing
  - c. Deactivate child for reason of 'Adoption Finalized'

| Options: |                                    | <u>G</u> o | e <u>C</u> lose |
|----------|------------------------------------|------------|-----------------|
|          | Actions                            | <u> </u>   |                 |
|          | Create Background Checks           |            |                 |
|          | Delink Intake                      |            |                 |
|          | Split Case                         |            |                 |
|          | Create New Case after Finalization |            |                 |
|          | Text                               |            | •               |

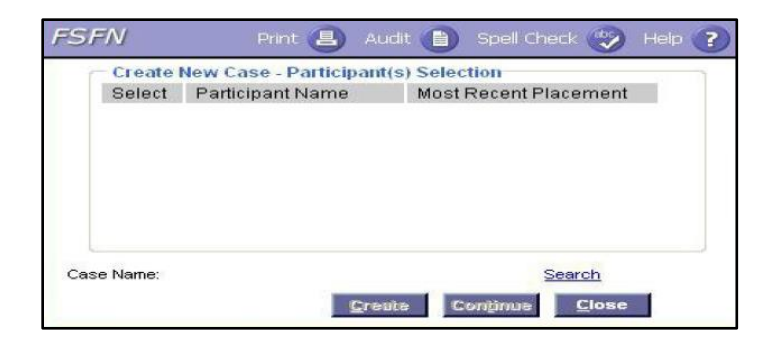

- 5. Repeat step #3 in the Post Adoption case.
- 6. In Post Adoption case, submit a Medicaid 'Initial' to update the child's Medicaid case with new name and payee information.
- 7. Complete the Case Closure process for the dependency case if no other children are receiving services.

<u>Save</u> <u>C</u>lose

## Section 7 – Adoption TANF

An Adoption TANF determination is completed with a child is determination eligible for assistance and funding source cannot be Title IV-E based on the 'Ineligible' Adoption Eligibility determination in FSFN. Please refer to CFOP 170-15, Chapter 4 for adoption TANF eligibility policy and CFOP 170-12 for Adoptions policy. The TANF Eligibility Determination Due report in FSFN BOE must be utilized to identify when an Adoption TANF 'Initial' or 'Redetermination' is due.

## 7.1 Initial Adoption TANF Determination

1. Upon approval of the 'Adoption Eligibility' determination in FSFN with an IV-E Adoption Eligibility Status of 'Ineligible', an Adoption TANF page is system generated under the Eligibility icon

| Eligibility Information                                                                     |                                                                                                    |
|---------------------------------------------------------------------------------------------|----------------------------------------------------------------------------------------------------|
| IV-E Foster Care Eligibility Status: Eligible and Rein                                      | mbursable                                                                                          |
| IV-E Adoption Eligibility Status: O Pending O E                                             | ligible Ineligible Approval Date: 09/21/2021                                                       |
| Effective Date: 01/14/2020 Eligibility Vo                                                   | ided: Void Date: 00/00/0000                                                                        |
| Englointy vo                                                                                |                                                                                                    |
|                                                                                             |                                                                                                    |
| 💉 Eligibility                                                                               |                                                                                                    |
| Adoption TANE 01/26/202                                                                     | 1 03/14/2021 SAMPLE, CHILD                                                                         |
|                                                                                             |                                                                                                    |
|                                                                                             |                                                                                                    |
| orida Safe Families Network                                                                 | Hand Book 🥢 Print 昌 Audit 🃋 Spell Check 🌍 Help 🥐                                                   |
| Child Information                                                                           | Antinan                                                                                            |
| ase Name: Child Name: Person.                                                               | Actions                                                                                            |
| erson ID:910007142 Date                                                                     | Applied for: Maintenance Adoption                                                                  |
| OB:08/25/2011 Age:8 Gender:Male                                                             | Race: Ethnicity: <u>Subsidy TANE Form - 5263</u>                                                   |
| Eligibility Information                                                                     |                                                                                                    |
| etermination Type:  Initial  Redetermination TANF Adoption Eligibility Status:              | Pending O Eligible O Ineligible                                                                    |
| ffective Date: 07/03/2020 Effective To: 07/02/2021                                          | Worker: Approved Date:                                                                             |
| ased on the information below, the childs income is: (a) Less than 200% of the FPL-Child is | Eligible $\bigcirc$ At or above 200% of the FPL-Child is ineligible $\square$ No Response Received |
| uestion 1:                                                                                  |                                                                                                    |
| ill the child be living in the State of Florida? If No, child is ineligible.                | ○ Yes ○ No                                                                                         |
| uestion 2:                                                                                  |                                                                                                    |
| the child a U.S. citizen or a qualified non-citizen? If No, child is ineligible.            | Yes - US Citizen                                                                                   |
| Jestion 3:                                                                                  | 8 Yr. 0 Yr.                                                                                        |
| estion 4:                                                                                   | I YES UNIO                                                                                         |
| bes the child have any income? Assets and Employment                                        |                                                                                                    |
| Tount \$0.00                                                                                | 010 010                                                                                            |
| Journe Therman                                                                              |                                                                                                    |
| lestion 5:                                                                                  |                                                                                                    |
| uestion 5:<br>as the specified degree of relationship been met? If No, child is ineligible  |                                                                                                    |

## 7.1.1 Eligibility Information

- 1. <u>Determination Type</u>: System derived as 'Initial' for the first Adoption TANF tied to the 'Ineligible' Adoption Eligibility page. All subsequent Adoption pages will populate the 'Redetermination' radio button.
- <u>TANF Adoption Eligibility Status</u>: System derived based on the responses to Questions 1-5. If Question 1, 2, 3 or 5 are 'No' or when the child's income is At or Above 200% of the FPL or when the 'No Response Received' box is checked, the status will be 'Ineligible'.
- 3. <u>Based on the information below, the child income is:</u> System derived answer from the combination of the family size and the income information entered in Question 4 and the FPL chart values for the fiscal year associated with the Effective Date. If 'No' is selected for the Child's Income question the system will calculate the value at zero dollars and the child will meet the FPL criteria.
- 4. <u>No Response Received</u>: User selected. When checked, the eligibility status will be 'Ineligible'.
- 5. <u>Effective Date</u>: System derived from the 'Effective Date' on the Adoption Eligibility page that was approved as 'Ineligible' This date should not be modified.
- 6. <u>Effective To</u>: System derived as 364 days from the Effective Date. This date should not be modified.
- 7. <u>Question 1</u>: User selected based on child's state of residence.
- 8. <u>Question 2</u>: System derived from the citizenship fields on the child's Person Management page.
- 9. <u>Question 3</u>: System derived from various sources. The child has "African American" selected as an ethnicity or race on their Person Management page; The child is of age 8 or older based on the date of birth entered on their Person Management page; The child has a Medical Condition on their Medical/Mental Health page that is the Category "Intellectual/Developmental" and the Type is: Borderline Intellectual Functioning, Down Syndrome, Hydrocephalus, Intellectual Disability (Mental Retardation, all degrees), or Microcephaly; Category "Medical/Physical" and the Type is Arthritis, Brittle Bones/Osteogenesis Imperfectus, Cerebral Palsy, Chronic Motor Tic Disorder, Club Foot, Diplegia, Multiple Sclerosis, Muscular Dystrophy, Myasthenia Gravis, Paralysis -Paraplegic, Quadriplegic, Diplegic, Poliomyelitis, Rheumatoid Arthritis (juvenile), or Spina Bifida; Category "Behavioral/Mental Health" and any type; Category "Medical/Physical" and the Type is: Hearing Loss (ICD-9: 389), Visual Disturbances (ICD-9: 368), Blindness and Low Vision (ICD-9: 369), Cataracts, Congenital anomaly of the eye, Deaf, Diabetic Retinopathy, Glaucoma, Retinal Detachment and Defects (ICD-9: 361); or The "Sibling Group", "At risk of medically diagnosed condition", "Medically Fragile" or "Developmental Delay" checkboxes are selected on the Background tab of the child's Adoption Information page.
- 10. <u>Question 4</u>: System derived based on the Employment or Unearned Income entries on the child's Assets & Employment record.
- 11. <u>Amount</u>: System derived by calculating the total of "Unearned Income" where the "Include in Eligibility Calculations" is flagged AND the Employment Income (displayed as monthly conversion amount).
- 12. <u>Question 5</u>: User selected based on child state of residence.

- 13. <u>Relationship to Child</u>: User selected from list based on relation of adoptive parent(s) to child.
- 14. <u>Parent/Relative Name</u>: System derived if a person is selected using search; if the name doesn't populate, then the field will become a user entered text field.
- 15. <u>Eligibility Notes</u> User entered field that should summarize all the aspects of the determination and provide a clear picture to any reviewer.

#### 7.1.2 Actions panel

- 1. <u>Approval</u>: Hyperlink utilized by a supervisor to approve determination.
- 2. <u>Submit Void Determination:</u> Hyperlink utilized to submit a determination for the first of the two step void process. Hyperlink dynamically changes to 'Void Determination' after the first step.
- 3. <u>Maintenance Adoption Subsidy TANF Form 5253</u>: hyperlink to a form template that may be utilized to provide to adoptive parents for information gathering.

## 7.2 Adoption TANF Redetermination

Please refer to CFOP 170-15, Chapter 4 for adoption TANF eligibility for when an Adoption TANF Redetermination is required.

| Florida Safe Families Network Hand Bo                                                                                                    | ok 🕖 Print 昌 Audit 📋 Spell Check 🥎 H                                                                            |
|----------------------------------------------------------------------------------------------------|----------------------------------------------------------------------------------------------------|
| Child Information       Child Name: SAMPLE, CHILD         Case Name: CASE, SAMPLE       Child Name: SAMPLE, CHILD         Person ID:107221815       SSN: Date Applied for:         DOB:02/03/2008       Age:14       Gender:Male       Race:White       Ethnicity:Hispanic/Latino                                                                                                    | Actions<br>Approval<br>Maintenance Adoption<br>Subsidy TANF Form - 5263<br>TANF MAS Annual Redetermination Form |
| Eligibility Information         Determination Type:       Initial        Redetermination       TANF Adoption Eligibility Status:       Pending       Eligible       Ineligible         Effective Date:       07/01/2022       Effective To:       06/30/2023       Worker:NzxwImzow, Jenn         Based on the information below, the childs income is:       Less than 200% of the FPL-Child is Eligible       At or above 200% of the               | le Determination Voided<br>fer W Approved Date:<br>he FPL-Child is Ineligible No Response Received              |
| Question 1:         Will the child be living in the State of Florida? If No, child is Ineligible.         Question 2:         Is the child a U.S. citizen or a qualified non-citizen? If No, child is Ineligible.         Question 3:         Is the child a special needs child? If No, child is Ineligible.         Medical Mental Health         Question 4:         Does the child have any income?         Assets and Employment         Amount: | <ul> <li>Yes O No</li> <li>Yes - US Citizen</li> <li>Yes O No</li> <li>Yes No</li> </ul>                        |
| Question 5:         Has the specified degree of relationship been met? If No, child is Ineligible.         Yes <ul> <li>No</li> <li>Relationship to Child:</li> <li>Parent/Relative Name:</li> </ul> Redetermination         Is the child living in the State of Florida? if No, Child is Ineligible         Eligibility Notes                                                                                                    | ● Yes ○ No                                                                                                    |
|                                                                                                    | Save <u>C</u> lose                                                                                              |

## 7.2.1 Eligibility Information

- 1. <u>Determination Type</u>: System derived as 'Redetermination'.
- <u>TANF Adoption Eligibility Status</u>: System derived based on the responses to Questions 3, 4, and the Redetermination question related to the child's state of residence. If Question 3 or the Redetermination question is 'No' or when the child's income is At or Above 200% of the FPL or when the 'No Response Received' box is checked, the status will be 'Ineligible'.
- 3. <u>Based on the information below, the child income is:</u> System derived answer from the combination of the family size and the income information entered in Question 4 and the FPL chart values for the fiscal year associated with the Effective Date. If 'No' is selected for the Child's Income question the system will calculate the value at zero dollars and the child will meet the FPL criteria.
- 4. <u>No Response Received</u>: User selected. When checked, the eligibility status will be 'Ineligible'.
- 5. <u>Effective Date</u>: System derived as the day after the 'Effective To' date on the most recently approved Adoption TANF. User editable.
- 6. <u>Effective To</u>: System derived as 364 days from the Effective Date. This date should not be modified.
- 7. <u>Question 1</u>: System defaults response from prior Adoption TANF based on Effective Date'. User editable based on child's current state of residence. This response should be updated to be accurate despite it not being included in the eligibility status determination. This response should match the response for the 'Redetermination' question.
- 8. <u>Question 2</u>: System derived from the citizenship fields on the child's Person Management page.
- 9. <u>Question 3</u>: System derived from based on the response to Question 3 on the 'Initial' Adoption TANF. If the most current 'Initial' Adoption TANF page was created prior to the Adoption TANF having the Initial and Redetermination buttons, the answer for Q3 on the earliest Adoption TANF record within the case is used to populated Question 3 on the Redetermination. The 'earliest' Adoption TANF is determined based on the Effective Date of the earliest approved Adoption TANF Eligibility.
- 10. <u>Question 4</u>: System derived based on the Employment or Unearned Income entries on the child's Assets & Employment record.
- 11. <u>Amount</u>: System derived by calculating the total of "Unearned Income" where the "Include in Eligibility Calculations" is flagged AND the Employment Income (displayed as monthly conversion amount).
- 12. <u>Question 5</u>: User selected based on child state of residence.
- 13. <u>Relationship to Child</u>: User selected from list based on relation of adoptive parent(s) to child.
- 14. Parent/Relative Name: User editable text field.
- 15. <u>Redetermination</u>: System derived based on the child's Primary Residence on Person Management, whether ended or not, "as of" the Effective Date documented; system derived as 'Yes' if the Primary Residence is in the state of Florida; system derived as 'No' if the Primary Residence is a state other than Florida.

16. <u>Eligibility Notes</u> – User entered field that should summarize all the aspects of the determination and provide a clear picture to any reviewer.

#### 7.2.2 Actions panel

- 1. <u>Approval</u>: Hyperlink utilized by a supervisor to approve determination.
- 2. <u>Submit Void Determination</u>: Hyperlink utilized to submit a determination for the first of the two step void process. Hyperlink dynamically changes to 'Void Determination' after the first step.
- 3. <u>TANF MAS Annual Redetermination</u>: Hyperlink to a form template that may be utilized to provide to adoptive parents for information gathering for the Redetermination.

## Section 8 – Private Adoptions

Private adoptions are those in which the child is permanently committed to a private agency or attorney for the purposes of Adoption. The determination of eligibility for adoption assistance and the administration of benefits are the responsibility of DCF/CBC. This determination must be completed prior to adoption finalization in order to accept the file and for the family to be eligible for adoption assistance benefits.

## 8.1 Information Gathering

Prior to accepting the case and initiating documentation in FSFN, sufficient information and documentation must be received by the private agency/attorney.

- 1. Documentation/Verification the child is a US Citizen or Qualified Noncitizen, under 18 years of age, and never emancipated
- 2. Confirmation that the private agency is licensed by the Department. Utilize the following link to confirm: <u>http://www.adoptflorida.org/docs/Licensed-Adoption-Agencies.pdf</u>
  - a. If the private agency is not licensed or the child is permanently committed to an attorney, in order to accept the file and to be eligible for adoption assistance benefits, at least one of the following must be true:
    - i. the child must be determined to be SSI eligible (prior to the adoption)
    - the child must have been receiving adoption benefits in a previous adoption and it dissolved as a result of a termination of parental rights or adoptive parent death AND it is determined that the child continues to meet Special Needs criteria for the subsequent adoption.
- 3. All applicable legal documentation must be obtained regarding the parental surrenders, motion/petition for permanent commitment, and order of permanent commitment.
- 4. Approved Adoption Home Study within one year
- 5. Proof of Special Needs criteria: Child Cannot Return Home, Hard to Place Factor(s), and Reasonable Efforts to Place Without Subsidy
  - a. Documentation of Reasonable Efforts to Place Without Subsidy must be provided by the agency/attorney. The parent selection of the adoptive parents is not sufficient.
  - b. If documentation does not support all three components of a child meeting Special Needs criteria, do not proceed with processing adoption assistance benefits.
- 6. Documentation of completed background screenings. The same screening criteria applies as for dependency cases.
  - a. Refer to the ICPC IV-E Safety Requirements letter and form to obtain sufficient background screening documentation.

## 8.2 FSFN Processing

 If the biological parent(s) have an existing FSFN case shell, the existing case should be utilized. Add the child to the existing case, if necessary. If the birth family is not known to FSFN, create a Service Referral to create a FSFN case and the birth family as FSFN Participants.

|             | <u>P</u> articipants                                                          | Re <u>l</u> ationship | Services                                                | Victim/Child Location           | P <u>r</u> ior Intakes and<br>Investigations/Referrals | D <u>e</u> cision |
|-------------|-------------------------------------------------------------------------------|-----------------------|---------------------------------------------------------|---------------------------------|--------------------------------------------------------|-------------------|
| (<br>F      | Recommendation —<br>Counselor Screening<br>Recommendation:<br>Counselor Name: | Pending C<br>C        | ounselor Screening Date/Ti<br>ounselor Screening Reasor | me:<br>1:                       |                                                        | ^                 |
| (<br>F<br>F | Counselor Response<br>Priority<br>Recommendation:                             |                       |                                                         | Date/Time Decis<br>Made:        | ion                                                    |                   |
| F           | Decision<br>Name: Perez, Jennife<br>Reason: Screen In - A                     | rr W                  | tion                                                    | ut OPending<br>Create/Link Case | Date/Time Decision Made:                               |                   |

- 2. Create the FSFN Adoption Information page and document all applicable sections. At minimum:
  - a. General tab: Document all AFCARS fields (red labels)
    - i. Child Placed By: As per AFCARS guidance
  - b. General tab: Document Reasonable Efforts to Place Without Subsidy questions.
    - i. If response is 'No' to "Were efforts made to place the child without provision of subsidy or *medical assistance?*" the child must be placed with a relative for family to be eligible for adoption assistance benefits.
  - c. General tab: Document Expressed Intent to Adopt
    - i. Date of Expressed Intent: Date Adoption Petition signed by Adoptive family
    - ii. Link the Provider ID of the Adoptive family, not the agency/attorney
  - d. Birth Family tab: Mother Married at Child's Birth
  - e. Background tab: Primary Basis for Special Needs and Description of Child's Condition
    - i. If Hard to Place Factor is a diagnosed disability, the condition must be entered in the Medical/Mental Health profile for the child. This is for accurate selection of the Primary Basis of Special Needs.

| M <u>e</u> dical Profile          | Medical Profile Medications      |           | Medic <u>a</u> l Hist | Medic <u>a</u> l History C |               | ation |
|-----------------------------------|----------------------------------|-----------|-----------------------|----------------------------|---------------|-------|
|                                   |                                  |           |                       |                            |               |       |
| -Medical/Mental Health Condi      | itions                           |           |                       |                            |               |       |
| Has the child been clinically dia | gnosed as having a disability(ie | s): Yes 🗸 |                       |                            |               |       |
| Diagnosed Condition Categ         | ory * Diagnosed Condition        | Type *    | Begin Date *          | End Date                   | Action        |       |
| Medical/Physical                  | ✓ Fetal drug addiction           |           | ✔ 06/18/2015          | 00/00/0000                 | <u>Delete</u> |       |

#### FSFN TITLE IV-E ELIGIBILITY DETERMINATION GUIDE - MAY 2022

| <u>G</u> eneral                                                                                                    | Birt <u>h</u> Family                                                                                                    | <u>B</u> ackground                     | Removal/P <u>l</u> acement                                                                                               | <u>M</u> atches                                                                                                    | <u>A</u> vailable Status                         |
|----------------------------------------------------------------------------------------------------|----------------------------------------------------------------------------------------------------|----------------------------------------|----------------------------------------------------------------------------------------------------|----------------------------------------------------------------------------------------------------|--------------------------------------------------|
| General Appearance                                                                                                    | DOB: 03/15/2019                                                                                                    |                                        | Family/Medical History                                                                                                   | on File                                                                                                    | ^                                                |
| Race: Black/African American                                                                                                    | Ethnicity: African American/Bla                                                                                               | ack                                    | N/A Child Being TPR'd                                                                                                    | from Adoptive Parent(s)                                                                                                    |                                                  |
| Adoption Information Life Book Available Adoption Reunion Registry I Adoption Reunion Registry I Child has been Previously Add At Legal Risk: | Birth Certificate in File Brochure - Birth Parents Brochure - Adoptive Parents opted:     Yes      No     Unable to D     N/A | Social Security Card in File Determine | Relationship of Adopti<br>Foster Parent<br>Other Non-Relative<br>Were efforts made to place th<br>or medical assistance? | ve Parent to Child:<br>Other Relative<br>Step Parent<br>e child without provision of subsidy • Ye<br>Private agency provided document | rs ○ No<br>ation from the                        |
| Child Placed By:<br>Child Placed From:<br>Adoption Placement Type:<br>Expressed Intent to Adopt<br>Prospective Parent(s) Date c               | Sinth Parent                                                                                                    | vider Name Expressed Intent            | List efforts made:<br>Were the prospective parent(<br>Reason                                                             | Adoption Information Center and th<br>were willing to adopt child without<br>s) willing to adopt without subsidy? Ore<br>Description  | nat no families<br>subsidy.<br>Is ● No<br>Action |
| Expressed Intent to Adopt Expres     Yes O N/A     O5/04/2                                                                                    | ssed intent           2020         100248072                                                                                  | Withdrawn 00/00/0000                   |                                                                                                    | v                                                                                                    | Delete                                           |
| - TPR Dates                                                                                                    |                                                                                                    | - Sibling Inform                       | nation                                                                                                    |                                                                                                    | Insert                                           |
| Options:                                                                                                    |                                                                                                    | V Gg                                   |                                                                                                    | Save                                                                                                    | <u>C</u> lose                                    |

| <u>G</u> eneral | Birt <u>h</u> Family                                    | <u>B</u> ackground                       | Removal/Placement                                | Matches                    | <u>A</u> vailable Status |
|-----------------|---------------------------------------------------------|------------------------------------------|--------------------------------------------------|----------------------------|--------------------------|
| b               | Moderate<br>Intensive                                   |                                          |                                                  |                            | ^                        |
|                 | Physical<br>Minimal<br>Moderate                         |                                          |                                                  |                            |                          |
| C<br>Er<br>Ini  | Characteristics<br>motional:                            | Behavioral: Exceptional Education Needs: | Physical     Visual or Hearing     Disabilities: |                            |                          |
|                 | Special Needs:<br>Description of Child's Condition<br>A |                                          | Primary Basis for Special Needs                  | : Member of Minority Group |                          |

- 3. Create Private Adoption page
  - a. Select radio button for either Private Agency or Private Attorney and search/link Provider for the agency or attorney the child is permanently committed.

(Note: The private agency or attorney must be created as a FSFN Provider first, if not already.)

- b. Adoption Details section is not completed at this time.
- c. Complete the Birth Mother and Birth Father demographic information
- d. Do NOT select the 'Complete' box at this time.

| Florida Safe Families N                   | letwork                 |                                           |                        | Hand Book       | 🕐 Print [       | 🕽 Audit 👔 |
|-------------------------------------------|-------------------------|-------------------------------------------|------------------------|-----------------|-----------------|-----------|
| Demographics<br>Case ID: 101750902 Ch     | ild Name: Applicable, ( | Child SSN:                                |                        | Date Completed: |                 |           |
|                                           |                         |                                           |                        |                 |                 | Complete  |
| Case Name: Private Adoption, Pe           | rson ID: 106442491      | Date of Birth:                            | 05/14/2013             | Completed By:   |                 |           |
| Private Adoption Entity Information       | ion<br>Name: Ador       | tion By                                   |                        |                 |                 |           |
| Private Agency     Private A              | ttorney Shepherd Care   | e CPA Search                              |                        |                 |                 |           |
| Address                                   |                         |                                           |                        |                 |                 |           |
| Street/Route: Street                      |                         |                                           |                        |                 |                 |           |
| Street: 5935 Gzug HG                      | Unit Designator:        |                                           | Building:              |                 |                 |           |
|                                           |                         |                                           |                        |                 |                 |           |
| Route:                                    |                         |                                           |                        |                 |                 |           |
| FL City: Hollywood                        | County: Bro             | ward                                      | Non-Florida<br>County: |                 |                 |           |
| City: Hollywood                           | State: FL               |                                           | ZIP: 3302              | 1-4566 Country  | : United States |           |
| - Adoption Details                        |                         |                                           |                        |                 |                 |           |
| Adoption Outcome :                        | •                       | <ul> <li>Adoptive Parent(s)</li> </ul>    | s) :                   |                 |                 |           |
|                                           |                         | _                                         |                        |                 |                 |           |
| County of Adoption Finalization:          |                         | <ul> <li>Adoption Finalization</li> </ul> | tion Date:             |                 |                 |           |
| Relationship of Adoptive Parent<br>Child: | to Foster Parent        | Other Relative                            | C Other No<br>Relative | n- 🗌 Step F     | Parent          |           |
| Birth Mother:                             |                         |                                           |                        |                 |                 |           |
| Birth Father:                             |                         |                                           |                        |                 |                 |           |

4. Create a Legal Record, if one does not exist, and enter Legal Actions as to the filing of the parental surrenders, filing of Termination of Parental Rights Petition, and granting of the Termination of Parental Rights. These actions are available for entry by rev max profiles. (Note: Not applicable for Intervention Private Adoptions in which the TPR occurred while the child was under the Placement & Care Responsibility of the Department.)

| General Information                     |                                             |                                                 |                            |
|-----------------------------------------|---------------------------------------------|-------------------------------------------------|----------------------------|
| Case Participant: Not Applicable, Child | Worker: Kviva, Jennifer W Last Updated By:  | Kviva, Jennifer W Date Updated: 01/15/2020      | 12:11 PM Device Type: FSFN |
| Legal Action Category: Full List        | <ul> <li>Legal Action Initiated:</li> </ul> | Filing - Voluntary Surrender                    | ~                          |
| Scheduled Date: 00/00/0000 00:00        | ○ AM ○ PM Completed Date:                   | 10/03/2019 00:00 O AM O PM                      | County: Leon 🗸             |
| Result: Filed                           | ~                                           | Under Appeal Circuit:                           | 2                          |
| General Information                     |                                             |                                                 |                            |
| Case Participant: Not Applicable, Child | Worker: Kviva, Jennifer W Last Updated By:  | Kviva, Jennifer W Date Updated: 01/15/2020      | 8:38 AM Device Type: FSFN  |
| Legal Action Category: Full List        | Legal Action Initiated:                     | Termination of Parental Rights Petition - Priva | ie 🗸 🗸                     |
| Scheduled Date: 00/00/0000 00:00        | ○ AM ○ PM Completed Date:                   | 11/01/2019 00:00 O AM O PM                      | County: Leon 🗸             |
| Result: Filed                           | $\checkmark$                                | Under Appeal Circuit:                           | 2                          |
| - General Information                   |                                             |                                                 |                            |
| Case Participant: Not Applicable, Child | Worker: Kviva, Jennifer W Last Updated By   | : Kviva, Jennifer W Date Updated: 01/15/2020    | 8:36 AM Device Type: FSFN  |
| Legal Action Category: Full List        | Legal Action Initiated:                     | Termination of Parental Rights - Private        | ~                          |
| Scheduled Date: 00/00/0000 00:00        | Completed Date:                             | 12/20/2019 00:00 O AM O PM                      | County: Leon               |
| Result: Granted - All Parents           | ~                                           | Under Appeal Circuit:                           | 2                          |

- 5. Complete/Approve the Title IV-E Eligibility Determination in FSFN (foster care eligibility) that system-generated with the creation of the Private Adoption placement.
  - a. APPLICABLE CHILD follow these guidelines for completing the IV-E foster care eligibility

- i. Removal Home: Identify Parent(s)
- ii. Assistance Group: Child Only
- iii. Date AFDC Applies: Not Populated
- iv. All User Entered Questions: Answered as No
- v. Link Legal Documents: Upload and link Relinquishment documents as a Legal Document Court Report

| Eligibility<br>Child Name: <u>Applicable, Child</u> | Person ID: 106442491         | Eligibility ID: 900010161       | Episode End<br>Date: | 00/00/0000        | Drivata  |
|-----------------------------------------------------|------------------------------|---------------------------------|----------------------|-------------------|----------|
| Case Name: Private Adoption,                        | Case ID: 101750902           | IV-E RmvI Dt: 01/07/2020        |                      |                   | Adoption |
| Do not refer to Child Support Enforcement:          | Reason:                      |                                 |                      | ~                 |          |
| Basic Initial Determ                                | ination <u>R</u> edeterminat | lions                           |                      |                   |          |
|                                                     |                              |                                 |                      |                   |          |
| Eligibility Information                             |                              |                                 |                      |                   |          |
| Eligibility Determination: OPen                     | ding OEligible and Reimb     | ursable 🛛 🔿 Eligible, Not Re    | imbursable           | Ineligible        |          |
| Entry Date: 01/07/2020 Ef                           | fective From: 01/07/2020     | Date AFDC<br>Applies: 00/00/000 | 0 Leq                | al Select         |          |
| Determination Voided                                | Date Voided: 00/00/0000      | Determination C                 | omplete Date C       | Completed: 00/00/ | 0000     |
|                                                     | ason:                        |                                 |                      |                   |          |

- b. NOT APPLICABLE CHILD follow these guidelines for completing the IV-E foster care eligibility
  - i. Removal Home: Identify Parent(s)
  - ii. Assistance Group: Identify as a Constructive Removal
  - iii. **Date AFDC Applies:** Populate with Legal Entry of Termination of Parental Rights Petition-Private or Termination of Parental Rights-Private if no petition filed.
  - iv. All User Entered Questions: Answered as appropriate for situation
  - v. Link Legal Documents: Upload and link Relinquishment documents as a Legal Document Court Report

| <ul> <li>Eligibility</li> <li>Child Name:</li> </ul> | Not Applicable, Child             | Person ID: 106442491          | Eligibility ID: 900010161       | Episode End<br>Date:             | 00/00/0000                                             |                     |
|------------------------------------------------------|-----------------------------------|-------------------------------|---------------------------------|----------------------------------|--------------------------------------------------------|---------------------|
| Case Name:                                           | Private Adoption.                 | Case ID: 101750902            | IV-E Rmvl Dt: 01/07/2020        |                                  |                                                        | Private<br>Adoption |
| Do not refer to                                      | o Child Support Enforcement:      | Reason:                       |                                 |                                  | $\sim$                                                 | -                   |
| <u>B</u> a                                           | asic I <u>n</u> itial Determina   | ation <u>R</u> edetermination | ons                             |                                  |                                                        |                     |
|                                                      |                                   |                               |                                 |                                  |                                                        |                     |
| — Eligibilit                                         | v Information                     |                               |                                 |                                  |                                                        |                     |
| Eligibi                                              | lity Determination:       Pending | g OEligible and Reimbur       | rsable 🛛 Eligible, Not Re       | imbursable (                     | Ineligible                                             |                     |
| En                                                   | try Date: 01/07/2020 Effect       | tive From: 01/07/2020         | Date AFDC<br>Applies: 11/01/201 | 9 <u>Paren</u><br>9 <u>Paren</u> | <u>ination of</u><br>t <u>al Rights</u><br>n - Private |                     |

- 6. Create the Adoption Subsidy Agreement Information (AAA) page.
  - a. Enter all required fields. The Date Signed should be entered as the date of creation.

- b. Do not enter the Effective Date/Date of Agreement.
- c. The Date Signed and Effective Date/Date of Agreement date should be updated/entered when the signed AAA is executed.

| Case P                                              |                                                | Person Id: 106588041 Create Date | e/Time: 10/09/2020 11:48 AM                                                            | Adoption Assistance Agreement<br>Adoption Subsidy Termination |
|-----------------------------------------------------|------------------------------------------------|----------------------------------|----------------------------------------------------------------------------------------|---------------------------------------------------------------|
| Parent 1: Adoptive Parent                           | 1                                              | Parent 2: Adoptive Parent 2      |                                                                                        | Notice<br>Adoption Subsidy Disclaimer                         |
| Adoption Subsidy Agr                                | eement Information                             |                                  |                                                                                        |                                                               |
| Agreement Type:                                     | Adoption Assistance Agreement                  |                                  | Agreement Signed by both the<br>adoptive parent(s) and a<br>Department representative: | ● Yes ○ No                                                    |
| Fiscal Agency:                                      | Communities Connected for Kids                 | V                                | Date Signed:                                                                           | 02/18/2018                                                    |
| Service Category:                                   | , aopusi                                       |                                  | Effective Date/ Date of Agreement:                                                     | 00/00/0000                                                    |
| Service Type:                                       | Pre-Adoption Placement                         | V                                | Basic Subsidy Rate:                                                                    | \$417.00                                                      |
| Adoption Subsidy Type:                              | Maintenance: IV-E with Medicaid                | V-E Adoption Eligibility         | Enhanced Subsidy Amount:                                                               | \$0.00                                                        |
| Provider Name:                                      |                                                | Search                           | Agreement Amount:                                                                      | \$417.00                                                      |
| Do the adoptive parent(s) a<br>Adoption Subsidy Pro | nd child elect to opt into the Extension of Ma | intenance 🛛 Yes 🔾 No 🔿 N/A       |                                                                                        |                                                               |
| Reason Agreement<br>Terminated:                     |                                                | V Date: 00/00/0000               | Legal Cost:                                                                            | \$1,000.00                                                    |
|                                                     |                                                |                                  | Other Non-recurring Expenses:                                                          |                                                               |
| Enhanced Subsidy Ju                                 | stification                                    |                                  |                                                                                        |                                                               |
| АИ                                                  |                                                |                                  |                                                                                        | ~                                                             |
|                                                     |                                                |                                  |                                                                                        | 0                                                             |
|                                                     |                                                |                                  |                                                                                        | ×                                                             |
|                                                     |                                                |                                  |                                                                                        |                                                               |

7. Complete, but do not Approve, the Adoption Eligibility page that system-generated with the creation of the AAA to obtain a presumptive eligibility determination.

| Eligibility Information                                                                      |                       |                                               |
|----------------------------------------------------------------------------------------------|-----------------------|-----------------------------------------------|
| IV-E Foster Care Eligibility Status:                                                         |                       |                                               |
| IV-E Adoption Eligibility Status: 🔘 Pending <ul> <li>Eligible</li> <li>Ineligible</li> </ul> | Approval Date:        | Approved By:                                  |
| Effective Date: 06/18/2020 Eligibility Voided:                                               | Void Date: 00/00/0000 | Child is:      Applicable      Not Applicable |

#### APPLICABLE CHILD -

a. Question 4: One of the three criteria must be met to be an Applicable Child. The Federal Fiscal Year selected should be the timeframe in which the AAA is executed. The Effective Date of the Adoption Eligibility should equal the Effective Date of the AAA.

| ▼,       | Applicable Child                                                    |                                     |                                  |                             |                                       |                 |
|----------|---------------------------------------------------------------------|-------------------------------------|----------------------------------|-----------------------------|---------------------------------------|-----------------|
| - Se     | ction B (Applicable Child)                                          |                                     |                                  |                             |                                       |                 |
| 4.       | Applicable Child Determina                                          | tion<br>volicable Child criteria be | alow before the and of the fad   | eral fiscal year in which   | the adoption assistance arreement is  |                 |
| si       | gned?                                                               | priority of the offering of         |                                  | oral nocal your in vinici   | and adoption approximite agreement to | • Yes O No      |
| 25       | 4a. Age: Has the child atta<br>ssistance agreement is entered       | • Yes O No                          |                                  |                             |                                       |                 |
|          | Federal Fiscal Year                                                 | The applicable age is:              | Federal Fiscal Year              | The applicable age is:      |                                       |                 |
|          | 10/01/2009 - 09/30/2010                                             | 16                                  | 10/01/2010 - 09/30/2011          | 14                          |                                       |                 |
|          | 10/01/2011 - 09/30/2012                                             | 12                                  | 10/01/2012 - 09/30/2013          | 10                          |                                       |                 |
|          | 10/01/2013 - 09/30/2014                                             | 8                                   | 10/01/2014 - 09/30/2015          | 6                           |                                       |                 |
|          | 10/01/2015 - 09/30/2016                                             | 4                                   | 10/01/2016 - 09/30/2017          | 2                           |                                       |                 |
|          | 10/01/2017 - 12/31/2017                                             | any age                             | 01/01/2018 - 09/30/2018          | 2                           |                                       |                 |
|          | 10/01/2018 - 09/30/2019                                             | 2                                   | 10/01/2019 - 09/30/2020          | 2                           |                                       |                 |
|          | 10/01/2020 - 09/30/2021                                             | 2                                   | 10/01/2021 - 09/30/2022          | 2                           |                                       |                 |
|          | 10/01/2022 - 09/30/2023                                             | 2                                   | 10/01/2023 - 06/30/2024          | 2                           |                                       |                 |
|          | 07/01/2024 - or thereafter                                          | any age                             |                                  |                             |                                       |                 |
| 41<br>pr | D. Time in foster care: Has the ior to finalization of the adoption | e child been in foster ca<br>on?    | re under the responsibility of t | the state or a Tribal title | IV-E agency for 60 consecutive months | O Yes O No      |
| D        | ocumentation supporting the d                                       | letermination:                      | Rer                              | noval Court Order           | Vouluntary Placement Agreeme          | nt              |
| 40       | . Sibling Criteria Met?                                             |                                     |                                  |                             |                                       | Yes   No        |
| ls       | this child being placed for add                                     | ption with a sibling?               |                                  |                             |                                       | Yes ○ No     No |
| ls       | the sibling an applicable child                                     | meeting either the age              | or time in foster care requiren  | ient?                       |                                       | Yes O No        |
| N        | ame of sibling who is an Applie                                     | cable Child and is being            | placed with this child for adop  | ation:                      | Dzopvi,                               | SSN:            |

#### b. Question 5: All three components for Special Needs must be documented.

| Special Needs Determination<br>5. Special Needs Determination for                 | an Applicable Child                                                                                  |                                                                                                    |                                                                                                    |                                      |                   |
|-----------------------------------------------------------------------------------|----------------------------------------------------------------------------------------------------|----------------------------------------------------------------------------------------------------|----------------------------------------------------------------------------------------------------|--------------------------------------|-------------------|
| Does documentation in agency record                                               | ds, dated prior to finalization, show that                                                           | at the Applicable Child meets all three                                                                   | special needs criteria?                                                                                  | 🖲 Yes 🔘 No                           |                   |
| 5a. Child cannot/ should not return<br>home of his or her parents?                | to the home of his or her parents:                                                                   | Has it been determined that this child                                                                    | cannot or should not be returned to the                                                                  | ◉ Yes ○ No <u>Lega</u>               | Record            |
| How is this criteria met?                                                         | Document requirement of pern<br>agency. For private adoptions                                        | nanent commitment to the Depa<br>through an attorney, met throug                                          | rtment or licensed (public or priv<br>gh termination of parental rights.                                 | ate) child-placing                   | $\hat{}$          |
| Documentation supporting the<br>determination:                                    | Name legal documents suppor                                                                          | ting above.                                                                                               |                                                                                                    |                                      | $\hat{}$          |
| 5b. Child is hard to place: Does doo<br>difficult to place the child for adoption | cumentation in agency records, dated<br>without provision of subsidy or medic                        | prior to finalization, show that there is<br>al assistance?                                               | a factor or condition that makes it                                                                      | ◉ Yes ○ No                           |                   |
| African-American                                                                  | Sibling Group                                                                                        | Emotional Disability                                                                                      | Medical/Mental Health                                                                                    | Adoption Information                 |                   |
| Age 8 or older                                                                    | Developmental Delay                                                                                  | Medically Fragile                                                                                         | <ul> <li>Medical or disability requirement<br/>(SSI)</li> </ul>                                          | s for Supplemental Secu              | rity Income       |
| Intellectual Disability                                                           | Physical Disability                                                                                  | Visual/ Hearing Impaired                                                                                  | At Risk of Medically Diagnosed                                                                           | Condition                            |                   |
| 5C. Efforts to place without a subs                                               | idy:                                                                                                 |                                                                                                    |                                                                                                    |                                      |                   |
| Does documentation in agency record<br>assistance?                                | ds, dated prior to finalization, show that                                                           | at efforts were made to place the child                                                                   | without provision of subsidy or medical                                                                  | ◉ Yes ○ No ○ E                       | xception          |
| List efforts made:                                                                | Efforts to place the child in a<br>shall include at least one of th<br>seeking a home for the child, | non-subsidized placement must<br>e following: List of other familie<br>or Registration of the child on tl | be documented in the child's rec<br>es considered, Letters to agencies<br>he statewide adoption website. | ord. Documentation<br>s specifically | $\langle \rangle$ |
| Were the prospective parent(s) willing                                            | g to adopt without subsidy?                                                                          |                                                                                                    |                                                                                                    | 🔾 Yes 🖲 No                           |                   |
| Exception: Child has a significant emo                                            | otional attachment to:                                                                               | his/her foster parent(s)                                                                                  | relative caretaker(s)                                                                                    |                                      |                   |

- c. For an Applicable, Special Needs child to be IV-E Eligible, one of the following Eligibility Paths must be met. Select all that apply.
  - i. At the time adoption proceedings were initiated, the child was in the care of the department or licensed private child placement agency pursuant to-
    - A court-ordered removal of the child with a judicial determination that continuation in the home would be contrary to the welfare of the child; or

#### 2. A voluntary placement agreement or voluntary relinquishment

- ii. The child meets all medical and disability requirements of supplemental security benefits; or
- iii. The child was residing in a foster care with their minor parent, and the minor parent was in foster care pursuant to 1.(a) or 1.(b); or
- iv. The child was IV-E eligible in a prior adoption

|          | 6. Eligibility Path for the Applicable                                                                                                    | Child with Special Needs                                                                                                    |                                                                                                    |                                                                                                    |        |    |
|----------|----------------------------------------------------------------------------------------------------|----------------------------------------------------------------------------------------------------|----------------------------------------------------------------------------------------------------|----------------------------------------------------------------------------------------------------|--------|----|
|          | Is the Applicable Child with special ne                                                                                                    | eeds eligible for title IV-E subsidy?                                                                                                    |                                                                                                    | Ωv                                                                                                    |        | lo |
|          | 6a. Judicial/voluntary removal or v<br>was in the care of a public or licensed<br>a judicial determination to the effect t<br>relinguishment?                                                                                                    | oluntary relinquishment: Does documentation in agency records, dated prior to finalization, show that the<br>g private child placement agency or Indian tribal organization pursuant to an involuntary removal in accordant<br>t it was contrary to the child's welfare to remain in the home or a voluntary placement agreement or a vo                                                                                                    | e child<br>ance with<br>luntary                                                                                                 | © ү                                                                                                    | es O M | 10 |
|          | How is this criteria met?                                                                                                    | Child voluntary relinquished by both parents to licensed private agency.                                                                                                    |                                                                                                    |                                                                                                    |        |    |
|          | Documentation supporting the<br>determination:                                                                                                    | Name legal document which supports the above.                                                                                                    |                                                                                                    |                                                                                                    |        |    |
| Private  | 6b. SSI: Does documentation in ager<br>XVI with respect to eligibility for SSI b                                                                                                    | , ccy records, dated prior to finalization, show that the child meets all medical and disability requirements for<br>penefits?                                                                                                    | the Title                                                                                                    | ● Y                                                                                                    | es 🔿 N | 10 |
| Agency   | How is this criteria met?                                                                                                    | Child is receiving SSI due to blindness.                                                                                                    |                                                                                                    |                                                                                                    |        |    |
|          | Documentation supporting the<br>determination:                                                                                                    | Social Security Award Letter                                                                                                    |                                                                                                    |                                                                                                    |        |    |
|          | 6c. Child of a minor parent: Does d<br>or child care institution with his/her m<br>accordance with a judicial determinat<br>agreement or voluntary relinquishmer<br>6d. Previous Adoption:                                                                                                    | ,<br>ocumentation in agency records, dated prior to finalization, show that the child was residing in a foster fam<br>inor parent and the minor parent was removed from home pursuant to either: (1) an involuntary removal in<br>ion to the effect that it was contrary to the child's welfare to remain in the home; or (2) a voluntary placeme<br>nt?                                                                                                    | ily home<br>nt                                                                                                    | ΟY                                                                                                    | es 🖲 N | ło |
|          | Does documentation in agency record<br>Note: This excludes international add                                                                                                    | ds, dated prior to finalization, show that the child was adopted previously?<br>options                                                                                                    |                                                                                                    | • Y                                                                                                    | es 🔿 N | lo |
|          | Was the child eligible for title IV-E Ad                                                                                                    | option Assistance in the prior adoption?                                                                                                    |                                                                                                    | • Y                                                                                                    | es 🔿 N | ło |
|          | How is this criteria met?                                                                                                    | Child previously adopted through the department receiving IV-E subsidy.                                                                                                    |                                                                                                    |                                                                                                    |        |    |
|          | Documentation supporting the<br>determination:                                                                                                    | CCWIS & AAA                                                                                                    |                                                                                                    |                                                                                                    |        |    |
|          |                                                                                                    |                                                                                                    |                                                                                                    |                                                                                                    |        |    |
|          | <ul> <li>Eligibility Path for the Applicable C<br/>6. Eligibility Path for the Applicable</li> </ul>                                                                                                    | Child with Special Needs Child with Special Needs                                                                                                    |                                                                                                    |                                                                                                    |        |    |
|          | Eligibility Path for the Applicable C<br>6. Eligibility Path for the Applicable C<br>Is the Applicable Child with special nee                                                                                                    | Child with Special Needs<br>Child with Special Needs<br>ds eligible for title IV-E subsidy?                                                                                                    | Yes                                                                                                    | O No                                                                                                    |        |    |
|          | Eligibility Path for the Applicable C<br>6. Eligibility Path for the Applicable C<br>Is the Applicable Child with special nee<br>6a. Judicial/voluntary removal or vol<br>was in the care of a public or licensed p<br>a judicial determination to the effect that<br>relinquishment?                                                                                                    | Child with Special Needs<br>Child with Special Needs<br>ds eligible for title IV-E subsidy?<br>untary relinquishment: Does documentation in agency records, dated prior to finalization, show that the child<br>private child placement agency or Indian tribal organization pursuant to an involuntary removal in accordance with<br>it it was contrary to the child's welfare to remain in the home or a voluntary placement agreement or a voluntary                                                                                                    | <ul><li>Yes</li><li>Yes</li></ul>                                                                                               | <ul><li>No</li><li>No</li></ul>                                                                            |        | _  |
|          | <ul> <li>Eligibility Path for the Applicable C</li> <li>6. Eligibility Path for the Applicable C</li> <li>Is the Applicable Child with special nee</li> <li>6a. Judicial/voluntary removal or vol<br/>was in the care of a public or licensed p<br/>a judicial determination to the effect the<br/>relinquishment?</li> <li>How is this criteria met?</li> </ul>                                                                                                    | Child with Special Needs<br>Child with Special Needs<br>ds eligible for title IV-E subsidy?<br>untary relinquishment: Does documentation in agency records, dated prior to finalization, show that the child<br>private child placement agency or Indian tribal organization pursuant to an involuntary removal in accordance with<br>it it was contrary to the child's welfare to remain in the home or a voluntary placement agreement or a voluntary<br>tit was contrary to the child's welfare to remain in the home or a voluntary placement agreement or a voluntary<br>tit was contrary to the child's welfare to remain in the home or a voluntary placement agreement or a voluntary<br>tit was contrary to the child's welfare to remain in the home or a voluntary placement agreement or a voluntary<br>we have a start of the child's welfare to remain in the home or a voluntary placement agreement or a voluntary<br>we have a start of the child's welfare to remain in the home or a voluntary placement agreement or a voluntary<br>we have a start of the child's welfare to remain in the home or a voluntary placement agreement or a voluntary<br>we have a start of the child's welfare to remain in the home or a voluntary placement agreement or a voluntary<br>we have a start of the child's welfare to remain in the home or a voluntary placement agreement or a voluntary<br>we have a start of the child's welfare to remain the home or a voluntary placement agreement or a voluntary<br>we have a start of the child's welfare to remain the home or a voluntary placement agreement or a voluntary<br>we have a start of the child's welfare to remain the home or a voluntary placement agreement or a voluntary<br>we have a start of the child's welfare to remain the home or a voluntary placement agreement or a voluntary<br>we have a start of the child's welfare to remain the home or a voluntary placement agreement or a voluntary to the child's welfare to remain the home or a voluntary placement agreement or a voluntary to the child's welfare to remain the home or a voluntary placement agreement or | Yes                                                                                                    | <ul> <li>No</li> <li>No</li> </ul>                                                                         |        |    |
| Attorney | Eligibility Path for the Applicable C<br>6. Eligibility Path for the Applicable C<br>Is the Applicable Child with special nee<br>6a. Judicial/voluntary removal or vol<br>was in the care of a public or licensed p<br>a judicial determination to the effect than<br>relinquishment?<br>How is this criteria met?<br>Documentation supporting the<br>determination:                                                                                                    | Child with Special Needs<br>Child with Special Needs<br>ds eligible for title IV-E subsidy?<br>Iuntary relinquishment: Does documentation in agency records, dated prior to finalization, show that the child<br>private child placement agency or Indian tribal organization pursuant to an involuntary removal in accordance with<br>at it was contrary to the child's welfare to remain in the home or a voluntary placement agreement or a voluntary<br>title is a second and the second accordance with a second accordance with a second accordance with the second accordance with the                        | Yes                                                                                                    | <ul> <li>No</li> <li>No</li> </ul>                                                                         |        |    |
| Attorney | Eligibility Path for the Applicable C     6. Eligibility Path for the Applicable C     ls the Applicable Child with special nee     6a. Judicial/voluntary removal or vol     was in the care of a public or licensed p     a judicial determination to the effect tha     relinquishment?     How is this criteria met?     Documentation supporting the     determination:     6b. SSI: Does documentation in agence     XVI with respect to eligibility for SSI be                                                                                                    | Child with Special Needs Child with Special Needs ds eligible for title IV-E subsidy? Iuntary relinquishment: Does documentation in agency records, dated prior to finalization, show that the child orivate child placement agency or Indian tribal organization pursuant to an involuntary removal in accordance with at it was contrary to the child's welfare to remain in the home or a voluntary placement agreement or a voluntary y records, dated prior to finalization, show that the child meets all medical and disability requirements for the Title neffis?                                                                                                    | <ul> <li>Yes</li> <li>Yes</li> <li>Yes</li> </ul>                                                                               | <ul> <li>No</li> <li>No</li> <li>No</li> </ul>                                                             |        |    |
| Attorney | Eligibility Path for the Applicable C     6. Eligibility Path for the Applicable C     1s the Applicable Child with special nee     6a. Judicial/voluntary removal or vol     was in the care of a public or licensed p     a judicial determination to the effect tha     relinquishment?     How is this criteria met?     Documentation supporting the     determination:     6b. SSI: Does documentation in agence     XVI with respect to eligibility for SSI be     How is this criteria met?                                                                                                    | Child with Special Needs Child with Special Needs ds elipible for title IV-E subsidy? Iuntary relinquishment: Does documentation in agency records, dated prior to finalization, show that the child private child placement agency or Indian tribal organization pursuant to an involuntary removal in accordance with tt it was contrary to the child's welfare to remain in the home or a voluntary placement agreement or a voluntary y records, dated prior to finalization, show that the child meets all medical and disability requirements for the Title neffits? Child is receiving SSI due to blindness.                                                                                                    | <ul> <li>Yes</li> <li>Yes</li> <li>Yes</li> </ul>                                                                               | <ul> <li>No</li> <li>No</li> <li>No</li> </ul>                                                             |        |    |
| Attorney | Eligibility Path for the Applicable C     6. Eligibility Path for the Applicable C     6. Eligibility Path for the Applicable C     Is the Applicable Child with special nee     6a. Judicial/voluntary removal or vol     was in the care of a public or licensed p     a judicial determination to the effect tha     relinquishment?     How is this criteria met?     Documentation supporting the     determination:     6b. SSI: Does documentation in agenc     XVI with respect to eligibility for SSI be     How is this criteria met?     Documentation supporting the     determination:                                                                                                    | Child with Special Needs Child with Special Needs ds eligible for tille IV-E subsidy? Untary relinquishment: Does documentation in agency records, dated prior to finalization, show that the child private child placement agency or Indian tribal organization pursuant to an involuntary removal in accordance with tt it was contrary to the child's welfare to remain in the home or a voluntary placement agreement or a voluntary y records, dated prior to finalization, show that the child meets all medical and disability requirements for the Title nefits? Child is receiving SSI due to blindness. Social Security Award Letter                                                                                                    | <ul> <li>Yes</li> <li>Yes</li> <li>Yes</li> </ul>                                                                               | <ul> <li>No</li> <li>No</li> <li>No</li> </ul>                                                             |        |    |
| Attorney | Eligibility Path for the Applicable C     6. Eligibility Path for the Applicable C     6. Eligibility Path for the Applicable C     Is the Applicable Child with special nee     6a. Judicial/voluntary removal or vol     was in the care of a public or licensed p     a judicial determination to the effect tha     relinquishment?     How is this criteria met?     Documentation supporting the     determination:     6b. SSI: Does documentation in agenc     XVI with respect to eligibility for SSI be     How is this criteria met?     Documentation supporting the     determination:     Go. Child of a minor parent: Does doc     or child care institution with his/her min     accordance with a judicial determination                                                                                                    | Child with Special Needs Child with Special Needs ds eligible for title IV-E subsidy? Untary relinquishment: Does documentation in agency records, dated prior to finalization, show that the child private child placement agency or Indian tribal organization pursuant to an involuntary removal in accordance with tt it was contrary to the child's welfare to remain in the home or a voluntary placement agreement or a voluntary y records, dated prior to finalization, show that the child meets all medical and disability requirements for the Title nefits? Child is receiving SSI due to blindness. Social Security Award Letter umentation in agency records, dated prior to finalization, show that the child was residing in a foster family home or parent and the minor parent was removed from home pursuant to either: (1) an involuntary removal in t it was contrary to the child's welfare to remain in the home; or (2) a voluntary placement ?                                                                                                    | <ul> <li>Yes</li> <li>Yes</li> <li>Yes</li> <li>Yes</li> </ul>                                                                  | <ul> <li>No</li> <li>No</li> <li>No</li> </ul>                                                             |        |    |
| Attorney | Eligibility Path for the Applicable C     6. Eligibility Path for the Applicable C     6. Eligibility Path for the Applicable C     1s the Applicable Child with special nee     6a. Judicial/voluntary removal or vol     was in the care of a public or licensed p     a judicial determination to the effect tha     relinquishment?     How is this criteria met?     Documentation supporting the     determination:     6b. SSI: Does documentation in agence     XVI with respect to eligibility for SSI be     How is this criteria met?     Documentation supporting the     determination:     6c. Child of a minor parent: Does doc     or child care institution with his/her min     accordance with a judicial determinatio     agreement or voluntary relinquishmentt     6d. Previous Adoption:     Does documentation in agency records     Note: This excludes international adop                                                                                                    | Child with Special Needs Child with Special Needs ds eligible for tille IV-E subsidy? untary relinquishment: Does documentation in agency records, dated prior to finalization, show that the child private child placement agency or Indian tribal organization pursuant to an involuntary removal in accordance with tt it was contrary to the child's welfare to remain in the home or a voluntary placement agreement or a voluntary y records, dated prior to finalization, show that the child meets all medical and disability requirements for the Title neffis? Child is receiving SSI due to blindness. Social Security Award Letter cumentation in agency records, dated prior to finalization, show that the child was residing in a foster family home or parent and the minor parent was removed from home pursuant to either: (1) an involuntary removal in n to the effect that it was contrary to the child's welfare to remain in the home; or (2) a voluntary placement , dated prior to finalization, show that the child was adopted previously?                                                                                                    | <ul> <li>Yes</li> <li>Yes</li> <li>Yes</li> <li>Yes</li> <li>Yes</li> <li>Yes</li> </ul>                                        | <ul> <li>No</li> <li>No</li> <li>No</li> <li>No</li> <li>No</li> <li>No</li> <li>No</li> </ul>             |        |    |
| Attorney | Eligibility Path for the Applicable C     6. Eligibility Path for the Applicable C     6. Eligibility Path for the Applicable C     1s the Applicable Child with special nee     6a. Judicial/voluntary removal or vol     was in the care of a public or licensed p     a judicial determination to the effect tha     relinquishment?     How is this criteria met?     Documentation supporting the     determination:     6b. SSI: Does documentation in agence     XVI with respect to eligibility for SSI be     How is this criteria met?     Documentation supporting the     determination:     6c. Child of a minor parent: Does doc     or child care institution with his/her min     accordance with a judicial determinatio     Des documentation in agency records     Note: This excludes international adop     Was the child eligible for title IV-E Adop                                                                                                    | Child with Special Needs Child with Special Needs ds eligible for tille IV-E subsidy? untary relinquishment: Does documentation in agency records, dated prior to finalization, show that the child private child placement agency or Indian tribal organization pursuant to an involuntary removal in accordance with tt it was contrary to the child's welfare to remain in the home or a voluntary placement agreement or a voluntary y records, dated prior to finalization, show that the child meets all medical and disability requirements for the Title nefts? Child is receiving SSI due to blindness. Social Security Award Letter cumentation in agency records, dated prior to finalization, show that the child was residing in a foster family home or parent and the minor parent was removed from home pursuant to either: (1) an involuntary removal in n to the effect that it was contrary to the child's welfare to remain in the home; or (2) a voluntary placement ? A dated prior to finalization, show that the child was adopted previously? itoms                                                                                                    | <ul> <li>Yes</li> <li>Yes</li> <li>Yes</li> <li>Yes</li> <li>Yes</li> <li>Yes</li> <li>Yes</li> <li>Yes</li> </ul>              | <ul> <li>No</li> <li>No</li> <li>No</li> <li>No</li> <li>No</li> <li>No</li> <li>No</li> </ul>             |        |    |
| Attorney | <ul> <li>Eligibility Path for the Applicable C</li> <li>6. Eligibility Path for the Applicable C</li> <li>6. Eligibility Path for the Applicable C</li> <li>Is the Applicable Child with special nee</li> <li>6a. Judicial/voluntary removal or vol<br/>was in the care of a public or licensed p<br/>a judicial determination to the effect that<br/>relinquishment?</li> <li>How is this criteria met?</li> <li>Documentation supporting the<br/>determination:</li> <li>6b. SSI: Does documentation in agence<br/>XVI with respect to eligibility for SSI be</li> <li>How is this criteria met?</li> <li>Documentation supporting the<br/>determination:</li> <li>6c. Child of a minor parent: Does doc<br/>or child care institution with his/her min<br/>accordance with a judicial determination<br/>Does documentation in agency records<br/>Note: This excludes international adop<br/>Was the child eligible for title IV-E Adop<br/>How is this criteria met?</li> </ul>                                                                                                    | Child with Special Needs Child with Special Needs ds eligible for title IV-E subsidy? Untrary relinquishment: Does documentation in agency records, dated prior to finalization, show that the child private child placement agency or Indian tribal organization pursuant to an involuntary removal in accordance with at it was contrary to the child's welfare to remain in the home or a voluntary placement agreement or a voluntary y records, dated prior to finalization, show that the child meets all medical and disability requirements for the Title neffits? Child is receiving SSI due to blindness. Social Security Award Letter unmentation in agency records, dated prior to finalization, show that the child was residing in a foster family home or parent and the minor parent was removed from home pursuant to either: (1) an involuntary placement , dated prior to finalization, show that the child was adopted previously? tions ption Assistance in the prior adoption? Child previously adopted through the department receiving IV-E subsidy.                                                                                                    | <ul> <li>Yes</li> <li>Yes</li> <li>Yes</li> <li>Yes</li> <li>Yes</li> <li>Yes</li> <li>Yes</li> <li>Yes</li> <li>Yes</li> </ul> | <ul> <li>No</li> <li>No</li> <li>No</li> <li>No</li> <li>No</li> <li>No</li> <li>No</li> <li>No</li> </ul> |        |    |
| Attorney | <ul> <li>Eligibility Path for the Applicable C</li> <li>6. Eligibility Path for the Applicable C</li> <li>6. Eligibility Path for the Applicable C</li> <li>8. Eligibility Path for the Applicable C</li> <li>9. Is the Applicable Child with special nee</li> <li>6a. Judicial/voluntary removal or vol<br/>was in the care of a public or licensed p<br/>a judicial determination to the effect that<br/>relinquishment?</li> <li>How is this criteria met?</li> <li>Documentation supporting the<br/>determination:</li> <li>6b. SSI: Does documentation in agence<br/>XVI with respect to eligibility for SSI be</li> <li>How is this criteria met?</li> <li>Documentation supporting the<br/>determination:</li> <li>6c. Child of a minor parent: Does doc<br/>or child care institution with his/her min<br/>accordance with a judicial determination<br/>agreement or voluntary relinquishment</li> <li>6d. Previous Adoption:<br/>Does documentation in agency records<br/>Note: This excludes international adop<br/>Was the child eligible for title IV-E Adop<br/>How is this criteria met?</li> </ul> | Child with Special Needs Child with Special Needs ds eligible for tille IV-E subsidy? Untrary relinquishment: Does documentation in agency records, dated prior to finalization, show that the child private child placement agency or Indian tribal organization pursuant to an involuntary removal in accordance with it it was contrary to the child's welfare to remain in the home or a voluntary placement agreement or a voluntary removal in accordance with it it was contrary to the child's welfare to remain in the home or a voluntary placement agreement or a voluntary removal in accordance with it it was contrary to the child's welfare to remain in the home or a voluntary placement agreement or a voluntary removal in accordance with it is was contrary to the child's welfare to remain in the home or a voluntary placement agreement or a voluntary records, dated prior to finalization, show that the child meets all medical and disability requirements for the Title nefits? Child is receiving SSI due to blindness. Social Security Award Letter cumentation in agency records, dated prior to finalization, show that the child was residing in a foster family home or parent and the minor parent was removed from home pursuant to either. (1) an involuntary removal in n to the effect that it was contrary to the child was adopted previously? tions tion Assistance in the prior adoption? Child previously adopted through the department receiving IV-E subsidy. CCWIS & AAA                                                                                                    | <ul> <li>Yes</li> <li>Yes</li> <li>Yes</li> <li>Yes</li> <li>Yes</li> <li>Yes</li> </ul>                                        | <ul> <li>No</li> <li>No</li> <li>No</li> <li>No</li> <li>No</li> <li>No</li> <li>No</li> </ul>             |        |    |

#### NOT APPLICABLE CHILD –

#### a. Question 5: All three components for Special Needs must be documented.

| Special Needs Determination —                                                      |                                                                                                    |                                                                                                    |                                                                                                    |                                      |         |
|------------------------------------------------------------------------------------|----------------------------------------------------------------------------------------------------|----------------------------------------------------------------------------------------------------|----------------------------------------------------------------------------------------------------|--------------------------------------|---------|
| 7. Special Needs Determination for                                                 | a Not Applicable Child                                                                                    |                                                                                                    |                                                                                                    |                                      |         |
| Does documentation in agency record                                                | ls, dated prior to finalization, show that                                                                | t the Applicable Child meets all three s                                                                 | pecial needs criteria?                                                                                 | 🖲 Yes 🔘 No                           |         |
| 7a. Child cannot/ should not return<br>home of his or her parents?                 | to the home of his or her parents: H                                                                      | las it been determined that this child o                                                                 | annot or should not be returned to the                                                                 | ● Yes ○ No <u>Legal</u>              | Record  |
| How is this criteria met?                                                          | Document requirement of perm<br>agency. For private adoptions                                             | anent commitment to the Depar<br>through an attorney, met throug                                         | tment or licensed (public or priva<br>h termination of parental rights.                                | ate) child-placing                   | $\sim$  |
| Documentation supporting the<br>determination:                                     | Name legal documents support                                                                              | ling above.                                                                                              |                                                                                                    |                                      | $\sim$  |
| 7b. Child is hard to place: Does door<br>difficult to place the child for adoption | umentation in agency records, dated p<br>without provision of subsidy or medica                           | prior to finalization, show that there is a<br>al assistance?                                            | a factor or condition that makes it                                                                    | ◉ Yes ○ No                           |         |
| African-American                                                                   | Sibling Group                                                                                             | Emotional Disability                                                                                     | Medical/Mental Health                                                                                  | Adoption Information                 |         |
| Age 8 or older                                                                     | Developmental Delay                                                                                       | Medically Fragile                                                                                        |                                                                                                    |                                      |         |
| Intellectual Disability                                                            | Physical Disability                                                                                       | Visual/ Hearing Impaired                                                                                 | At Risk of Medically Diagnosed                                                                         | Condition                            |         |
| 7C. Efforts to place without a subsi-                                              | dy:                                                                                                    |                                                                                                    |                                                                                                    |                                      |         |
| Does documentation in agency record<br>assistance?                                 | ls, dated prior to finalization, show that                                                                | t efforts were made to place the child                                                                   | vithout provision of subsidy or medical                                                                | ◉ Yes ○ No ○ E                       | ception |
| List efforts made:                                                                 | Efforts to place the child in a n<br>shall include at least one of the<br>seeking a home for the child, o | on-subsidized placement must<br>e following: List of other familie<br>or Registration of the child on th | be documented in the child's rec<br>s considered, Letters to agencies<br>e statewide adoption website. | ord. Documentation<br>s specifically | $\sim$  |
| Were the prospective parent(s) willing                                             | to adopt without subsidy?                                                                                 |                                                                                                    |                                                                                                    | 🔾 Yes 🖲 No                           |         |
| Exception: Child has a significant emo                                             | otional attachment to:                                                                                    | his/her foster parent(s)                                                                                 | relative caretaker(s)                                                                                  |                                      |         |

- b. For an Applicable, Special Needs child to be IV-E Eligible, one of the following Eligibility Paths must be met. Select all that apply.
  - i. The child was removed and placed in foster care through a voluntary placement agreement to which federal payment was provided or court-ordered removal with a judicial determination that continuation in the home would be contrary to the welfare of the child, and met AFDC criteria; or
  - ii. The child meets all requirements of supplemental security benefits; or
  - iii. The child was residing in foster care with their minor parent and the minor parent's board payment covered the cost of the child; or
  - iv. The child was IV-E eligible in a prior adoption

Per the Children's Bureau (CB), the guidance outlined in the CB's Child Welfare Policy Manual 8.2B.13 remains intact since FFPSA has delayed the phase-in of Applicable Child. Thus, to meet Eligibility Path a., there must be a petition to the court to remove the child from the home within six months of the time the child lived with the Specified Relative and there is a subsequent judicial determination to the effect that remaining in the home would be contrary to the child's welfare.

- c. Responses for 8.4 questions:
  - i. Select the radio buttons to indicate if the child was relinquished/permanently committed to the 'Department' or 'Private Agency'. Select 'No' if the child is permanently committed to an attorney.
  - ii. **Date of Voluntary Relinquishment**: System populates date from the "Filing Voluntary Surrender" legal action with a Result = 'Filed' in the Legal Record.

- iii. 8.4c(1): System populates response and date from the "Termination of Parental Rights Petition - Voluntary", "Voluntary Amended, or "Termination of Parental Rights Petition – Private" legal action with a Result = 'Filed' in the Legal Record.
- iv. 8.4c(2): User entered.

- v. 8.4c(3): System populated from question #6b on the foster care eligibility page
- vi. 8.4c(4): System populated from question #7 on the foster care eligibility page
- vii. 8.4c(5): System populated from question #8 on the foster care eligibility page

|            | Eligibility Path for a Not Applicable Child with Special Needs                                                                                                    |                                                                              |                                         |                                    |           |       |  |
|------------|----------------------------------------------------------------------------------------------------|------------------------------------------------------------------------------|-----------------------------------------|------------------------------------|-----------|-------|--|
|            | o. Englobility Path for a Not Applicable Child with Special Needs                                                                                                    |                                                                              |                                         |                                    |           |       |  |
|            | <ol> <li>and two Applicable Grind with special needs engine for title IV-E subsidy?</li> <li>8.1. Child is a SSI recipient: Does documentation in agency records, dated finalization of adoption?</li> </ol> | prior to finalization, show that the child                                   | d was receiving SSI prior to the        | <ul> <li>Y6</li> <li>Ye</li> </ul> | s.<br>s.⊚ | No No |  |
|            | 8.2. Child was eligible in a prior adoption:                                                                                                    |                                                                              |                                         | 0 v-                               | s @       | No    |  |
|            | Does documentation in agency records, dated prior to finalization, show that                                                                                                    | the child was adopted previously?                                            |                                         | re                                 |           | 140   |  |
|            | Note: This excludes international adoptions                                                                                                    |                                                                              |                                         | ⊖ Ye                               | s 🔍       | No    |  |
|            | Was the child eligible for title IV-E Adoption Assistance in the prior adoption?                                                                                                    | 2                                                                            |                                         | ⊖ Ye                               | s O       | No No |  |
| Private    | Had a payment been made on his/her behalf?                                                                                                    |                                                                              |                                         | O Ye                               | s O       | No No |  |
| Agency     | 8.3. Child of a minor parent: Does documentation in agency records, dated<br>Title IV-E foster care maintenance payment were made that covered both the                                                      | i prior to finalization, show that the chil<br>e minor parent and the child? | us minor parent was in foster care and  | ⊖ Ye                               | s 🖲       | No    |  |
| Agency     | 8.4. Child meets Title IV-E & AFDC criteria: Does the child's removal episo                                                                                                    | de meet Title IV-E Foster Care eligibil                                      | ity requirements?                       | Ye                                 | s O       | No    |  |
|            | Was the child voluntarily relinquished to the Department or Private Agency?                                                                                                    | ● Yes ○ No                                                                   | ◯ Department ◉ Private Agency           |                                    |           |       |  |
|            | 8.4c Voluntary Relinquishment (Surrenders)                                                                                                    | Private Adoption                                                             | Legal Record                            |                                    |           |       |  |
|            | Date of Voluntary Relinquishment: 10/03/2019                                                                                                    |                                                                              |                                         |                                    |           |       |  |
|            | 8.4c(1) Was there a petition filed within six months of the voluntary<br>relinquishment agreement for adoption to judicially remove the child from<br>the home?                                              | ● Yes ○ No                                                                   | Date of Petition: 11/01/2019            |                                    |           |       |  |
|            | 8.4c(2) Was the petition followed up with a judicial determination (court<br>order) to the effect that remaining in the home was contrary to the childs<br>welfare?                                          | ● Yes ○ No                                                                   | Date of court order with CTW language   | 12/2                               | 0/201     | 9     |  |
|            | 8.4c(3) At the time of relinquishment for adoption, was there deprivation of pa                                                                                                    | arental support or care?                                                     |                                         | Ye                                 | s O       | No    |  |
|            | Deprivation Type: Single Parent Adoption                                                                                                    |                                                                              |                                         |                                    |           |       |  |
|            | 8.4c(4) At the time of the child's most recent removal, were the resources available                                                                                                    | ailable to the family below \$10,000?                                        |                                         | Ye                                 | s O       | No    |  |
|            | 8.4c(5) At the time of the child's most recent removal, was the family income less than the CNS for the family size?                                                                                         |                                                                              |                                         |                                    |           |       |  |
|            | Fligibility Path for a Not Applicable Child with Special Needs                                                                                                    |                                                                              |                                         |                                    |           |       |  |
|            | 8. Eligibility Path for a Not Applicable Child with Special Needs                                                                                                    |                                                                              |                                         |                                    |           |       |  |
|            | Is the Not Applicable Child with special needs eligible for title IV-E subsidy?                                                                                                    |                                                                              |                                         |                                    |           |       |  |
|            | 8.1. Child is a SSI recipient: Does documentation in agency records, dated<br>finalization of adoption?                                                                                                    | prior to finalization, show that the chil                                    | d was receiving SSI prior to the        | ● Ye                               | es C      | ) No  |  |
|            | 8.2. Child was eligible in a prior adoption:                                                                                                    |                                                                              |                                         |                                    |           |       |  |
| Attorney   | Does documentation in agency records, dated prior to finalization, show that the child was adopted previously?<br>Note: This excludes international adoptions                                                |                                                                              |                                         |                                    |           |       |  |
| , actorney | Was the child eligible for title IV-E Adoption Assistance in the prior adoption?                                                                                                    | 2                                                                            |                                         | ΘYe                                | es C      | ) No  |  |
|            | Had a payment been made on his/her behalf?                                                                                                    |                                                                              |                                         | ΟY                                 | es C      | ) No  |  |
|            | 8.3. Child of a minor parent: Does documentation in agency records, dated<br>Title IV-E foster care maintenance payment were made that covered both the                                                      | f prior to finalization, show that the chil<br>e minor parent and the child? | lds minor parent was in foster care and | O Ye                               | es C      | ) No  |  |
|            | 8.4. Child meets Title IV-E & AFDC criteria: Does the child's removal episo                                                                                                    | ode meet Title IV-E Foster Care eligibi                                      | lity requirements?                      | О Ye                               | es 🌘      | No 🔍  |  |
|            | Was the child voluntarily relinquished to the Department or Private Agency?                                                                                                    | ◯ Yes ◯ No                                                                   | O Department O Private Agency           |                                    |           |       |  |
|            | 8.4c Voluntary Relinquishment (Surrenders)                                                                                                    | Private Adoption                                                             | Legal Record                            |                                    |           |       |  |
|            | Date of Voluntary Relinquishment: 00/00/0000                                                                                                    |                                                                              |                                         |                                    |           |       |  |
|            | 8.4c(1) Was there a petition filed within six months of the voluntary<br>relinquishment agreement for adoption to judicially remove the child from<br>the home?                                              | 🔘 Yes 🖲 No                                                                   | Date of Petition: 00/00/0000            |                                    |           |       |  |
|            | 8.4c(2) Was the petition followed up with a judicial determination (court<br>order) to the effect that remaining in the home was contrary to the childs<br>welfare?                                          | ○ Yes ○ No                                                                   | Date of court order with CTW language   | e:                                 |           |       |  |
|            | 8.4c(3) At the time of relinquishment for adoption, was there deprivation of pa                                                                                                    | arental support or care?                                                     |                                         | О ү                                | es 🌘      | No 🔍  |  |
|            | Deprivation Type:                                                                                                    |                                                                              |                                         |                                    |           |       |  |
|            | 8.4c(4) At the time of the child's most recent removal, were the resources available                                                                                                    | ailable to the family below \$10,000?                                        |                                         | • Ye                               | es C      | ) No  |  |
|            | 8.4c(5) At the time of the child's most recent removal, was the family income                                                                                                    | less than the CNS for the family size?                                       | ?                                       | ● Ye                               | es C      | ) No  |  |
|            |                                                                                                    |                                                                              |                                         |                                    |           |       |  |

The presumptively adoption eligibility determination is utilized in the execution of the AAA.
 Once the AAA is executed, FSFN AAA shall be reviewed and updated to reflect the signed AAA.
 a. At minimum, the Date Signed and Effective Date/Date of Agreement must be updated.

| Participant and Adoptive Parent(s)<br>Case Participant:<br>Parent 1: Adoptive Parent 1 | Information Person<br>Parent :        | Id: 106588041 Crea<br>2: Adoptive Parent 2 | Actions<br>Adoption Assistance Agreement<br>Adoption Subsidy Termination<br>Notice<br>Adoption Subsidy Disclaimer |                     |
|----------------------------------------------------------------------------------------|---------------------------------------|--------------------------------------------|----------------------------------------------------------------------------------------------------|---------------------|
| - Adoption Subsidy Agreement Inform                                                    | nation                                |                                            |                                                                                                    |                     |
| Agreement Type: Adoption Ass                                                           | istance Agreement                     |                                            | Agreement Signed by both<br>adoptive parent(s) and a<br>Department representative                                 | n the<br>● Yes ◯ No |
| Fiscal Agency:                                                                         | V                                     |                                            | Date Signed:                                                                                                    | 02/18/2018          |
| Service Category: Adoption                                                             | V                                     |                                            | Effective Date/ Date of Agr                                                                                       | reement: 00/00/0000 |
| Service Type: Pre-Adoption                                                             | n Placement                           |                                            | Basic Subsidy Rate:                                                                                               | \$417.00            |
| Adoption Subsidy Type: Maintenance                                                     | : IV-E with Medicaid V-E              | Adoption Eligibility                       | Enhanced Subsidy Amoun                                                                                            | s0.00               |
| Provider Name:                                                                         |                                       | Search                                     | Agreement Amount:                                                                                                 | \$417.00            |
| Do the adoptive parent(s) and child elect to<br>Adoption Subsidy Program?              | opt into the Extension of Maintenance | ○Yes ○No (                                 | ) N/A                                                                                                    |                     |
| Reason Agreement<br>Terminated:                                                        |                                       | V Date: 00/00/00                           | 00 Legal Cost:                                                                                                    | \$1,000.00          |
|                                                                                        |                                       |                                            | Other Non-recurring Exper                                                                                         | nses:               |
| Enhanced Subsidy Justification                                                         |                                       |                                            |                                                                                                    |                     |
| NA                                                                                     |                                       |                                            |                                                                                                    |                     |

The Effective Date on the Adoption Eligibility page is updated to reflect the Effective Date/Date of Agreement on the AAA.

| Eligibility Information<br>IV-E Foster Care Eligibility Status:  |                           |                                               |
|------------------------------------------------------------------|---------------------------|-----------------------------------------------|
| IV-E Adoption Eligibility Status: O Pending  Eligible Ineligible | Approval Date: 08/26/2020 | Approved By: HKVMXVI, Terestel                |
| Effective Date: 06/18/2020 Eligibility Voided:                   | Void Date: 00/00/0000     | Child is:      Applicable      Not Applicable |

- 10. Create/approve Non-Placement Service for the adoption subsidy payment to the adoptive parents. If the AAA is executed the same date as adoption finalization, complete step 13 first.
- 11. Submit Medicaid 'Initial' row through FSFN to start adoption Medicaid benefits for the child.

| Barsic Heade<br>ild Name:       | N                            | Case Name:                    | 1 <b>-</b>                | 55%             |                     | c          | 05:                        |                                      | Actions<br>FLORDA Changes             |      |
|---------------------------------|------------------------------|-------------------------------|---------------------------|-----------------|---------------------|------------|----------------------------|--------------------------------------|---------------------------------------|------|
| ment Medicaio                   | d Number :                   | <ul> <li>FLORIDA C</li> </ul> | ase Number:               |                 |                     |            | FSFN Person ID:            |                                      |                                       |      |
|                                 | Sj                           | immary                        |                           |                 |                     |            | ELORI                      | A                                    |                                       |      |
| Eligibility In<br>Last IV-E Dek | formation<br>amination Data: | 06/10/2018<br>Eligible and    | Last IV-E Adopti          | n Datarmination | Date: 05(13/20)     | 19         |                            |                                      |                                       |      |
| Child Re                        | ceives Medicaid              | Reinbursable<br>I Assistance  | Adoption Assista          | nce State:      | Eigine              | ~          |                            |                                      |                                       |      |
| Medicald E                      | ligibility History           |                               |                           |                 |                     |            |                            |                                      |                                       |      |
| Action                          | Program<br>Type              | Medicaid<br>Number            | FLORIDA<br>Case<br>Number | Status          | Eligibility<br>From | Close Date | Submitted to<br>FLORIDA by | Date/Time<br>Submitted to<br>FLORIDA | Date/Time<br>Received from<br>FLORIDA |      |
| Initial                         | NCFE                         |                               |                           | Approved        | 06/14/2019          |            |                            | 06/24/2019 2:29 PM                   | 06/25/2019 9:00 PM                    | View |
| Change                          | NCFE                         | ·····                         | *****                     | Approved        | 08/14/2019          |            |                            | 07/02/2019 12:21 PM                  | 07/02/2019 3:03 PM                    | View |
|                                 |                              |                               |                           |                 |                     |            |                            |                                      |                                       |      |
|                                 |                              |                               |                           |                 |                     |            |                            |                                      |                                       |      |
|                                 |                              |                               |                           |                 |                     |            |                            |                                      |                                       |      |
|                                 |                              |                               |                           |                 |                     |            |                            |                                      | Inser                                 |      |

- 12. Upon adoption finalization, update the Adoption Details fields on the Private Adoption placement page and select the 'Complete' checkbox.
- 13. Complete the Create Post Adoption Case process.

| Options: Actions<br>Create Background Checks<br>Delink Intake<br>Split Case<br>Create New Case after Finalizat | ion                            |                                                 |                                  |                                          |        | <u>S</u> av | e <u>C</u> lose<br>€ |
|----------------------------------------------------------------------------------------------------|--------------------------------|-------------------------------------------------|----------------------------------|------------------------------------------|--------|-------------|----------------------|
|                                                                                                    | FSFN<br>Create Net<br>Select P | Print 📳<br>w Case - Particip<br>articipant Name | Audit<br>Danit(s) Select<br>Most | Spell Check 💱<br>tion<br>Recent Placemen | Help ? |             |                      |
|                                                                                                    | Case Name:                     |                                                 | <u>C</u> revie C                 | Search<br>ontinue <u>C</u> lose          |        |             |                      |

- 14. Repeat steps #10 and #11 in the Post Adoption case.
- 15. Complete the Case Closure process for the dependency/bio case if no other children are receiving services.

## 8.3 Interventions

A private adoption through intervention occurs when a private agency or attorney files a motion to intervene on an open dependency case in which the department has custody of the child. Refer to F.A.C 65C-16.019.

#### 8.3.1 Actions Prior to an Intervention

- 1. DCF shall evaluate the preliminary home study completed and provided by the private adoption entity.
- 2. At the time of the intervention hearing, DCF shall inform the court as to whether it opposes or supports the motion for intervention. The Department shall oppose the adoption entity's intervention if the adoption entity fails to provide the Department with the intervention preliminary home study.

#### 8.3.2 Intervention Granted

- 1. If the court grants the intervention, the CBC shall terminate their supervision and Discharge the Out-of-Home placement.
  - a. Ending Purpose: Discharge from Removal Epsd
  - b. End Reason: Dismissed by Court

- c. Discharge Reason: Transfer to Licensed Private Agency (Private Agency) or Transfer to Another Agency (Attorney)
- 2. The CBC must maintain a case record until finalization including home study, monthly supervision reports by the private agency/attorney, and other documentation as to the placement of the child.
- 3. CLS shall maintain a legal case record including home study, monthly supervision reports by the private agency/attorney, and other legal documentation.
- 4. The CBC shall not close the case in FSFN until finalization of the adoption.
- 5. If adoption assistance benefits are requested, the same FSFN case shell is utilized to open the Private Adoption placement and process eligibility determinations.

6. To process eligibility, follow the guidelines as outlined in Section 6.1 and 6.2 except for the completion of the IV-E foster care eligibility. The foster care eligibility should be completed based on the removal circumstance of the child by the Department.

- a. IV-E Removal Date and Effective Date: Do not change from system-populated dates.
- b. **Removal Home:** Identify Parent(s) as to removal by department
- c. Assistance Group: Identify the same as removal episode prior to the Intervention
- d. Date AFDC Applies: Populate the same as removal episode prior to the Intervention
- e. All User Entered Questions: Answered as appropriate as to removal episode prior to the Intervention

## Section 9 – Extended Foster Care Eligibility

A title IV-E foster care eligibility determination is required for each removal episode of a young adult in Extended Foster Care (EFC). The Title IV-E Eligibility Determination page is system-generated under the Eligibility icon in FSFN with the approval of an Out-of-Home placement which begins a removal episode. Please refer to CFOP 170-15, Chapter 7 for EFC eligibility policy. The Title IV-E Eligibility Determination Due report in FSFN BOE must be utilized to identify when an 'Initial' determination is due.

Eligibility
Title IV-E Eligibility Determination (EFC) 07/26/2021 EFC, YOUNG ADULT

## 9.1 Transition to EFC from Court Ordered Removal

 When a young adult enters EFC directly from a removal episode that started prior to the young adult being 18, the same Title IV-E Eligibility Determination page in FSFN will continue to be utilized to complete ongoing Redeterminations. FSFN will recognize the age of the person by comparing the DOB from Person Management to the 'Effective From' date and will dynamically update the Redetermination questions.

|                                                       | <u>B</u> asic                                                                                                    | I <u>n</u> itial Determin | ation <u>F</u> | <u>l</u> edeterminat | tions             |                         |            |                  |        |
|-------------------------------------------------------|----------------------------------------------------------------------------------------------------|---------------------------|----------------|----------------------|-------------------|-------------------------|------------|------------------|--------|
|                                                       |                                                                                                    |                           |                |                      |                   |                         |            |                  |        |
|                                                       | Eligibility<br>Determination                                                                                                    | Effective<br>From         | Entry Date     | Completed?           | Date<br>Completed | Void<br>Redetermination | Void Date  | Status<br>Change |        |
| ۲                                                     | Eligible and Reimbursa                                                                                                    | ble 04/22/2022            | 04/22/2022     |                      | 00/00/0000        |                         | 00/00/0000 | Edit             | ~      |
| 0                                                     | Eligible and Reimbursa                                                                                                    | ble 06/01/2021            | 10/19/2021     | Yes                  | 10/19/2021        | Submit Void             | 00/00/0000 | <u>View</u>      |        |
| 0                                                     | Eligible and Reimbursa                                                                                                    | ble 12/28/2020            | 01/05/2021     | Yes                  | 01/05/2021        | Voided                  | 01/06/2021 | View             |        |
| 0                                                     | Eligible and Reimbursa                                                                                                    | ble 12/25/2020            | 01/06/2021     | Yes                  | 01/06/2021        | Submit Void             | 00/00/0000 | View             |        |
| 0                                                     | Eligible and Reimbursa                                                                                                    | ble 10/01/2020            | 12/29/2020     | Yes                  | 12/30/2020        | Submit Void             | 00/00/0000 | View             | $\sim$ |
|                                                       |                                                                                                    |                           |                |                      |                   |                         |            | Insert           |        |
| Que<br>Is the<br>Que<br>Does<br>Que<br>Is the<br>mont | Question 1         Is the Young Adult under the age of 21? If No, ineligible. <ul> <li>Yes</li> <li>No</li> </ul> Question 3           Does the Court Order indicate the Department has placement and care responsibility for the young adult? If No, Eligible Non-Reimbursable. <ul> <li>Yes</li> <li>No</li> </ul> Question 4             Is there a court order or Official Court Transcript containing a finding that reasonable efforts to finalize permanency plan (REFPP) within the first 12 months from the young adult's removal and every 12 months from the Latest REFPP finding? If No, Eligible, Not Reimbursable. |                           |                |                      |                   |                         |            |                  |        |
| 0                                                     | ○ Yes ○ No ● N/A 00/00/0000                                                                                                    |                           |                |                      |                   |                         |            |                  |        |
| Que                                                   | Question 5                                                                                                    |                           |                |                      |                   |                         |            |                  |        |
|                                                       | Yes () No                                                                                                    | SS                        | Begin Date:    | 0/00/0000            | 55, Cligible, NON | ricinibul Sabic.        |            |                  |        |

- 2. When the young adult enters their approved EFC Supervised Living Arrangement (SLA) from a placement setting that was Not Reimbursable, a Redetermination must be completed as all approved SLA's placements are Reimbursable.
- 3. Ongoing Redetermination must be completed for the removal episode including documenting the Reasonable Efforts to Finalize Permanency Plan (REFPP) and if the young adult began or is no longer receiving SSI.

## 9.2 Initial Determination

- 1. Prior to the completion of an initial determination, data entry must be completed as outlined in Section 1 of this guide.
- 2. In the 'Eligibility' box, the IV-E Removal Date system populates from the 'Removal Begin Date' on the out-of-home placement. If this date is incorrect, it must be corrected through the out-of-home placement. Do not modify the date on the eligibility page.
- 3. The 'Episode End Date' system populates from the Out-of-Home placement 'Placement End Date' field when a placement is ended with the 'Ending Purpose' of 'Discharge from Removal Epsd'. An 'Initial' Determination can be completed despite the 'Episode End Date' being populated.
- 4. The 'Do not refer to Child Support Enforcement' checkbox should be checked with the 'Reason' of 'Not Applicable Young Adult' selected.

| Florida Safe Families Network                                                                                                    | H                                                                                                    | Hand Book 🕢 Print 昌                                            | Audit 📋 Spell Check 🤓 Help                                        |
|----------------------------------------------------------------------------------------------------|----------------------------------------------------------------------------------------------------|----------------------------------------------------------------|-------------------------------------------------------------------|
| Eligibility           Young Adult Name:         YOUNG, ADULT         Person ID: 30387           Case Name:         YOUNG ADULT, CASE         Case ID: 1021598           Do not refer to Child Support Enforcement:         Reason:         Not Apple                                                                                                    | 52         Eligibility ID: 1290928         Epi           602         IV-E RmvI Dt:         09/19/2019         Elig           vilicable - Young Adult.         Elig         00/19/2019         Elig | isode End Date: 00/00/0000<br>gibility: Extended Foster Care(E | FC) Refer/Return to<br>Supervisor<br>Eligibility Referral History |
| Basic Initial Determination Red                                                                                                    | eterminations                                                                                                    |                                                                | Link Income/Assets<br>Verification<br>Eligibility Worksheet       |
| DOB: 09/19/2001       Age: 20       SSN:         Voluntary Placement Agreement - Removal from Home         Removal from Home was:       Court Ordered       Voluntary P         Child Removed from home of:       Mother       Father       Both         Primary Caregiver:       Image: Court ordered       Image: Court ordered       Image: Court ordered | Information<br>lacement Agreement<br>Other<br>Relationship to Child:                                                                                                    | ~                                                              | Text:                                                             |
| Removal Home Address       Street:       FL City:       County:       Home Phone:                                                                                                    | Apt:<br>State:<br>Work Phone:                                                                                                    | V Zip:                                                         |                                                                   |
| AFDC Information         Assistance       Participant Name         Group          ✓       ADULT YOUNG                                                                                                    | Role Unable to Obtain<br>Income/Asset Verificatio                                                                                                    | Action                                                         |                                                                   |

#### 9.2.1 Basic Tab

- 1. In the Demographic Information group box, the DOB, Age, and SSN fields populate based on data entered on the child's Person Management page. Ensure accuracy and update as needed.
- 2. The fields in the Voluntary Placement Agreement Removal from Home Information and Removal Home Address group boxes will not populate.
- 3. In the AFDC Information group box, the Assistance Group (AG) checkbox for the young adult will be automatically select and the Role will be selected as 'Child'. If the young adult has minor child(ren) residing in their custody, the young adult's child will also be selected with a Role of 'Dependent'.
- 4. In the AFDC Information group box, the 'Unable To Obtain Income/Asset Verification' checkbox should only be selected if it is confirmed there is income or an asset for the removal month in which information obtained is not sufficient to document the wages, amount, or value in FSFN on the Assets & Employment page.
  - Selecting this checkbox will automatically result in an 'Ineligible' IV-E eligibility determination.
  - Refer to CFOP 170-15, Chapter 4-13 for policy on the efforts that must be documented prior to utilizing this functionality.

| Florida Safe Families Network Hand Book 🖉 Print 📳 Audit 📋                                                                                                    | Spell Check 🌍 Help                                                        |
|----------------------------------------------------------------------------------------------------|---------------------------------------------------------------------------|
| Eligibility         Young Adult Name:       YOUNG, ADULT         Person ID: 3038752       Eligibility ID: 1290928         Episode End Date:       00/00/0000         Case Name:       YOUNG ADULT, CASE         Case ID: 102159802       IV-E Rmvl Dt:         [09/19/2019]       Eligibility: Extended Foster Care(EFC)         Do not refer to Child Support Enforcement:       Reason:                                                                                                    | Actions:<br>Refer/Return to<br>Supervisor<br>Eligibility Referral History |
| Basic Initial Determination Redeterminations                                                                                                    | Link Income/Assets<br>Verification<br>Eligibility Worksheet               |
| Eligibility Information       Image: Optimized state of the state of the state of |                                                                           |
| Determination Voided     Date Voided:     00/00/0000     Determination Complete     Date Completed:     00/00/0000       Determination N/A     Reason:                                                                                                    | Text:<br>IV-E Foster Care<br>Eligibility Verification                     |
| Question 1:         Is the Young Adult under the age of 21? If Yes, go to Question 2A. If No, ineligible.            • Yes O No         Ouestion 2A:                                                                                                    |                                                                           |
| Does the Young Adult meet the EFC program requirements? If No, the Young Adult is Ineligible.                                                                                                    |                                                                           |
| Question 2b:         Is the Young Adult a U.S. citizen or Qualified Non Citizen? If Yes, go to Question 5A. If No, Ineligible.                                                                                                    |                                                                           |
| Was the Voluntary Placement Agreement signed by the Young Adult or legal guardian, and a representative of the Department?                                                                                                    |                                                                           |

#### 9.2.2 Eligibility Information

1. The 'Eligibility Determination' radio buttons will system derive based on the responses to each of the questions and SLA Service Type setup of the provider the young adult is placed with as of the 'Effective From' date. The status will start as 'Ineligible' until the 'Date AFDC Applies' is

populated. Upon saving the page, the status changes to 'Pending' until all the questions are answered.

- 2. The 'Effective From' date should not be changed from the date which system populates.
- 3. The 'Date AFDC Applies' is system derived from the 'Voluntary Placement Agreement Date' field on the out-of-home placement page. If this date is incorrect, it must be corrected on the out-ofhome placement page.

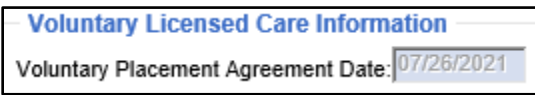

4. Do not utilize the 'Determination N/A' functionality.

#### 9.2.3 Questions

- <u>Question 1</u> System derived from a comparison of the 'Date AFDC Applies' to the young adult's date of birth documented on the Person Management page. If the 'Date AFDC Applies' is not documented, this question will not populate.
- Question 2A User must utilize the 'Link EFC Program Eligibility' hyperlink to select the program eligibility determination indicating the young adult is 'Approved-Eligible' for the program.

| Florida Safe Families Network Print 📳 Audit 🗎 Spell Check |                         |                               |                             |                               |                                    |                                      |        |  |  |
|-----------------------------------------------------------|-------------------------|-------------------------------|-----------------------------|-------------------------------|------------------------------------|--------------------------------------|--------|--|--|
|                                                           | - Case Inf<br>FSFN Case | formation<br>e Name: YOUNG AD | ULT, CASE                   | FSFN                          | Case ID: 102159802                 | Eligibility ID: 1290928              |        |  |  |
| Young Adult Program Fligibility Records                   |                         |                               |                             |                               |                                    |                                      |        |  |  |
|                                                           | Select                  | Date Applied                  | Effective/<br>Enrolled Date | EFC Eligibility Determination | Termination/Redetermination Reason | Termination/<br>Redetermination Date | Action |  |  |
|                                                           | ۲                       | 08/06/2019                    | 09/19/2019                  | Approved - Eligible           |                                    |                                      | View   |  |  |

- 3. <u>Question 2B</u> System derived from the citizenship fields on the young adult's Person Management page.
- 4. <u>Question 5A</u> System derived from the out-of-home placement page from the 'Voluntary Placement Agreement Date' field.
- 5. <u>Question 5B</u> User selected based on review of court orders. If 'Yes', the date field becomes enabled for the user to document the date of the order within 180 calendar days of the removal and the 'Select Legal Document' hyperlink appears. User must link to the Legal Document that contains the order with the judicial finding. If the finding has not been obtained and 180 calendar days has not lapsed since removal, select the 'Pending Judicial Finding' option. 'No' should only be selected if the judicial finding was not obtained and 180 calendar days has lapsed.
- 6. <u>Question 6A</u> User selected as 'Yes' with the 'Relationship to Young Adult' value of 'Young Adult/Self'.
- <u>Question 6B</u> User selected based on review of the removal home. The 'Deprivation Type' selection of "Underemployment Parent" and "Unemployment Parent" will system generate when criteria is met based on data from the Assets and Employment module. These two types

should not be user selected. If it is believed deprivation is met based off either of these reasons, data must be updated on the Assets and Employment module.

- 8. <u>Assistance Group</u> System derived based on participants selected on the Basic tab.
- 9. <u>Standard Filing Unit (SFU)</u> System derived based on participants selected on the Basic tab with additional logic. Please refer to AFDC Income and Assets Calculations Flowchart.
- <u>Step 1</u> System derived resulting amount after the first step of the income calculations based off entries in the Assets and Employment module. Please refer to AFDC Income and Assets Calculations Flowchart.
- 11. <u>Step 2</u> System derived resulting amount after the second step of the income calculations based off entries in the Assets and Employment module. Please refer to AFDC Income and Assets Calculations Flowchart.
- 12. <u>Assets</u> System derived resulting amount after the asset calculations based off entries in the Assets and Employment module. Please refer to FSFN Tip Sheets and AFDC Income and Assets Calculations Flowchart describing the require data entry and calculations.
- 13. <u>Placements in Current Removal Episode</u> System derived data derives from both the out-ofhome placement pages and based on the Maintain Service Type page. The eligibility status is based on the placement that was in effect as of the 'Effective From' date.
- 14. <u>Question 9</u> System derived based on the Assets and Employment module if the young adult has an Unearned Income entry of 'Supplemental Security Income (SSI) that is effective as of the 'Effective From' date.
- 15. <u>AFDC Criteria</u> System derived based on Q1, Q2B, Q6A, Q6B, Q7, Q8, and the removal Address on Basic tab reflecting Florida residence.
- 16. <u>Eligibility Notes</u> User entered that should summarize all the aspects of the determination and provide a clear picture to any reviewer.

## 9.2.4 Actions panel

- 1. Refer/Return to Supervisor Utilized to submit determination to supervisor for review and approval.
- Link Income/Assets Verification Utilized to launch Link Income/Assets Verification page. User should ensure all supporting documentation is uploaded and linked to the IV-E determination before approval. Refer to CFOP 170-15, Chapter 4, Attachment 7 regarding uploading documents.
- 3. Eligibility Worksheet The Eligibility Worksheet provides a summary of the eligibility determination including the calculations for several AFDC components.

## 9.3 Redetermination

Title IV-E foster care eligibility redeterminations are required for young adult determined 'Eligible' on the 'Initial Determination'. The Title IV-E Eligibility Determination Due report in FSFN BOE must be utilized to identify when a 'Redetermination' is due for the 180-day Best Interest finding, if not documented on the 'Initial' determination. As all young adults should be placed in approved SLA placements, which are reimbursable settings, the common 'Redetermination' for an EFC VPA removal would be for SSI starting and ending.

| Florida Safe Families Netwo                                                                                                    | rk                                                                        |                                                                      | Hand Book 🕢 Print                                        | 🕘 Audit 📋        | Spell Check 🌚 Help                                                        |
|----------------------------------------------------------------------------------------------------|---------------------------------------------------------------------------|----------------------------------------------------------------------|----------------------------------------------------------|------------------|---------------------------------------------------------------------------|
| Eligibility<br>Young Adult Name: <u>YOUNG, ADULT</u><br>Case Name: <u>YOUNG ADULT, CASE</u><br>Do not refer to Child Support Enforcement: | Person ID: 3038752<br>Case ID: 102159802<br>Reason: Not Applicable - Your | Eligibility ID: 1290928 E<br>IV-E RmvI Dt: 09/19/2019 E<br>ng Adult. | pisode End Date: 00/00/0<br>Cligibility: Extended Foster | 000<br>Care(EFC) | Actions:<br>Refer/Return to<br>Supervisor<br>Eligibility Referral History |
| Basic I <u>n</u> itial Determin                                                                                                    | nation <u>R</u> edetermination                                            | ons<br>Date Void                                                     | Void Date Status                                         |                  | Link Income/Assets<br>Verification<br>Eliqibility Worksheet               |
| Determination From                                                                                                    |                                                                           |                                                                      | n Cnange                                                 |                  | Text:                                                                     |
|                                                                                                    |                                                                           |                                                                      | insert                                                   |                  |                                                                           |
| Question 1<br>Is the Young Adult under the age of 21? If Yes,<br>Yes No<br>Question 2                                                     | go to Question 2. If No, ineligible.                                      |                                                                      |                                                          | ^                |                                                                           |
| For the Voluntary removal, was a judicial finding<br>of home care?<br>Ves 00/00/0000 No N/A Pe<br>Question 4                              | made within 180 days of signing i<br>nding Judicial Finding               | the VPA that it is in the young ad                                   | ult's best interest to remain in                         | out              |                                                                           |
| As of the Redetermination Effective Date, is the<br>Yes No SS<br>Placements in Current Removal Episod                                     | Young Adult receiving SSI? If Yes<br>Il Begin Date: 00/00/0000            | s, Eligible, Non Reimbursable.                                       |                                                          |                  |                                                                           |
| From To Placement Name                                                                                                    | Reimbursable Lice                                                         | ensed Licensed License<br>Effective End                              | d Service<br>Type                                        | ~                |                                                                           |

#### 9.3.1 Questions

- 1. <u>Question 1</u> System derived from a comparison of the 'Date AFDC Applies' to the young adult's date of birth documented on the Person Management page.
- 2. <u>Question 2</u> User selected based on review of court orders. If 'Yes', the date field becomes enabled for the user to document the date of the order within 180 calendar days of the removal and the 'Select Legal Document' hyperlink appears. User must link to the Legal Document that contains the order with the judicial finding. If the finding has not been obtained and 180 calendar days has not lapsed since removal, select the 'Pending Judicial Finding' option. 'No' should only be selected if the judicial finding was not obtained and 180 calendar

days has lapsed. A 'No' response will result in the eligibility status being determined as "Ineligible"

- 3. <u>Question 4</u> System derived based on the Assets and Employment module if the young adult has an Unearned Income entry of 'Supplemental Security Income (SSI) that is effective as of the 'Effective From' date.
- 4. <u>Placements in Current Removal Episode</u> System derived data derives from both the out-ofhome placement pages and based on the Maintain Service Type page. The eligibility status is based on the placement that was in effect as of the 'Effective From' date.
- 5. <u>AFDC Criteria</u> System derived based on Q1, Q2B, Q6A, Q6B, Q7, Q8, and the removal Address on Basic tab reflecting Florida residence.
- 6. <u>Eligibility Notes</u> User entered that should summarize all the aspects of the determination and provide a clear picture to any reviewer.

#### 9.3.2 Actions panel

1. Refer/Return to Supervisor – Utilized to submit determination to supervisor for review and approval.